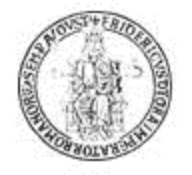

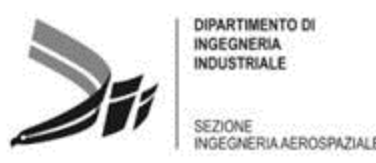

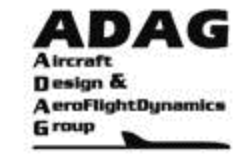

# Seminario nell'ambito del corso di Aerodinamica degli Aeromobili

# Analisi del profilo NACA 63012A con il solutore STAR-CCM+

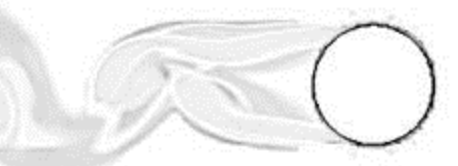

Ing. Giuseppe Calise Ph.D. Student e-mail: giuseppe.calise@unina.it

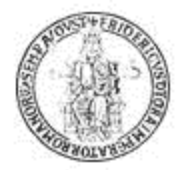

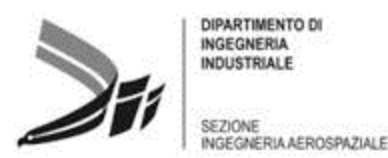

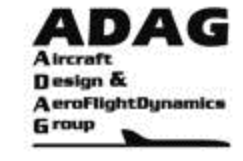

# SOMMARIO

- Parte 1
  - Introduzione al software CFD
  - Importazione geometria CAD
  - Generazione griglia di calcolo
- <u>Parte 2</u>
  - Impostazione della fisica del problema
  - Generazione di un report e di un grafico
  - Impostazione dei criteri di convergenza e avvio del calcolo
    - Cosa fare se il calcolo non converge?
- Parte 3
  - Confronto dei risultati ottenuti con altri metodi
  - Variazione della geometria e/o delle condizioni fisiche
  - Avvio di un nuovo calcolo e confronto dei risultati

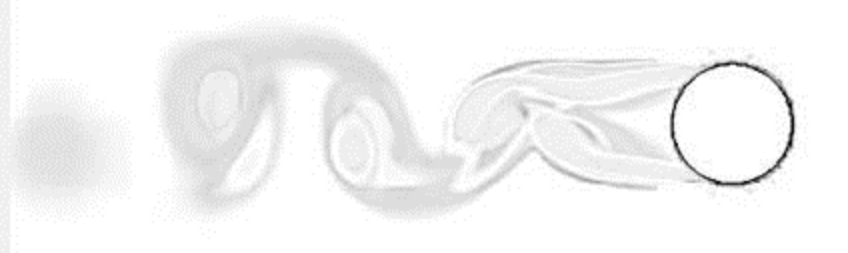

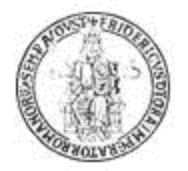

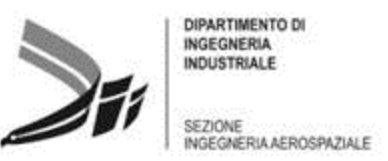

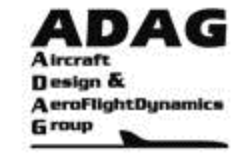

# Impostazione della fisica del problema

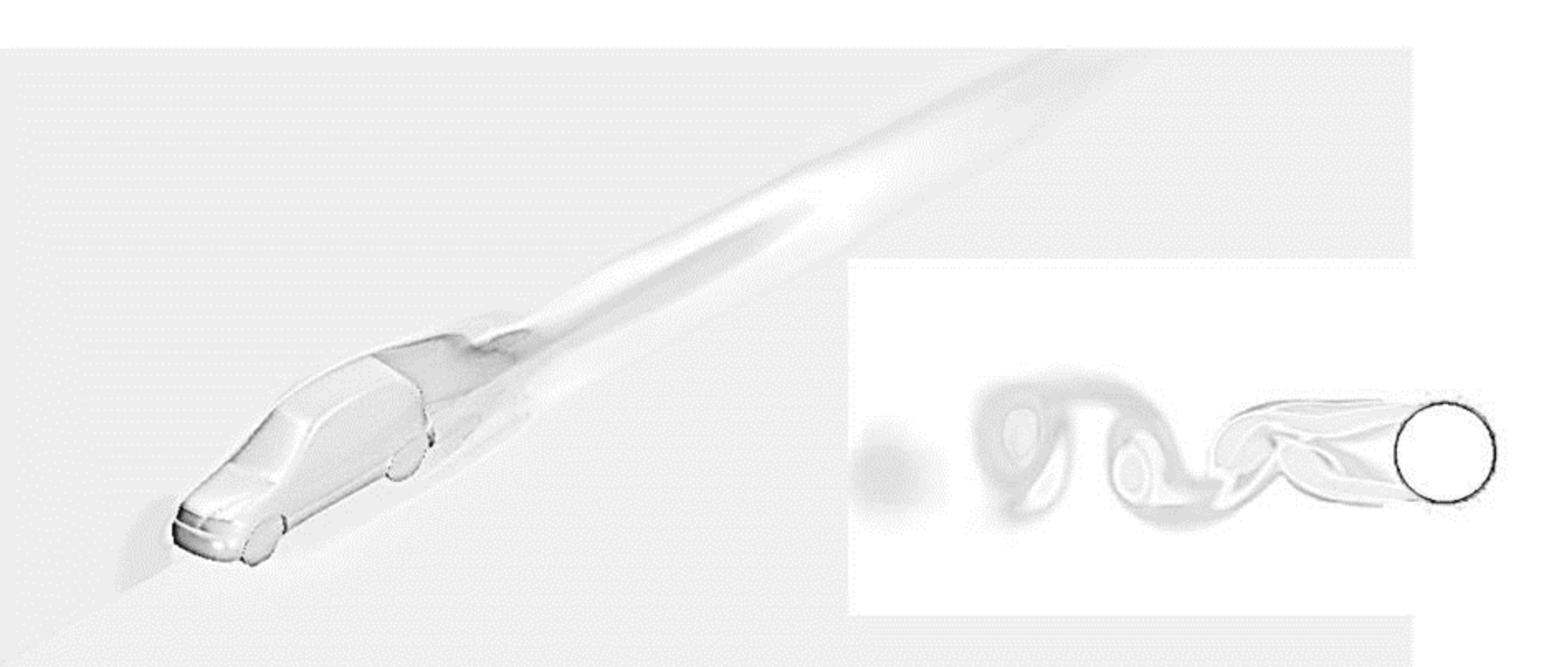

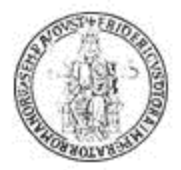

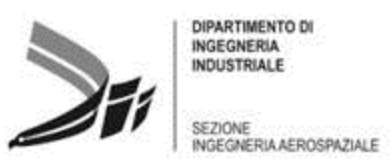

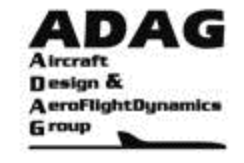

# Impostazione della fisica: soluzione non viscosa, alto subsonico ( $M_{\infty}$ =0.5)

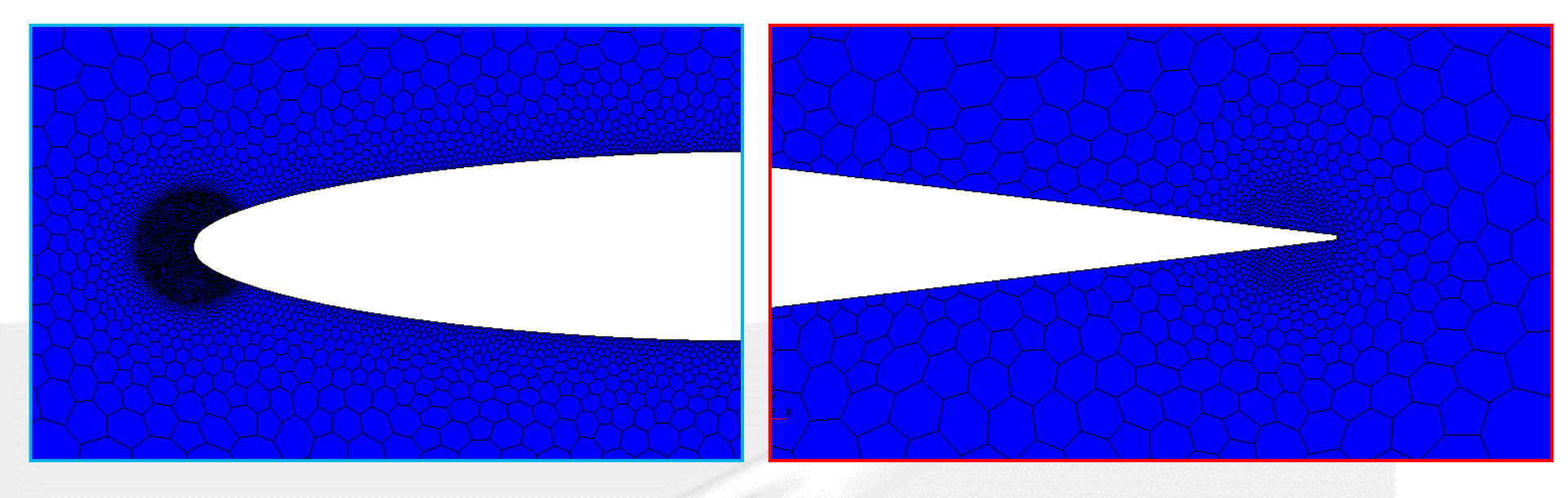

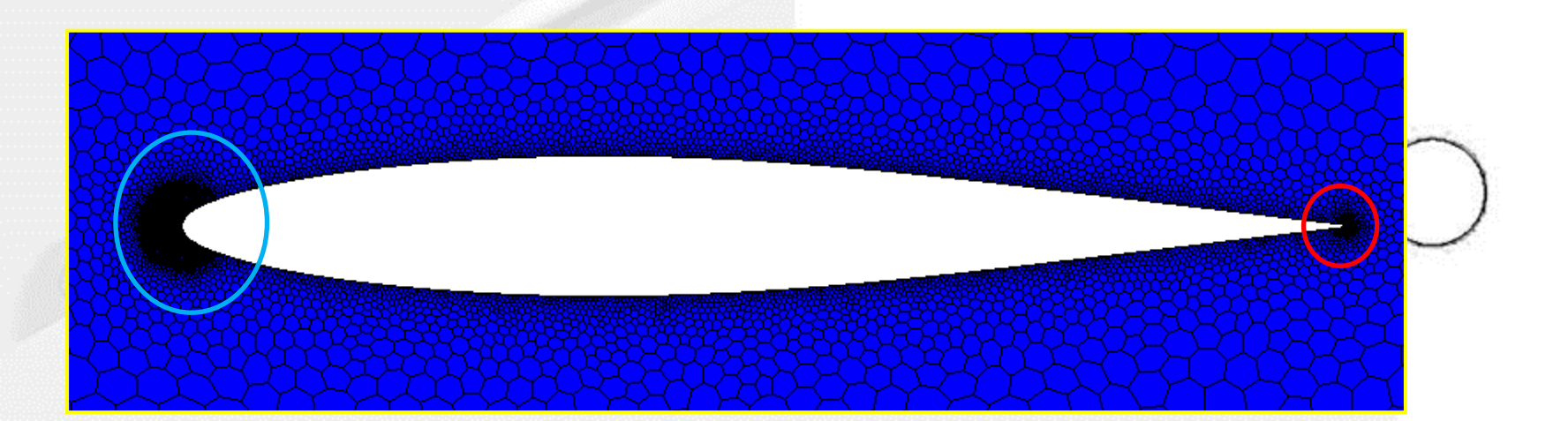

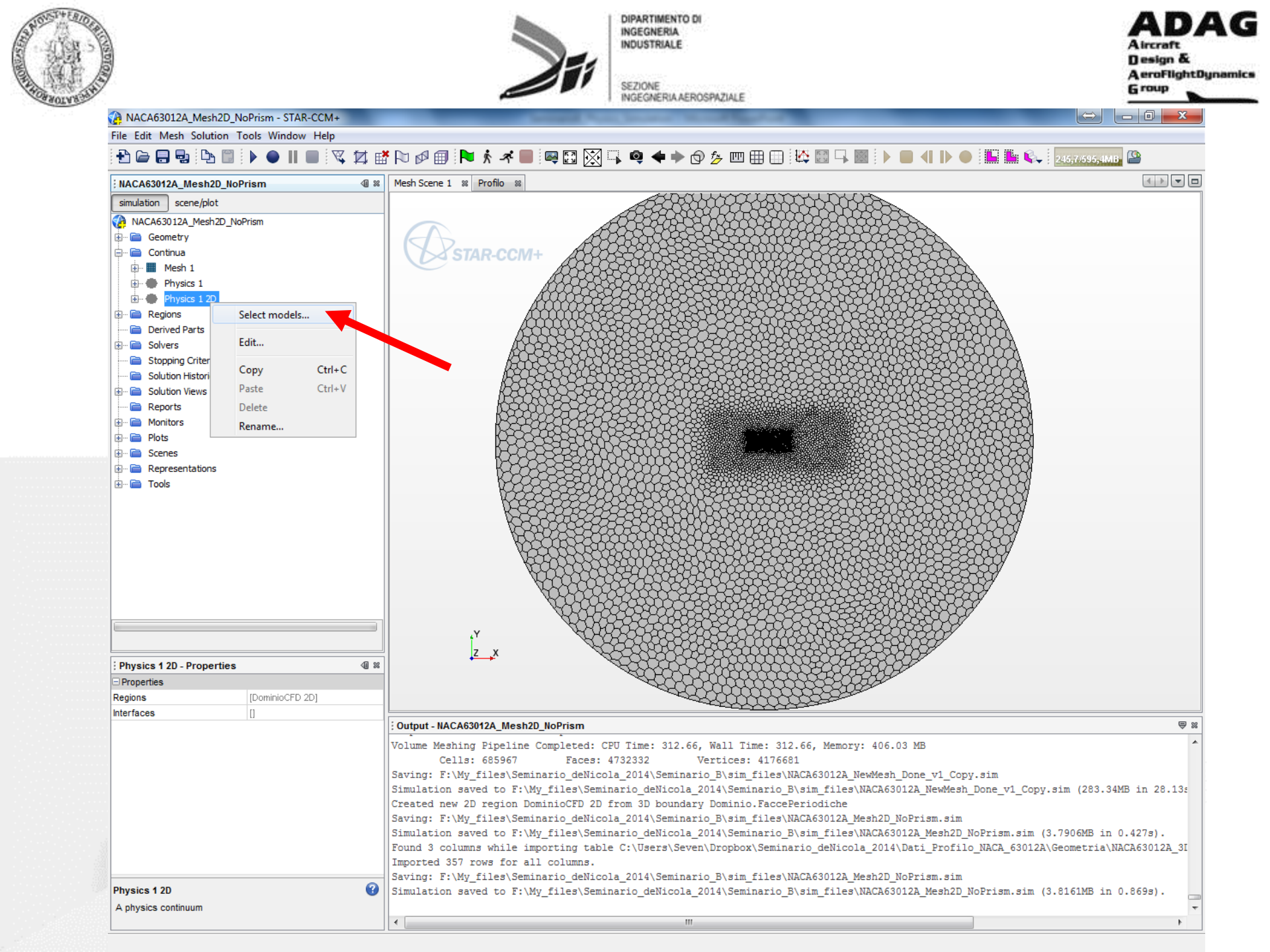

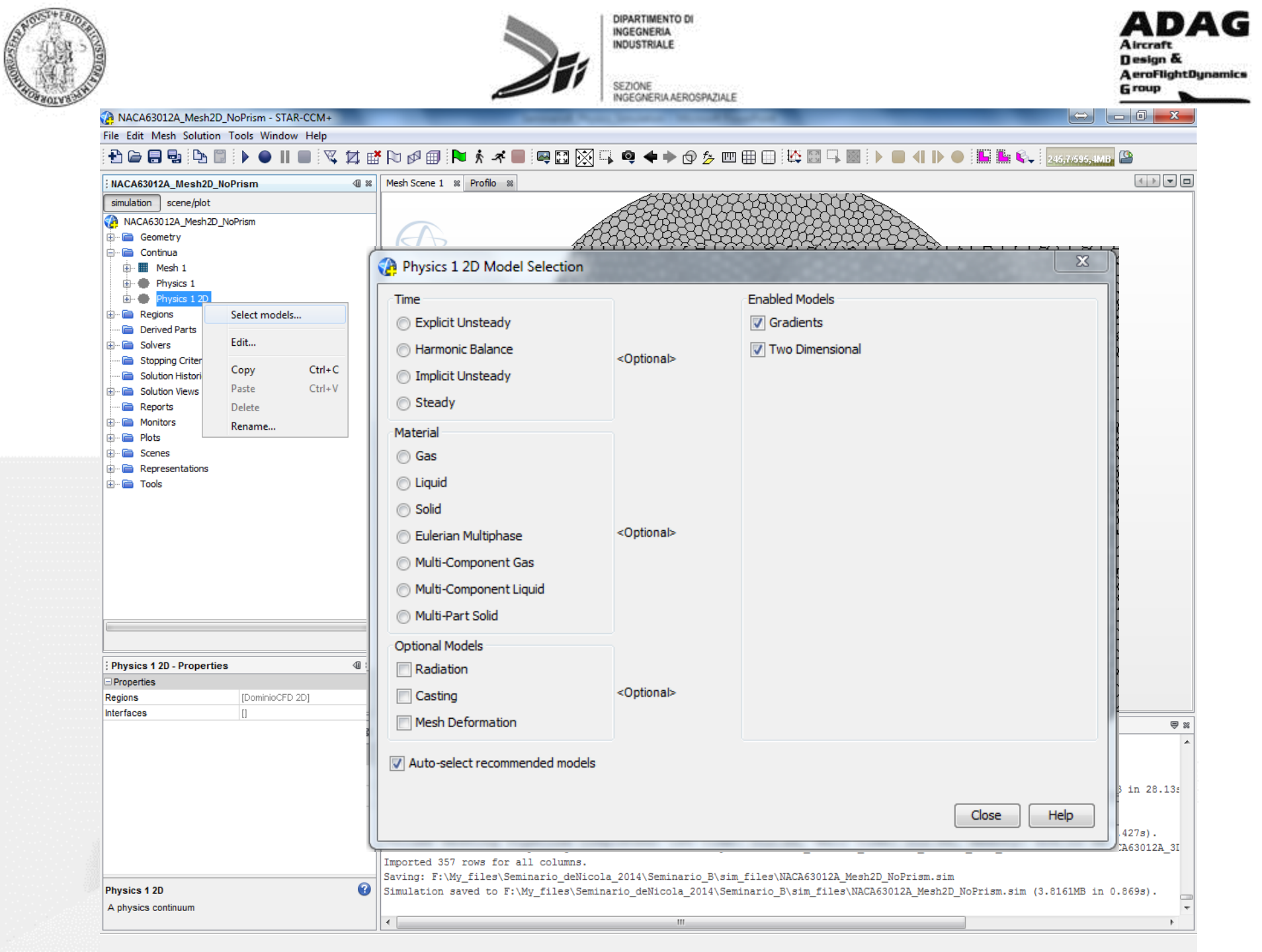

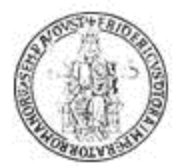

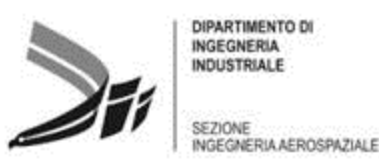

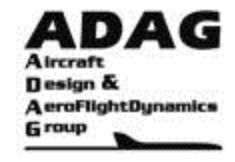

#### Physics 1 2D Model Selection (STAR-CCM+ User Guide)

## Selecting Physics Models (pp. 2421)

A physics model in STAR-CCM+ defines how a physical phenomenon in a continuum is represented. Essentially, physics models define the primary variables of the simulation (such as pressure, temperature, and velocity) and what mathematical formulation is used to generate the solution. Models in STAR-CCM+ have varying levels of complexity and functionality, but their major purpose is to work with solvers to obtain a solution and to help present the information to you. The tasks of a typical model include making relevant field functions available and placing initial conditions and reference values in its continuum. In any continuum, models are selected and changed using the **Physics Model Selection dialog**, which assists you in recommending models and in selecting the appropriate combination of models.

## What Is the Steady Model? (pp. 2498)

The Steady model is used for all steady-state calculations. When this model is activated, the concept of a physical time-step is meaningless.

## General Navier-Stokes (pp. 2498)

All of fluid dynamics is based on three physical principles:

- Mass is conserved.
- Newton's second law,
- Energy is conserved.

The form of governing equations that is generally used in Computational Fluid Dynamics (CFD) is known as the Navier-Stokes equations. The Navier-Stokes equations include the effect of viscosity on the fluid flow.

In STAR-CCM+, the **finite volume method** is used to transform the continuous governing equations into a form that can be solved numerically. Two approaches are taken to solve the governing equations:

- The segregated approach, where the flow equations are solved one after the other and linked using a correction equation.
- The coupled approach, where the coupled system of equations is solved simultaneously.

#### The Coupled Flow Model (pp. 2774)

The Coupled Flow model solves the conservation equations for mass, momentum, and energy simultaneously using a pseudo-time-marching approach. One advantage of this formulation is its robustness for solving flows with dominant source terms, such as rotation.

#### Running a Steady State Analysis (pp. 2784)

For steady simulations, the coupled solver in STAR-CCM+ employs a time marching scheme to drive the unsteady form of the governing equations to a steady state. In this case, a pseudo-transient term replaces the physical time-derivative. The solution advances in pseudo-time to drive this term to zero. The solution in each cell is advanced independently with an optimal pseudo-time step computed locally according to stability constraints. In this way, convergence to steady state is achieved in the most efficient manner.

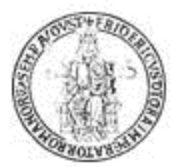

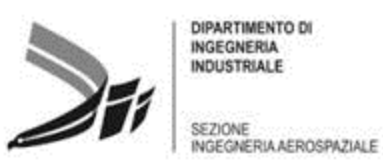

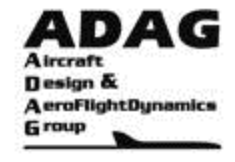

# Physics 1 2D Model Selection (cont.)

(STAR-CCM+ User Guide)

## How Do I Choose Between Coupled and Segregated? (pp. 2773)

To guide the choice between the Segregated Flow model and the Coupled Flow model, consider their relative strengths and weaknesses:

- The segregated algorithm uses less memory than the coupled.
- The coupled algorithm yields more robust and accurate solutions incompressible flow, particularly in the presence of shocks.
- The coupled algorithm is more robust for high-Rayleigh number natural convection.
- The number of iterations that the coupled algorithm requires to solve a given flow problem is independent of mesh size. However, the number of iterations that the segregated algorithm requires increases with mesh size.
- In some situations the coupled algorithm can be combined with the implicit solver to permit large CFL numbers. This scenario would be analogous to an under-relaxation factor of 1 for all variables in a segregated algorithm. In contrast, the segregated algorithm needs significant under-relaxation for both velocity and pressure and, in compressible flows, energy.

With these strengths and weaknesses in mind, it is suggested that you proceed as follows to select the algorithm:

• Choose the Coupled Flow and Coupled Energy models for compressible flows, natural convection problems, and flows with large body forces or energy sources.

- If computational resources are not an issue, choose the Coupled Flow model for incompressible and/or isothermal flows.
- Choose the Segregated Flow model for incompressible or mildly compressible flows.

## Equation of state (pp. 2748)

The Equation of State model is used to compute the density and the density derivatives with respect to temperature and pressure. This section describes the various models that are available in STAR-CCM+:

- Constant Density
- IAPWS-IF97
- Polynomial Density
- Ideal Gas: the Ideal Gas model, available for gases only, uses the ideal gas law to express density as a function of temperature and pressure.
- Real Gas
- Thermal Non-Equilibrium
- User Defined Equation of State (EOS)

#### Selecting an Equation of State Model

Selection of an Equation of State model depends on the selection of a single-phase (single- or multi-component) or multiphase material model.

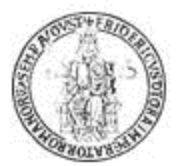

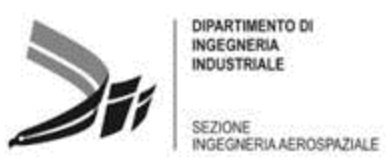

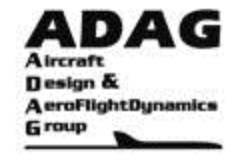

# Physics 1 2D Model Selection (cont.)

(STAR-CCM+ User Guide)

## Modeling the Viscous Regime (pp. 2862)

STAR-CCM+ lets you specify the viscous regime to use in your simulation. The following types of flows can be modeled:

#### Inviscid Flow:

Inviscid flows are an idealization resulting from neglecting the viscous effects in simulating the equations of motion. The solution of the resulting Euler equations (as opposed to the Navier-Stokes equations) generally results in significant savings of computer resources. Boundary layers and other viscous effects are not resolved. This approximation is only valid for certain physical situations, such as high-Reynolds number compressible aerodynamics.

#### • Viscous Flow:

Viscous flows can be classified as either laminar or turbulent. Laminar and turbulent flows occur in nature. Both types are described using the Navier-Stokes equations which include the effects of viscosity, thermal conductivity, and mass diffusion.

#### Laminar Flow:

The term laminar refers to a well-ordered flow, free of macroscopic, non-repeating fluctuations. Laminar flows occur in nature when the Reynolds number (the ratio of viscous to inertial forces) is low enough that transition to turbulence does not occur. In computational simulations, numerical instabilities can arise from simulating laminar flows at Reynolds numbers that are too large. If you are seeking a steady solution, these instabilities can impede convergence. Therefore, laminar flow simulation is appropriate if you already know that the Reynolds number of the problem is sufficiently low.

#### Transitional Flow:

Transition is a term that refers to the breakdown of laminar flow, through amplification of infinitesimal disturbances, to turbulence. A transitional flow can be defined as one that encompasses this process. The occurrence of physical instabilities in laminar simulations cannot be relied on as an accurate indication of transition. Furthermore, when using turbulence models in low-Reynolds number simulations, the onset of turbulence in viscous layers cannot be predicted with any reliability by the turbulence model itself. Strictly speaking, STAR-CCM+ has no means of predicting transition. However, a Transition model is available that allows you to mimic the effect of transition by suppressing the turbulence in a certain pre-defined region.

#### • Turbulent Flow:

A flow that is in a state of continuous instability, exhibiting irregular, small-scale, high-frequency fluctuations in both space and time is termed turbulent. It is strictly possible to simulate turbulent flow directly by resolving all the scales of the flow (termed direct numerical simulation). However, the computer resources that are required are too large for practical flow simulations. Therefore, a suitable turbulence modeling approach must be selected.

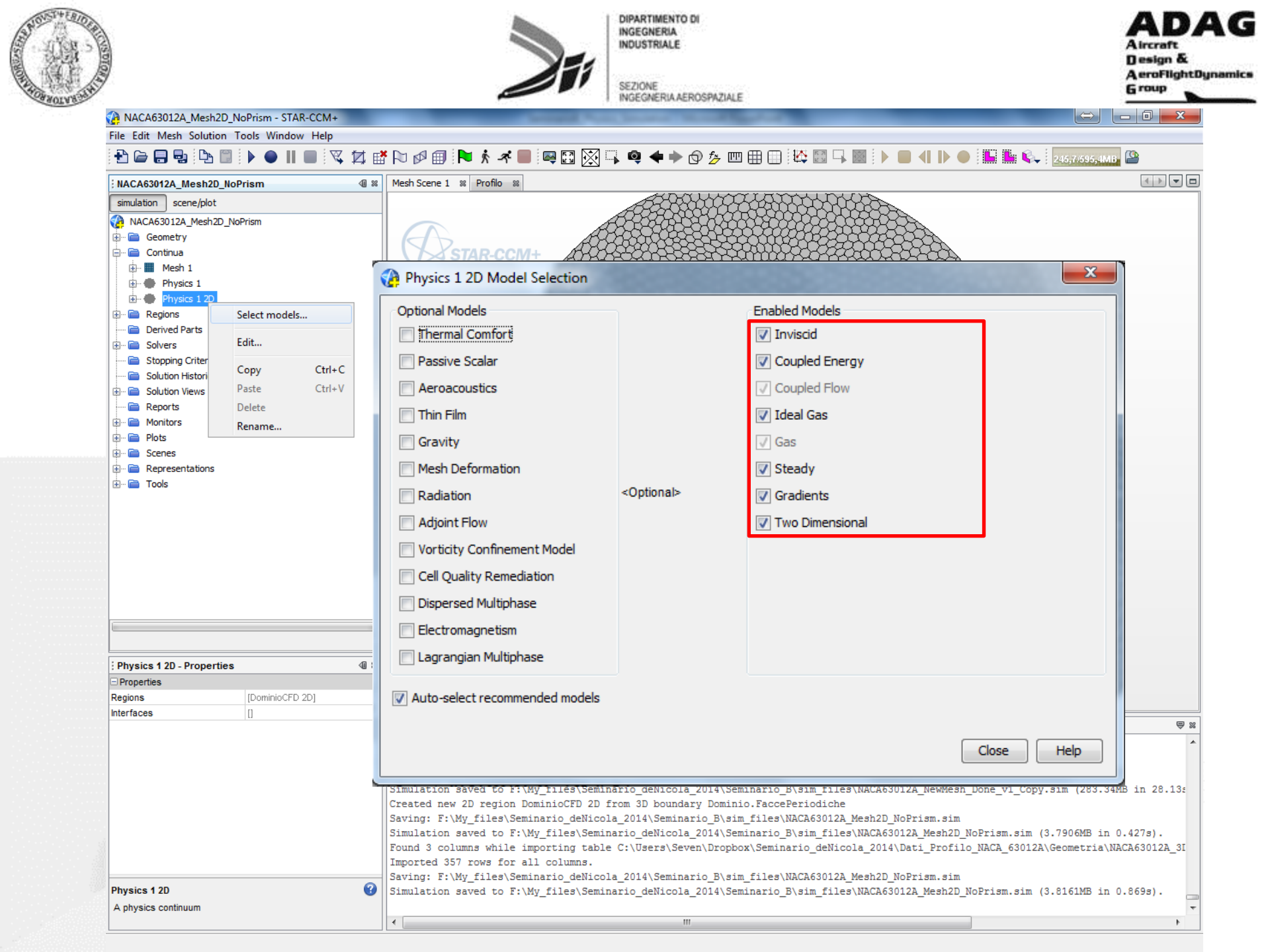

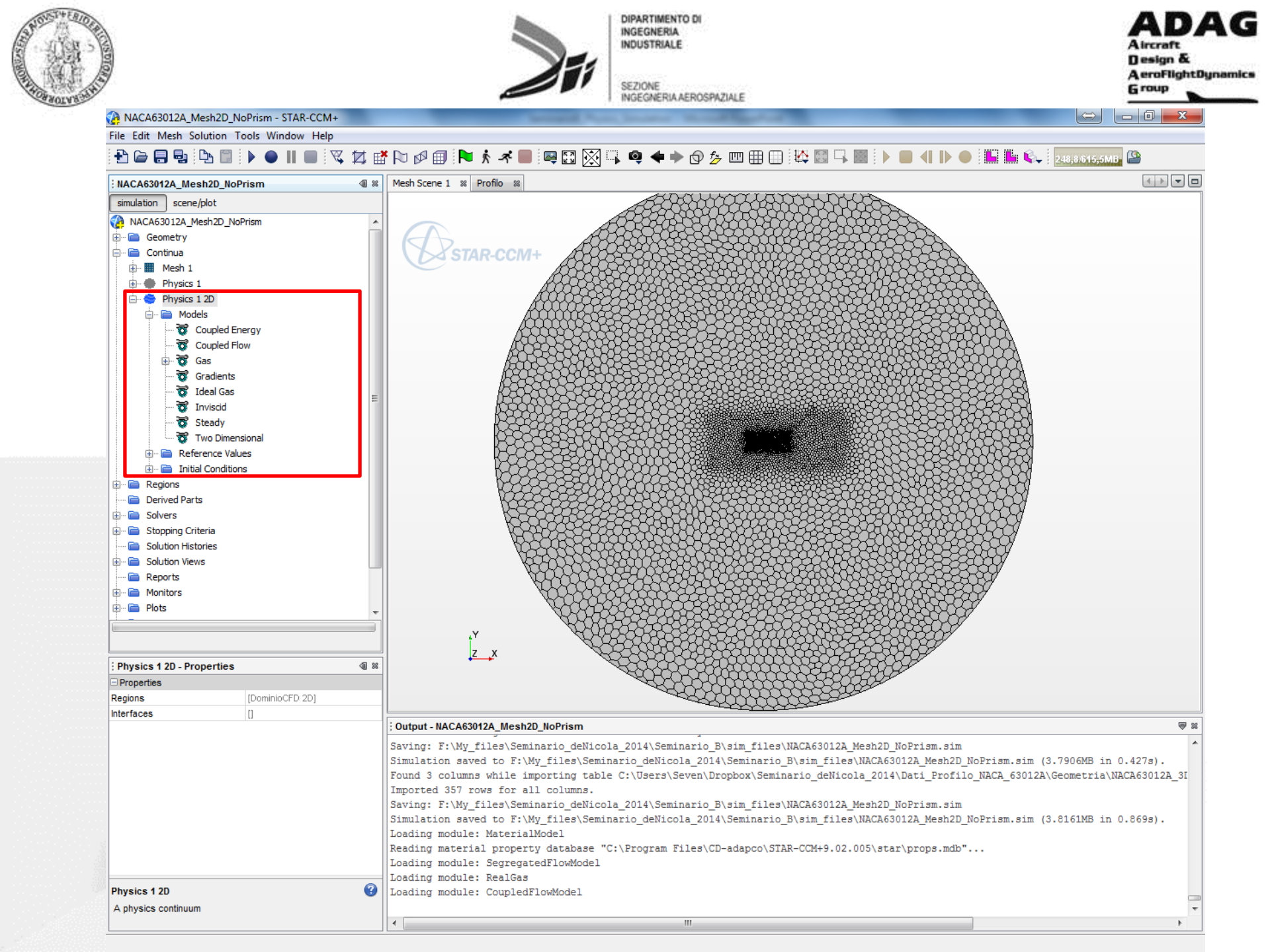

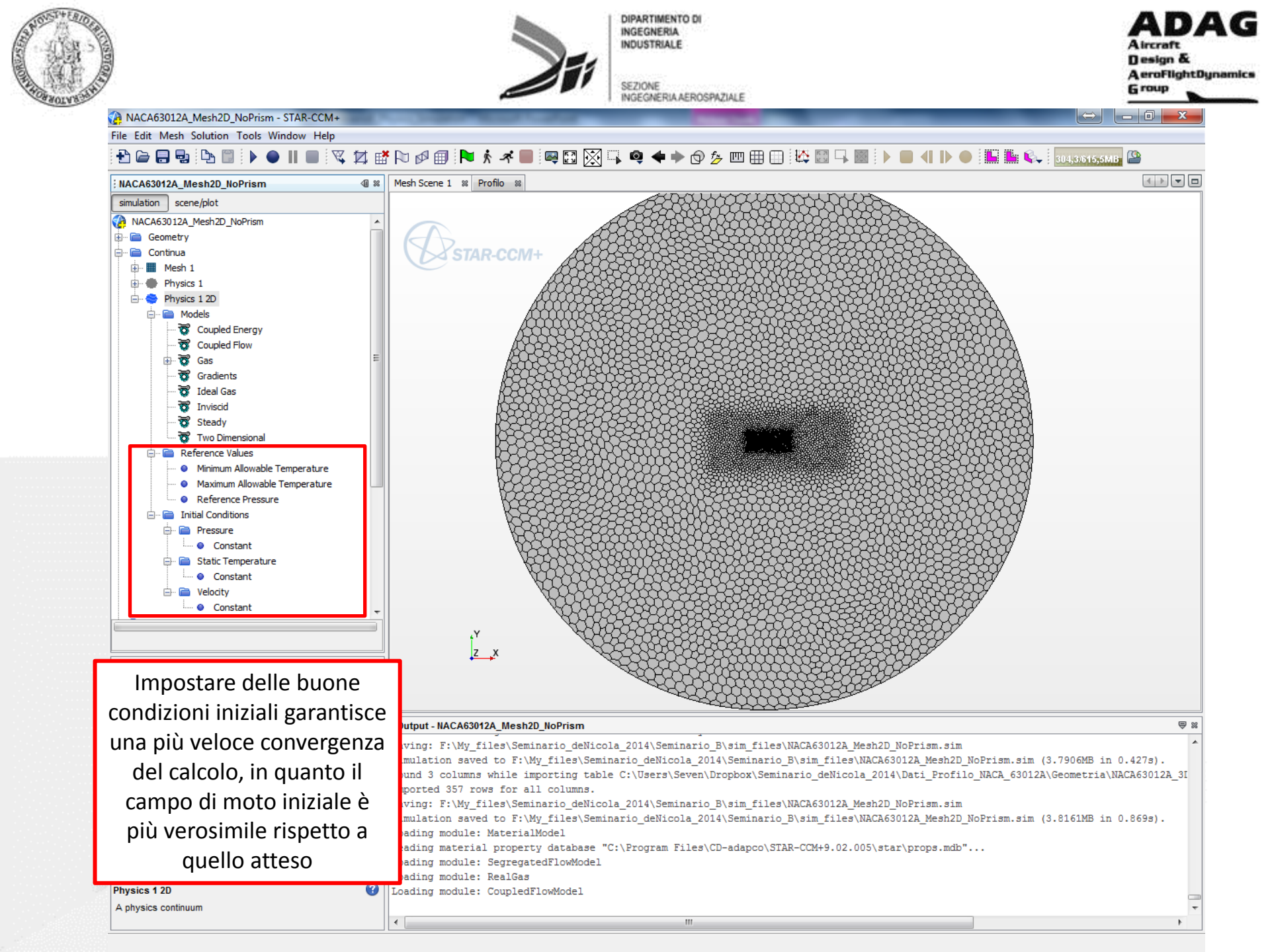

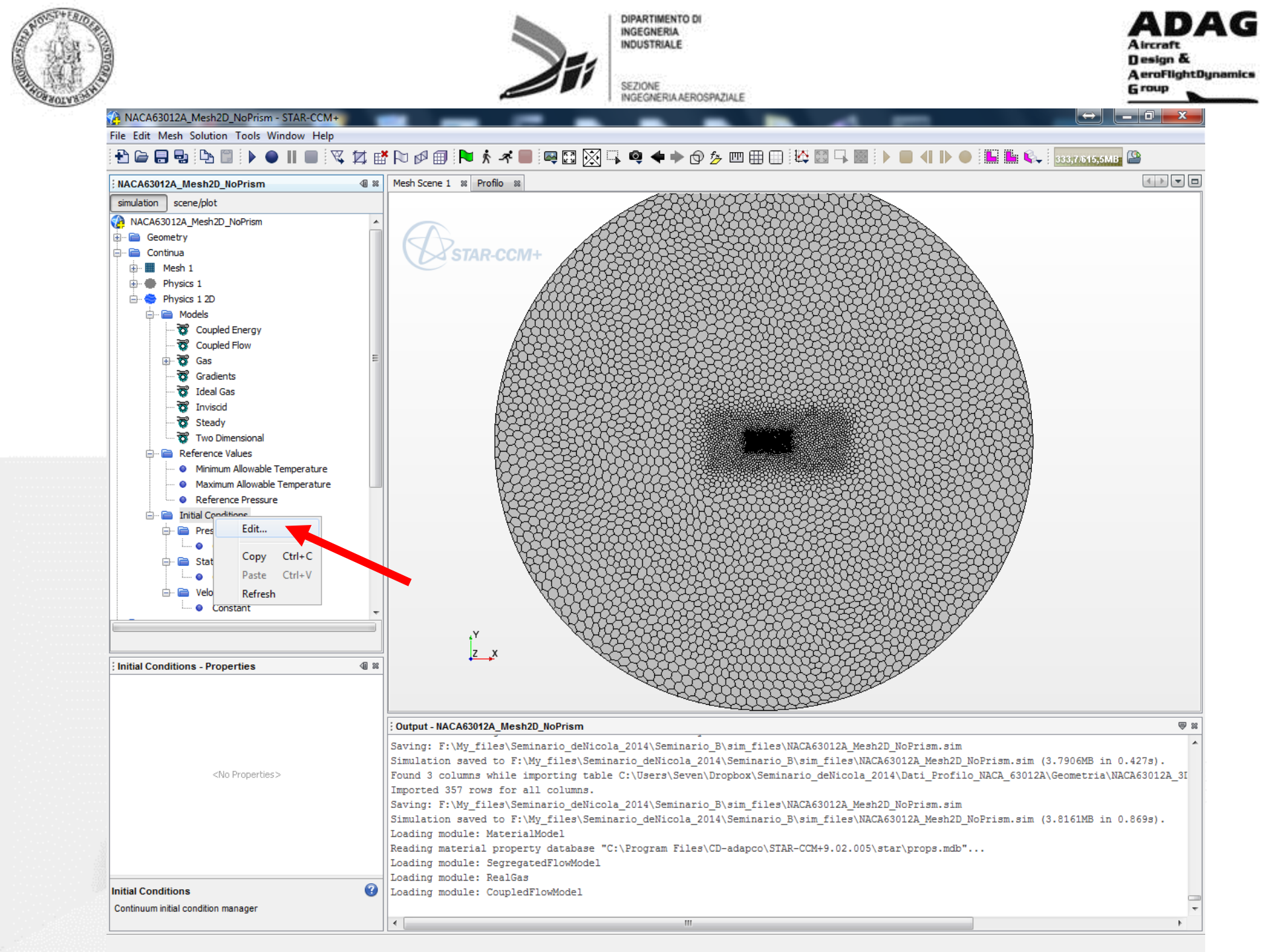

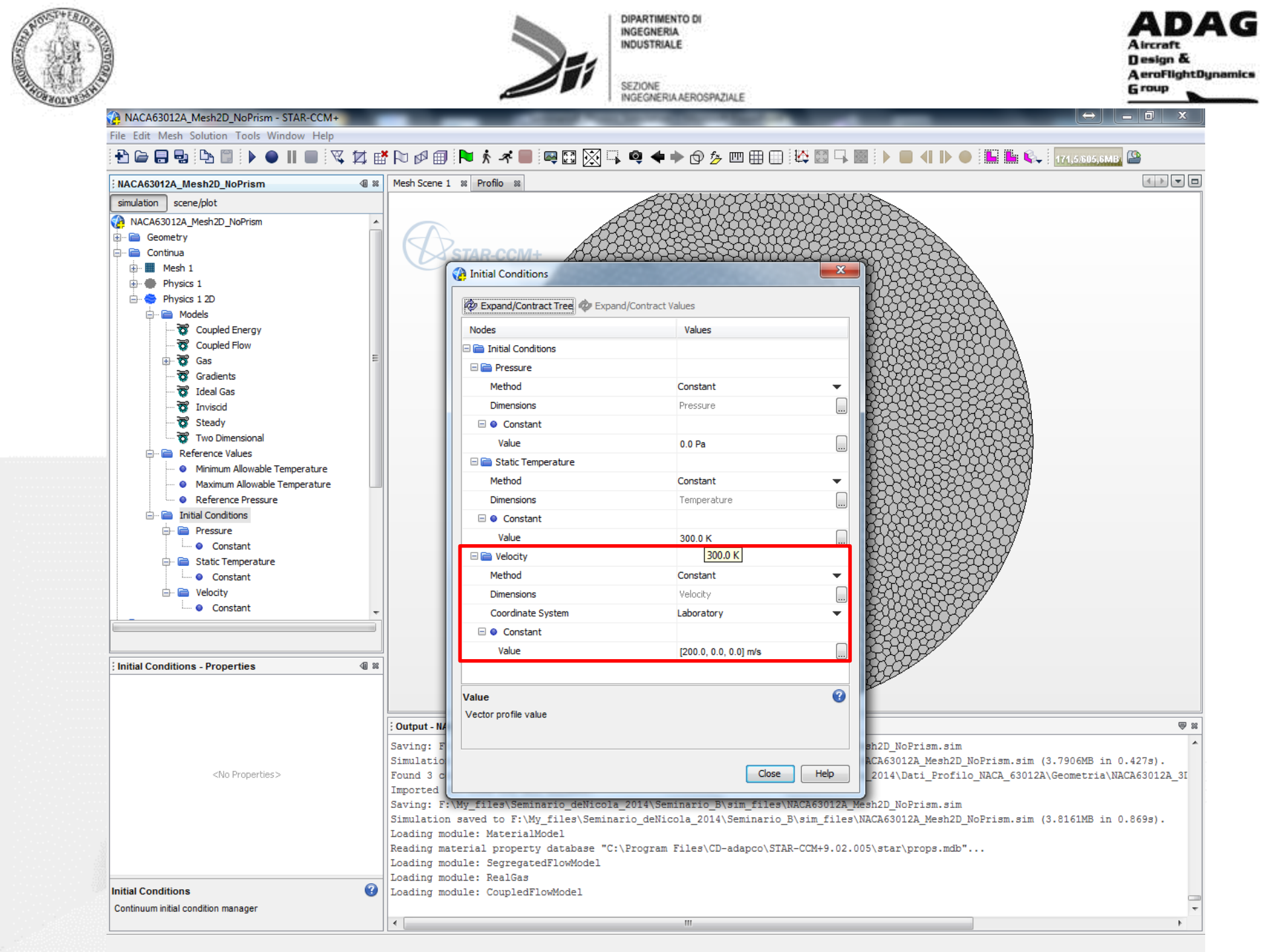

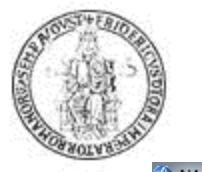

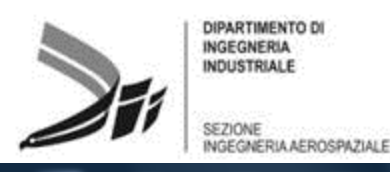

Mesh Scene 1 🕺 Profilo 🕺

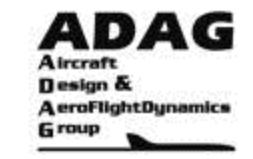

\_ 0

#### NACA63012A\_Mesh2D\_NoPrism - STAR-CCM+ File Edit Mesh Solution Tools Window Help

#### 

NACA63012A Mesh2D NoPrism **√**∏ ≈ simulation scene/plot 👔 NACA63012A\_Mesh2D\_NoPrism 🗄 📄 Geometry 🗄 🖻 Continua 🚊 🖻 📄 Regions 🖮 🧱 DominioCFD 2D Boundaries inio.Freestrea Mesh Conditions Physics Conditions Flow Direction Specification Free Stream Option Physics Values Flow Direction Constant Mach Number Constant Pressure Constant 👾 Static Temperature Constan i 🔜 🧱 NACA63012A.Profilo Feature Curves Mesh Conditions Physics Conditions 🗄 🖻 Physics Values Derived Parts

#### 

Le caratteristiche del flusso che investe il profilo (velocità/angolo di attacco) vanno definite all'interno delle Regions, direttamente sui *Boundaries*. Per tali grandezze, sono possibili diverse definizioni e diversi approcci.

Le modalità di definizione delle grandezze fisiche della simulazione vanno specificate in:

Regions-> Boundaries-> Physics Condition->Flow Direction Specification Regions-> Boundaries-> Physics Condition->Free Stream Option

L'angolo di attacco va definito nell'ambito:

Regions-> Boundaries-> Physics Values->Flow Direction

La velocità del flusso (in termini di Numero di Mach) va definita in: Regions-> Boundaries-> Physics Values->Mach Number

L'approccio che utilizzeremo è misto: il Numero di Mach viene definito direttamente in *Mach Number*, mentre per l'angolo di attacco, utilizzeremo i riferimenti ai Report.

| Dominio.Freestream - Properties |             | ⊴0 % |                                                                                                    |      |  |  |
|---------------------------------|-------------|------|----------------------------------------------------------------------------------------------------|------|--|--|
| Properties                      |             |      | Kan water and the second second secon |      |  |  |
| Index 5                         |             |      |                                                                                                    |      |  |  |
| Interfaces                      |             |      |                                                                                                    |      |  |  |
| Part Surfaces                   | 0           |      | Output - NACA63012A_Mesh2D_NoPrism                                                                                                    | ₽ %  |  |  |
| Туре                            | Free Stream | •    | Saving: F:\My_files\Seminario_deNicola_2014\Seminario_B\sim_files\NACA63012A_Mesh2D_NoPrism.sim                                                                                                    | *    |  |  |
|                                 |             |      | Simulation saved to F:\My_files\Seminario_deNicola_2014\Seminario_B\sim_files\NACA63012A_Mesh2D_NoPrism.sim (3.7906MB in 0.427s).                                                                                                    |      |  |  |
|                                 |             |      | Found 3 columns while importing table C:\Users\Seven\Dropbox\Seminario_deNicola_2014\Dati_Profilo_NACA_63012A\Geometria\NACA63012                                                                                                    | A_3I |  |  |
|                                 |             |      | Imported 357 rows for all columns.                                                                                                    |      |  |  |
|                                 |             |      | Saving: F:\My_files\Seminario_deNicola_2014\Seminario_B\sim_files\NACA63012A_Mesh2D_NoPrism.sim                                                                                                    |      |  |  |
|                                 |             |      | Simulation saved to F:\My_files\Seminario_deNicola_2014\Seminario_B\sim_files\NACA63012A_Mesh2D_NoPrism.sim (3.8161MB in 0.869s).                                                                                                    |      |  |  |
|                                 |             |      | Loading module: MaterialModel                                                                                                    |      |  |  |
|                                 |             |      | Reading material property database "C:\Program Files\CD-adapco\STAR-CCM+9.02.005\star\props.mdb"                                                                                                    |      |  |  |
|                                 |             |      | Loading module: SegregatedFlowModel                                                                                                    |      |  |  |
|                                 |             |      | Loading module: RealGas                                                                                                    |      |  |  |
| Dominio.Freestream              | n           |      | Loading module: CoupledFlowModel                                                                                                    | _    |  |  |
| A boundary                      |             |      |                                                                                                    | -    |  |  |
|                                 |             |      | III.                                                                                                    | •    |  |  |

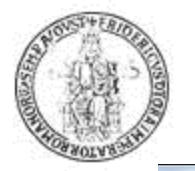

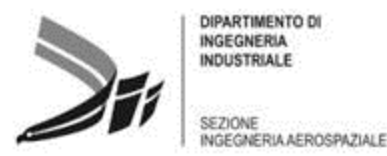

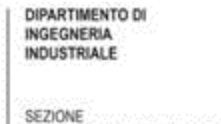

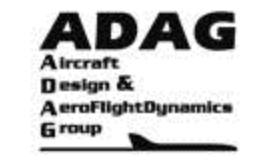

NACA63012A\_Mesh2D\_AOASetup - STAR-CCM+

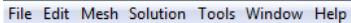

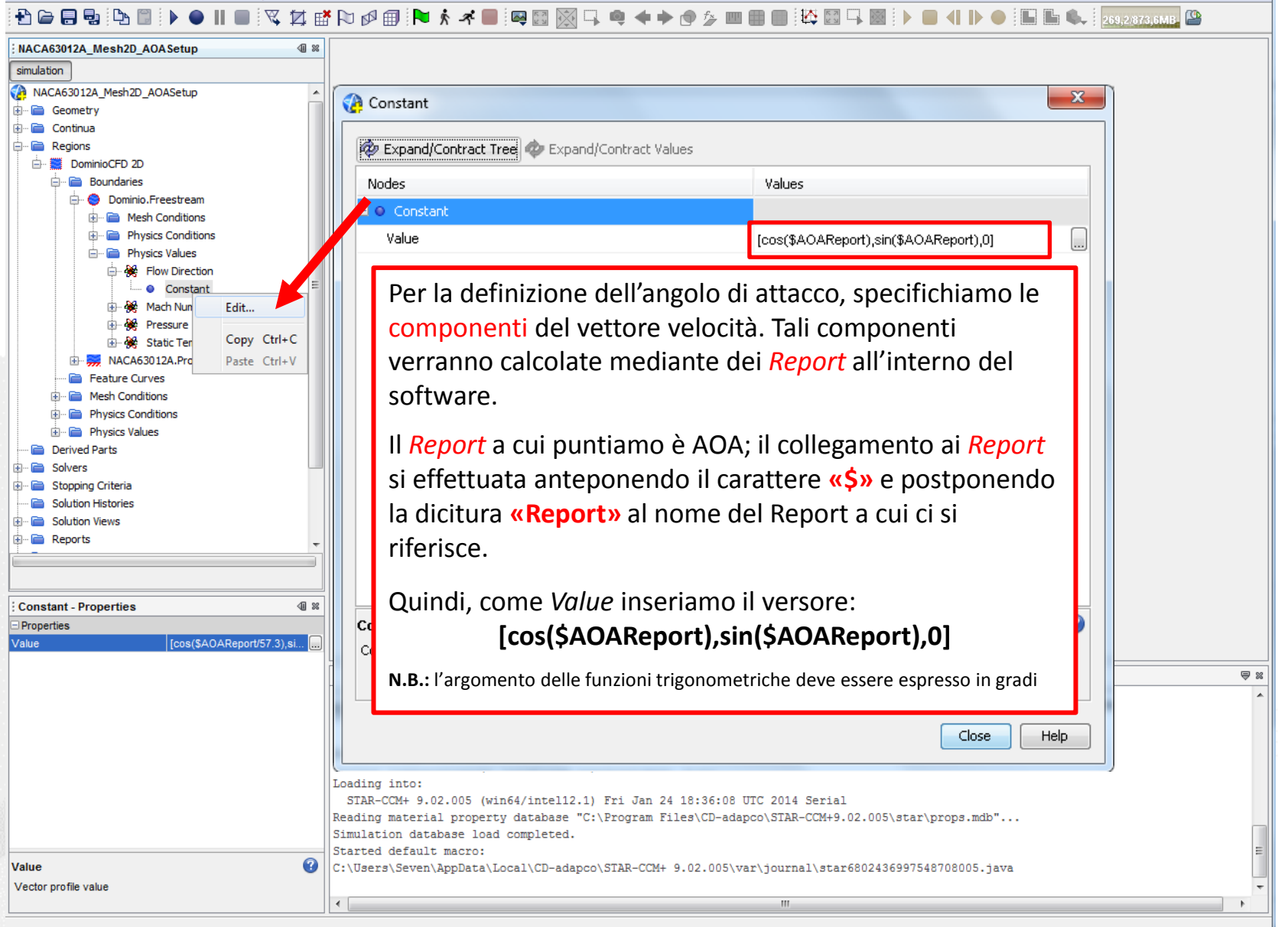

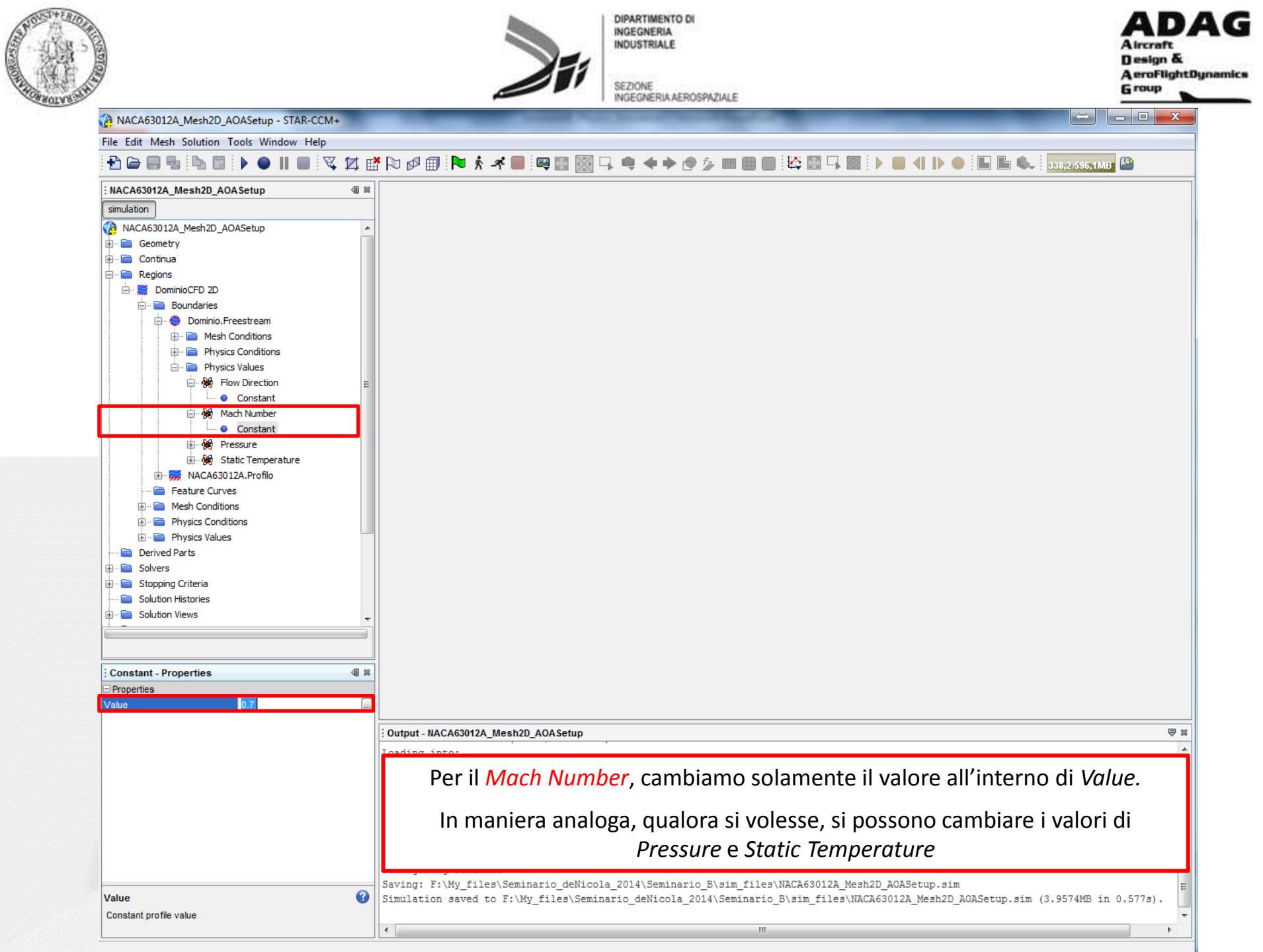

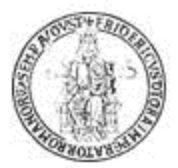

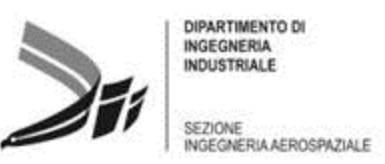

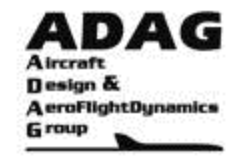

#### Boundary Types Reference (pp. 2438) (STAR-CCM+ User Guide)

#### Free-stream: (pp. 3028)

For a free-stream boundary, there are three ways that you can specify the free-stream pressure, temperature, and Mach number. You select the appropriate option as a property of the Region Name > Boundary > Boundary Name > Physics Conditions > Free Stream Option node.

#### Free Stream Option Properties:

#### Mach Number + Pressure + Temperature

For this option, STAR-CCM+ adds Mach Number, Pressure, and Static Temperature nodes to the Physics Values for the boundary. This option is the default free-stream option.

#### Altitude + Length Scale + Reynolds Number

For this option, STAR-CCM+ adds the Altitude node to the Physics Values for the boundary.

The free-stream pressure and temperature are computed internally using the specified altitude. Specify the appropriate Reynolds number and length scale values in the Mach Number node under the Physics Values node for the boundary. The free-stream Mach number is computed internally using the specified altitude, Reynolds number, and length scale.

#### Altitude + Mach Number

For this option, STAR-CCM+ adds the Altitude and Mach Number nodes to the Physics Values for the boundary. The free-stream pressure and temperature are computed internally using the specified altitude

When you use the Altitude + Length Scale + Reynolds Number or Altitude + Mach Number options, you also specify the appropriate atmosphere type as a property of the Physics Conditions > Atmosphere Type Option node.

#### **Atmosphere Type Option Properties**

#### Standard The US 1976

Standard Atmosphere is used to compute the free-stream pressure and temperature from the altitude.

#### **User Table**

A user-supplied table is used to compute the free-stream pressure and temperature from the altitude.

Note: When you use the Altitude + Length Scale + Reynolds Number or Altitude + Mach Number options, ensure that you set initial values that are consistent with the free-stream values. You set the initial values in the physics continuum, under the Initial Conditions node, in the Pressure and Static Temperature nodes.

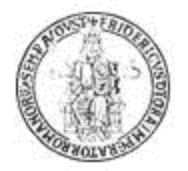

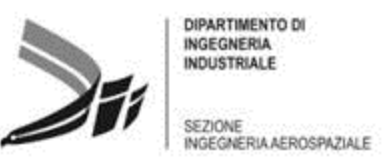

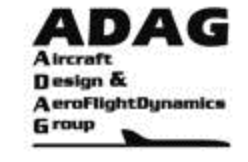

# Generazione di un report e di un grafico

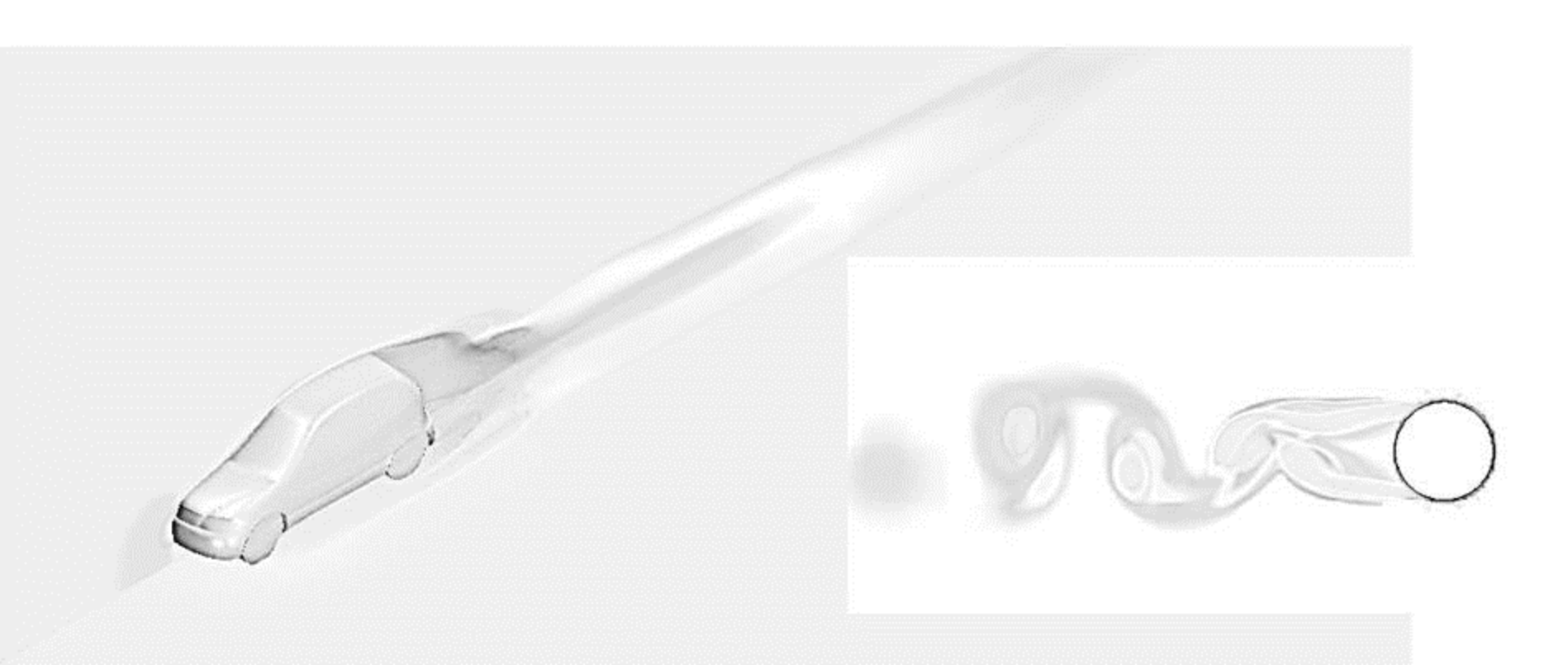

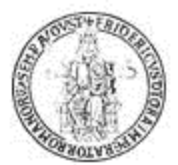

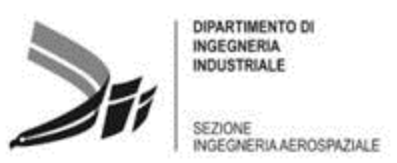

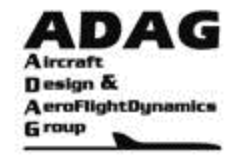

## Report Types Reference (pp. 7356)

(STAR-CCM+ User Guide)

This section details the available reports along with their formulations if necessary. Many reports share properties, and the following sections have been organized into like categories:

- System
- Statistical
- Specific types

An additional type, the expression report, exists to combine specific and/or statistical reports.

### System Reports (pp. 7352)

This section provides a reference on the following types of reports, represented in the simulation tree by nodes, which share properties and are subject to the pop-up menu of the report node:

- Solver iteration CPU time
- Solver iteration elapsed time
- Solver CPU time per time-step
- Solver elapsed time per time-step
- Total solver CPU time
- Total solver elapsed time

No scalar is selected, and no input parts need be defined. When one of these reports is added to the report manager node, it is removed from the pop-up menu of that node.

### Statistical Reports (pp. 7358)

This section describes the properties for the following types of reports, represented in the simulation tree by nodes, which share properties and are subject to the pop-up menu of the report node:

- Element count
- Frontal area
- Harmonic mass average
- Harmonic mass flow average
- Line integral
- Mass averaged scalar

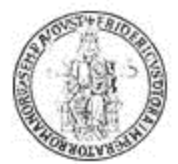

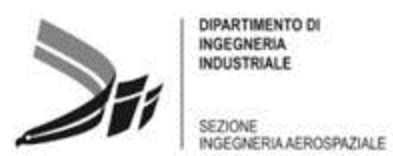

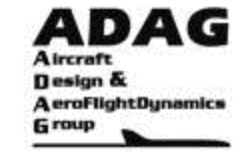

# Report Types Reference (cont.) (pp. 7356)

#### Statistical Reports (cont.)

- Mass flow averaged scalar
- Maximum
- Minimum
- Particle average
- Sum
- Surface area average
- Surface average scalar
- Surface integral
- Surface standard deviation
- Surface uniformity
- Volume average scalar
- Volume integral
- Volume standard deviation
- Volume uniformity

### Specific Report Types (pp. 7372)

The following reports have their own unique sets of properties, except for heat transfer and mass flow, which have the same properties:

- Force
- Force (harmonic)
- Force coefficient
- Generalized vibratory force
- Harmonic mass flow
- Heat exchanger (single or dual stream)
- Heat transfer
- Li-Ion Cell
- Mass flow
- Mass flow (Phase)

(STAR-CCM+ User Guide)

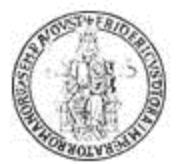

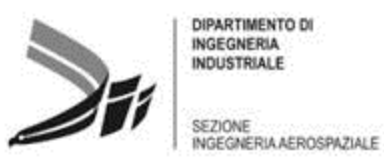

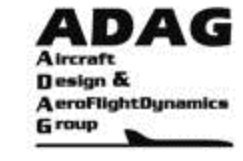

# Report Types Reference (cont.) (pp. 7356)

## Specific Report Types (cont.)

- Moment
- Moment coefficient
- Pressure Drop
- Reaction force
- Reaction moment
- Rigid Body Angle
- Rigid Body 1-DOF Angle
- Rigid Body Component Distance
- Rigid Body Force
- Rigid Body Moment
- Rigid Body Rotational Energy
- Rigid Body Spring Elongation
- Rigid Body Catenary Length
- Rigid Body Total Distance
- Sauter mean diameter
- Tumble/Swirl Report
- Thrust
- Uniformity Deviation Report
- Work per cycle
- Coal Volatile Matter Yield
- Char Burn Out

The following 6-DOF reports share properties and are subject to the pop-up menu of the report node:

- Rigid Body Acceleration
- Rigid Body Angular Acceleration
- Rigid Body Angular Momentum
- Rigid Body Angular Velocity
- Rigid Body Translation
- Rigid Body Velocity

(STAR-CCM+ User Guide)

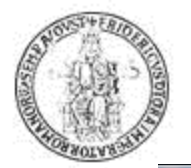

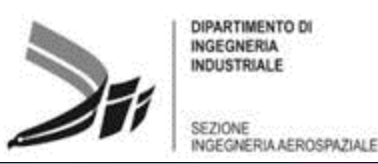

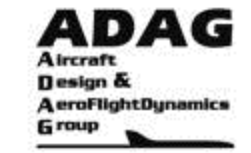

₽ %

13/11/2014

#### NACA63012A\_Mesh2D\_PhysicsSetup - STAR-CCM+

#### File Edit Mesh Solution Tools Window Help

NACA63012A\_Mesh2D\_PhysicsSetup

#### 🔁 🗁 🖶 ங 🐘 🖺 | 🕨 🗢 II 🔲 | 🔍 🛱 📾 խ 🖉 🗐 💌 🕺 🛹 🔲 | 🗠 💯 🖾 🖓 🐠 🗇 🏈 🖄 🐼 🗣 🕐 🎓 💷 🎟 💷 | 🎇 🖾 🖓 💷 | 🕨 | 🖬 🖦 | 348.7657.86682

| simulation      |                      |        |                               |  |  |  |  |
|-----------------|----------------------|--------|-------------------------------|--|--|--|--|
| NACA63012A      | Mesh2D_PhysicsSetup  |        |                               |  |  |  |  |
| 🖶 📄 Geometry    |                      |        |                               |  |  |  |  |
| 🗄 📄 Continua    |                      |        |                               |  |  |  |  |
| 🕀 📄 Regions     |                      |        |                               |  |  |  |  |
| Derived Pa      | arts                 |        |                               |  |  |  |  |
| 🗄 📄 Solvers     |                      |        |                               |  |  |  |  |
| 🗄 📄 Stopping C  | Criteria             |        |                               |  |  |  |  |
| Solution H      | istories             |        |                               |  |  |  |  |
| 🗄 📄 Solution Vi | ews                  |        |                               |  |  |  |  |
| Reports         | New Device           |        | Element Count                 |  |  |  |  |
|                 | New кероп            |        | Expression                    |  |  |  |  |
|                 | Run all reports      |        | Force                         |  |  |  |  |
| B Repr          | Apply Representation | 1      | Force Coefficient             |  |  |  |  |
| tepi            | Paste                | Ctrl+V | Frontal Area                  |  |  |  |  |
|                 | Edit                 |        | Heat Exchanger (Dual Stream)  |  |  |  |  |
|                 | Pofroch              |        | Heat Exchanger (Single Stream |  |  |  |  |
|                 | Keiresii             |        |                               |  |  |  |  |
|                 | New Group            |        | Heat Transfer                 |  |  |  |  |
|                 | Group By             |        | Line Integral                 |  |  |  |  |
|                 | UnGroup              |        | Mass Averaged                 |  |  |  |  |
|                 | Chickep              |        | Mass Flow                     |  |  |  |  |
|                 |                      |        | Mass Flow Averaged            |  |  |  |  |
|                 |                      |        | Maximum                       |  |  |  |  |
|                 |                      |        | Minimum                       |  |  |  |  |
|                 |                      |        | Moment                        |  |  |  |  |
|                 |                      |        | Moment Coefficient            |  |  |  |  |
| Reports - Prope | erties               |        | Pressure Drop                 |  |  |  |  |
| Properties      |                      |        | Solver Iteration CPU Time     |  |  |  |  |
| Reports         | 0                    |        | Solver Iteration Elapsed Time |  |  |  |  |
|                 |                      |        | Sum                           |  |  |  |  |
|                 |                      |        | Surface Average               |  |  |  |  |
|                 |                      |        | Surface Integral              |  |  |  |  |
|                 |                      |        | Surface Standard Deviation    |  |  |  |  |
|                 |                      |        | Surface Uniformity            |  |  |  |  |
|                 |                      |        | Thrust                        |  |  |  |  |
|                 |                      |        | Total Solver CPU Time         |  |  |  |  |
|                 |                      |        | Total Solver Elapsed Time     |  |  |  |  |
|                 |                      |        | Tumble/Swirl                  |  |  |  |  |
| Reports         |                      |        | Uniformity Deviation          |  |  |  |  |
| Report manager  |                      |        | Volume Average                |  |  |  |  |
|                 |                      |        | Volume Integral               |  |  |  |  |
|                 |                      |        | Volume Standard Deviation     |  |  |  |  |
|                 |                      |        | Volume Uniformity             |  |  |  |  |

**1** ×

Il *Report* in cui imposteremo il valore dell'angolo di attacco è un report di tipo *Expression*. Il *Report* va generato cliccando con il tasto destro nell'ambito dei Report. I Report di default sono molteplici e alcuni andremo a definirli più avanti (*Force Coefficient, Moment Coefficient,...*).

Alcuni Report possono essere utili per valutare i tempi di calcolo della simulazione.

#### h2D\_PhysicsSetup atedFlowModel s dFlowModel

 $\bigcirc$ 

ved by: win64/intel12.1) Fri Jan 24 18:36:08 UTC 2014 Serial win64/intel12.1) Fri Jan 24 18:36:08 UTC 2014 Serial rty database "C:\Program Files\CD-adapco\STAR-CCM+9.02.005\star\props.mdb"... ad completed.

\Local\CD-adapco\STAR-CCM+ 9.02.005\var\journal\star6811803101525084051.java

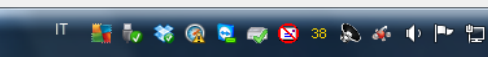

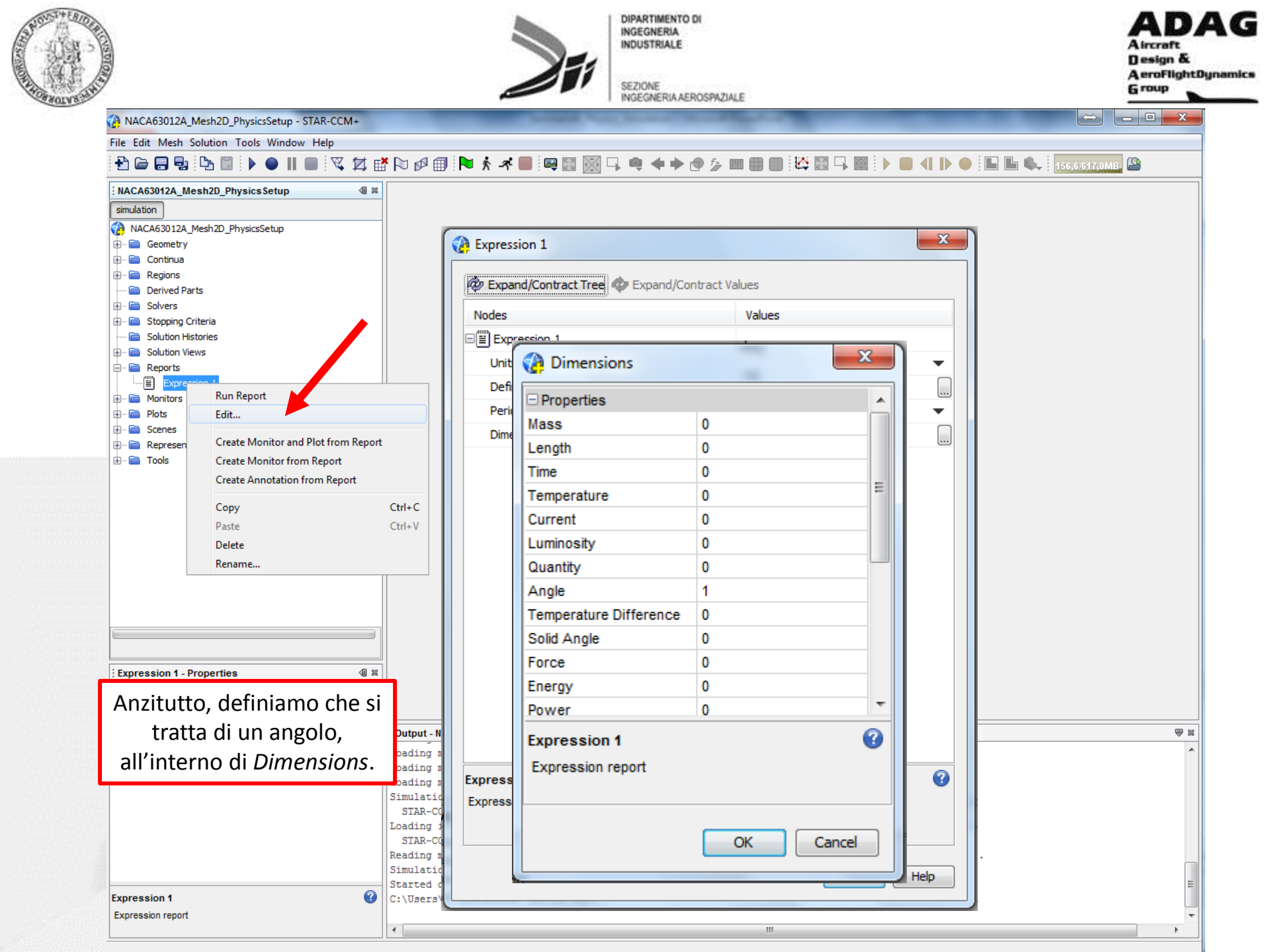

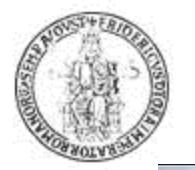

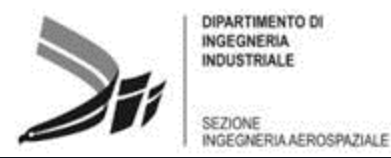

DIPARTIMENTO DI INGEGNERIA INDUSTRIALE SEZIONE

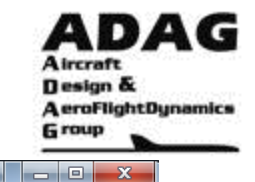

ACA63012A\_Mesh2D\_PhysicsSetup - STAR-CCM+

Run Report

Create Monitor and Plot from Report

Ctrl+C

Ctrl+V

ion CCM+

Create Monitor from Report

Create Annotation from Report

Edit...

Copy Paste

Delete Rename...

File Edit Mesh Solution Tools Window Help

Monitors

🖶 🦳 Plots

🗄 -- 🧰 Tools

🕀 📄 Scenes

🗄 📄 Represen

#### 🔁 🖨 🖶 🕒 🖺 🕨 🔲 🔲 🖉 🐺 🎵 🖾 🖾 🖾 🖾 🖾 🖾 A 57 4 D <u>ال</u> 56,6/617,0MB, 🚇 f<u>×</u> NACA63012A\_Mesh2D\_PhysicsSetup ∕0 ≈ simulation 23 👔 AOA NACA63012A\_Mesh2D\_PhysicsSetup 🗄 📄 Geometry 🐲 Expand/Contract Tree 🛷 Expand/Contract Values 🗄 🖻 Continua 🗄 🖻 📄 Regions Nodes Values Derived Parts E 🗄 AOA Solvers Stopping Criteria Units deg Solution Histories 🗄 📄 Solution Views Definition 1/57.29578 Reports

All'interno di Units scegliamo deg e, in Definition, inseriamo il valore dell'angolo di attacco: il software riconosce il valore immesso in *Definition* come radianti; quindi, lo trasforma nell'unità di misura scelta in Units. Ora non resta che rinominare il Report creato con il nome impostato all'interno della condizione al contorno.

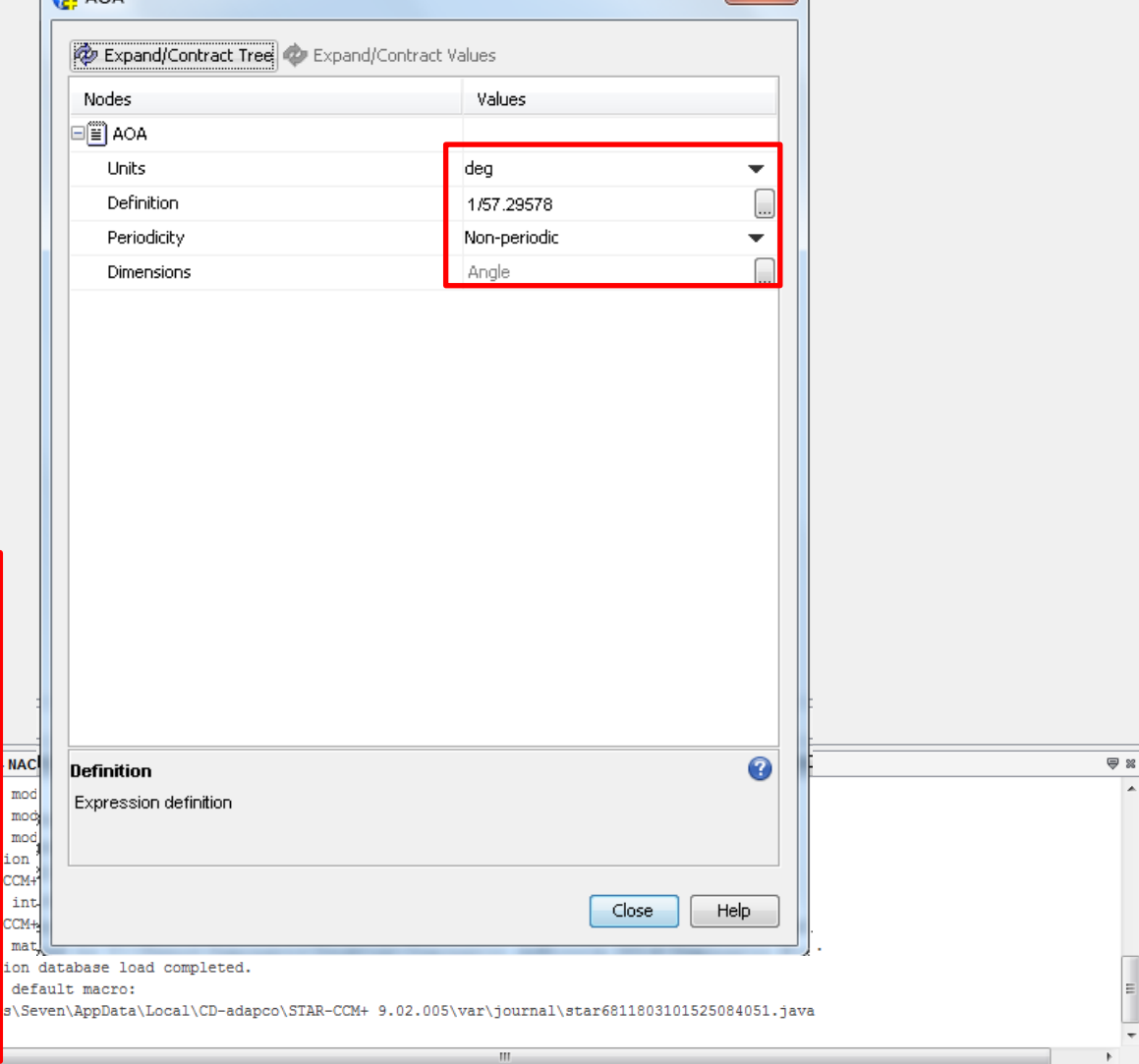

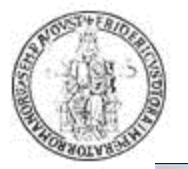

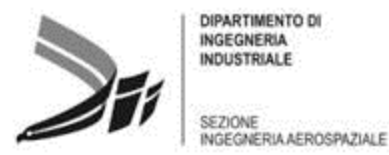

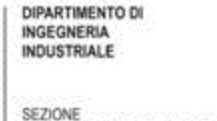

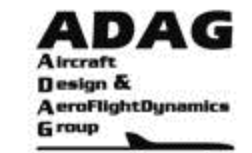

- - X

15:24

13/11/2014

👫 🧞 🏶 🎯 💆 🥪 🔕 41 💫 🍻 🕩 🏴 🛄

 $\Leftrightarrow$ 

A NACA63012A Mesh2D AOASetup - STAR-CCM+

1a

÷.,

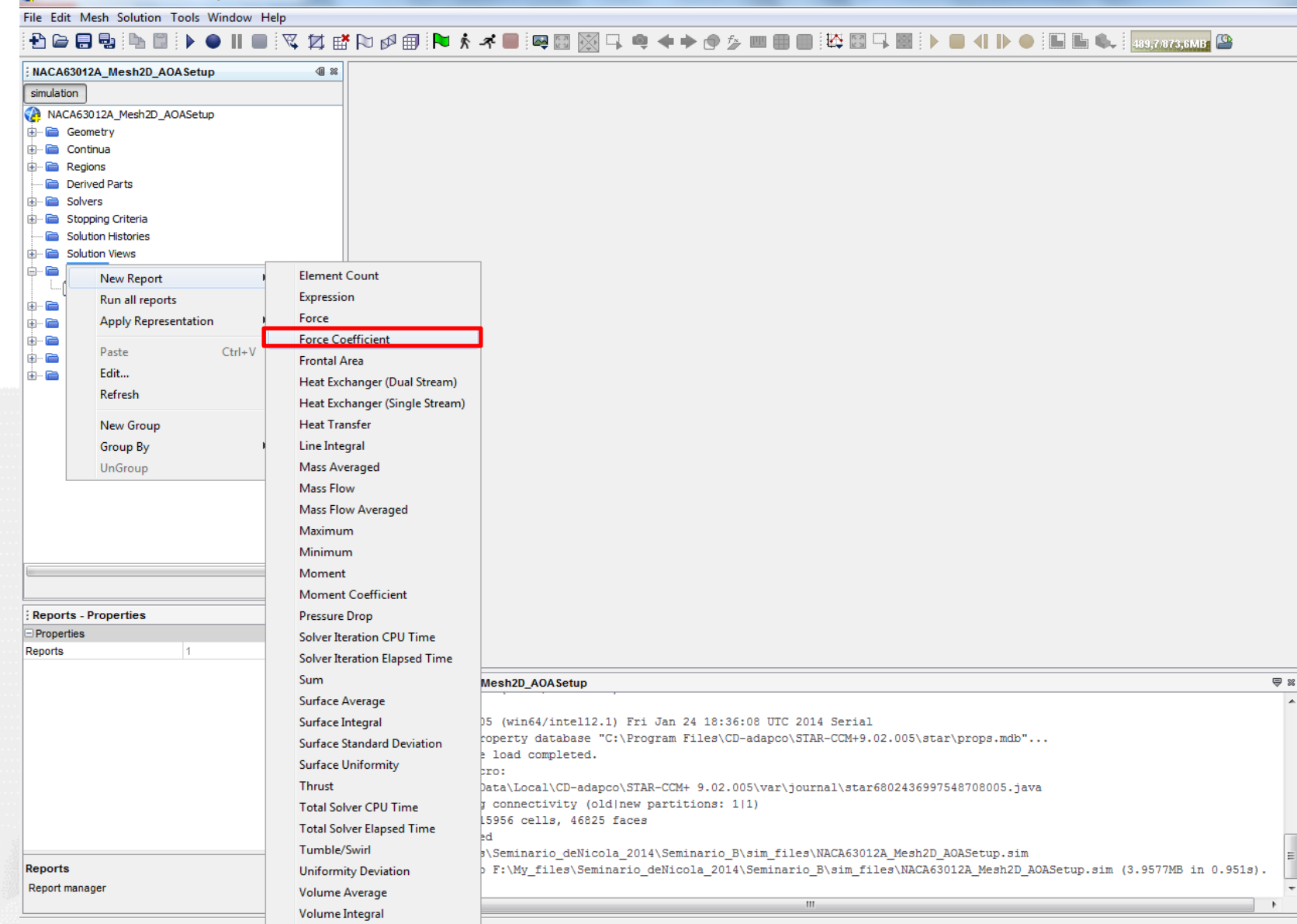

Volume Standard Deviation

Volume Uniformity

 $\bigcirc$ 

Po

PDF

IT

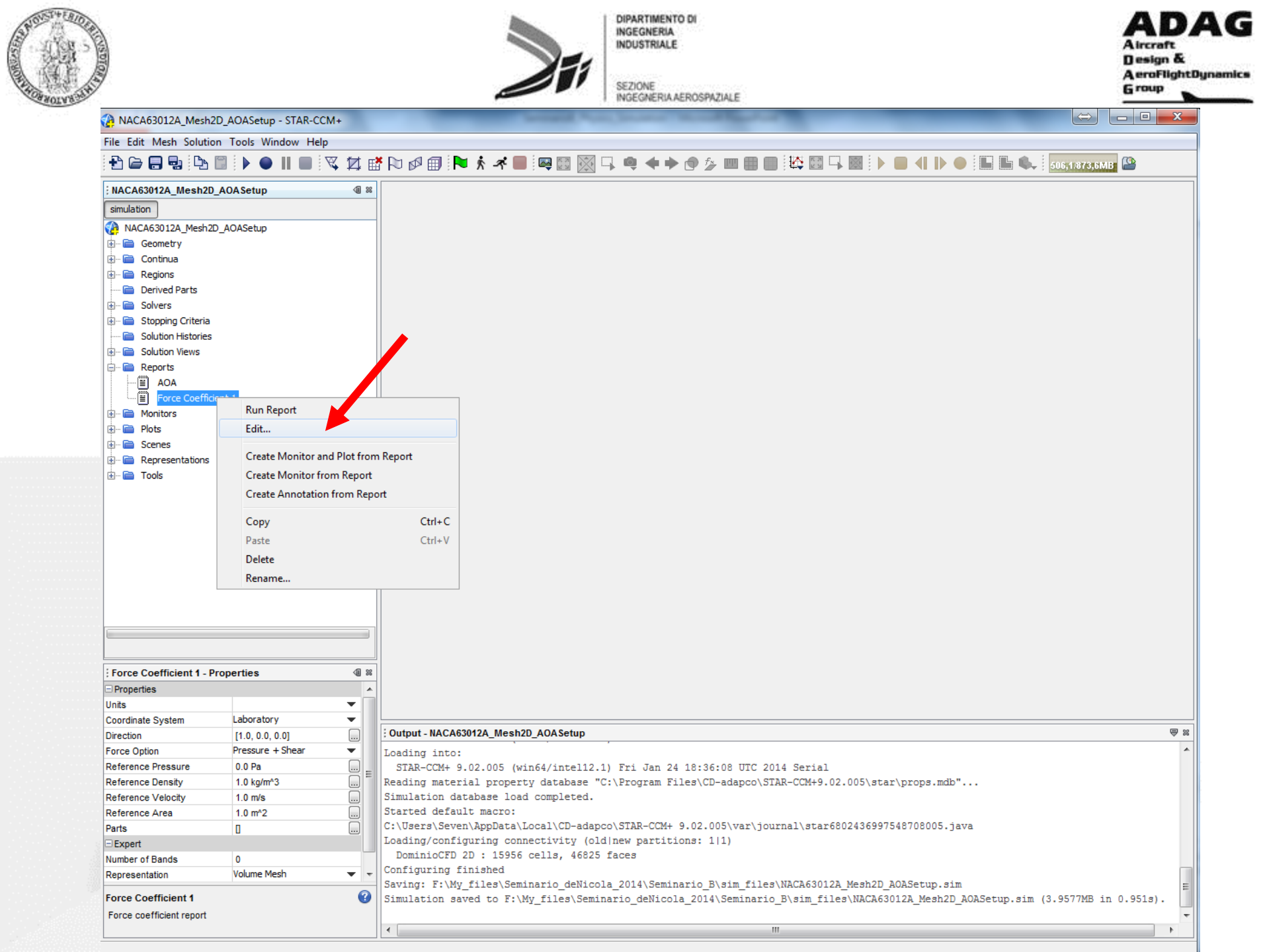

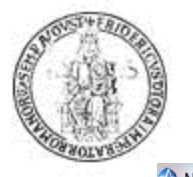

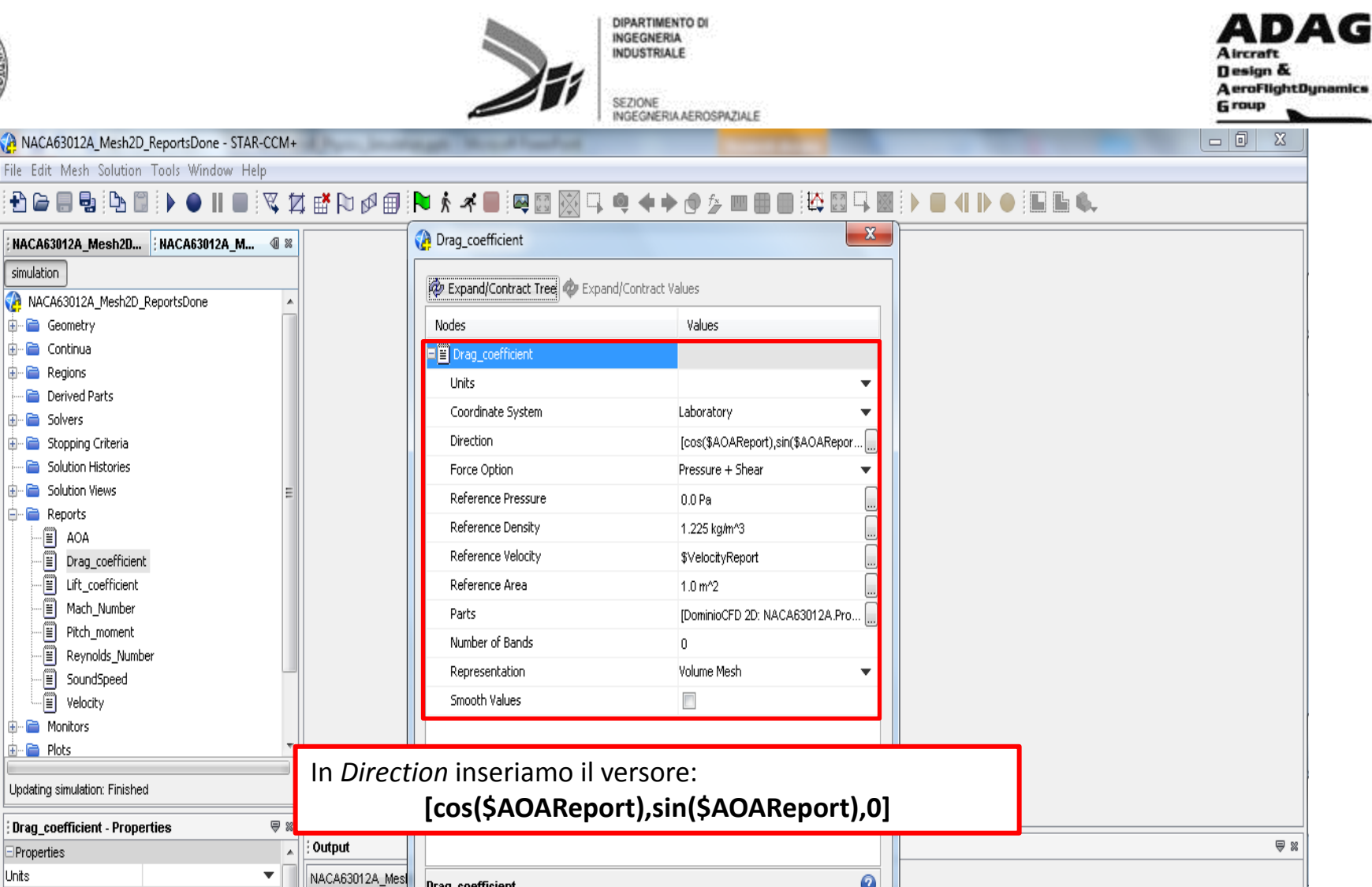

DAG

X

| : Drag_coefficient - Properties 🛛 🖓 🕷 |                       | 88             |                          |   |     |                   |  |     |
|---------------------------------------|-----------------------|----------------|--------------------------|---|-----|-------------------|--|-----|
| Properties                            |                       | Output         | -                        |   |     |                   |  | ₽ % |
| Units                                 | •                     | NACA63012A_Mes | Drag coefficient         | 0 |     |                   |  |     |
| Coordinate System                     | Laboratory 🗾 💌        | STAR-CCM+ 9    | Free coefficient warrant | • |     |                   |  |     |
| Direction                             | [cos(\$AOAReport),sin | Loading into:  | Force coefficient report |   |     |                   |  |     |
| Force Option                          | Pressure + Shear 🛛 💌  | STAR-CCM+ 9    |                          |   |     |                   |  |     |
| Reference Pressure                    | 0.0 Pa 📃 🛄            | Reading mater: |                          |   | -   | r\props.mdb"      |  |     |
| Reference Density                     | 1.225 kg/m^3 📃 🛄      | Simulation da  |                          |   | ן ר |                   |  |     |
| D-4                                   |                       | Started defau  |                          |   |     |                   |  | _   |
| Drag_coefficient 🕜                    |                       | C:\Users\Gius  |                          |   |     | 761298000627.java |  | E   |
| Force coefficient report              |                       |                |                          |   |     |                   |  | -   |
|                                       |                       | 4              |                          |   |     |                   |  |     |

| Image: Control State Control         Image: Control State Control         Image: Control State Control         Image: Control State Control         Image: Control State Control         Image: Control State Control         Image: Control State Control State Control         Image: Control State Control State Control Control Control Control State Control Control Control State Control Control Contr                                                                                                    | A CONTRACTOR |                                            |                       |        |                 | 251                        | DIPARTIMENTO DI<br>INGEGNERIA<br>INDUSTRIALE<br>SEZIONE<br>INGEGNERIA AEROSPAZIALE                                                                                                    |          |              | ADAG<br>Aircraft<br>Design &<br>AeroFlightDynamics<br>Group |
|----------------------------------------------------------------------------------------------------|--------------|--------------------------------------------|-----------------------|--------|-----------------|----------------------------|----------------------------------------------------------------------------------------------------|----------|--------------|-------------------------------------------------------------|
| File: Edit: Marke Statebor Tool: Window relig     Image: Stateborg Tool: Market Stateborg Tool: Image: Stateborg Tool: Image: Stateborg Tool: Ima                                                                                                    |              | ACA63012A_Mesh2D                           | _ReportsDone - STAR-C | CM+    | R. Barra Sanata | and March Instead          | and the second second se | -        |              |                                                             |
| Image: Contract A decide:   Image: Contract A decide:   Image: Contract A decide: <t< td=""><td>F</td><td>File Edit Mesh Solution</td><td>Tools Window Help</td><td></td><td></td><td></td><td></td><td></td><td></td><td></td></t<>                                                                                                    | F            | File Edit Mesh Solution                    | Tools Window Help     |        |                 |                            |                                                                                                    |          |              |                                                             |
| MOCASH204, MedADD.   MOCASH204, MedADD. MoCASH204, MedADD. MoCASH204, MedADD                                                                                                    |              | 🔁 🗁 🔜 🕒 🛙                                  |                       | Ż      | :∎∿∅∰           | P 🕺 📲 🔜 🔛 🖓                |                                                                                                    | ,        |              |                                                             |
| Student   Windowsky Jahrban   Generally   Generally <td>:</td> <td>NACA63012A_Mesh2D</td> <td>; NACA63012A_M</td> <td>8</td> <td></td> <td>Lift_coefficient</td> <td></td> <td>X</td> <td></td> <td></td>                                                                                                    | :            | NACA63012A_Mesh2D                          | ; NACA63012A_M        | 8      |                 | Lift_coefficient           |                                                                                                    | X        |              |                                                             |
| Image: Source in the second of the second of th                                                                                                    | (            | simulation                                 |                       |        |                 |                            | - de statue et trabase                                                                                                    |          |              |                                                             |
| Generally   Generally   Contrals   Detection   Generally   Generally                                                                                                    |              | ACA63012A_Mesh2D                           | ReportsDone           |        |                 | Expand/Contract Tree W Exp | and/Contract Values                                                                                                    |          |              |                                                             |
| Controlse     Controlse                                                                                                    | 1            | 🗄 📄 Geometry                               |                       |        |                 | Nodes                      | Values                                                                                                    |          |              |                                                             |
| In Derived Parks Stocks Parks Stocks Parks <p< td=""><td>1</td><td>🗄 📄 Continua</td><td></td><td></td><td></td><td>E Lift_coefficient</td><td></td><td></td><td></td><td></td></p<>                                                                                                    | 1            | 🗄 📄 Continua                               |                       |        |                 | E Lift_coefficient         |                                                                                                    |          |              |                                                             |
| Coordinate System Laboratory Coordinate System Laboratory Coordinate Syst                                                                                                    | 1            | 🗄 📄 Regions                                |                       |        |                 | Units                      |                                                                                                    | •        |              |                                                             |
| Sudden Hadrows Sudden Hadrows Sudden Hadrows Sudden Hadrows Sudden Hadrows Sudden Hadrows Sudden Hadrows Deg.coefficient Beference Nessaue Deg.coefficient Beference Nessaue Deg.coefficient Coefficient Coefficient Stand-Coefficient Coefficient Coefficient Stand-Coefficient report Coefficient report Coefficient report Coefficient report Coefficient report Stand-Coefficient report Stand-Coefficient report                                                                                                    |              | Derived Parts                              |                       |        |                 | Coordinate System          | Laboratory                                                                                                    | •        |              |                                                             |
| Subdive Hadrons<br>Subdive Hadrons<br>Subdiv                                           |              | 🗈 🧰 Stopping Criteria                      |                       |        |                 | Direction                  | [-sin(\$AOAReport).cos(\$AO                                                                                                    | ARepo    |              |                                                             |
| Reference Pressure ODP and Reference Pressure ODP and Reference Pressure ODP and Reference Pressure ODP and ODP and Reference Pressure ODP and ODP and                                                                                                    |              | Solution Histories                         |                       |        |                 | Enrce Option               | Pressure + Shear                                                                                                    | <b>T</b> |              |                                                             |
| <pre>Provids</pre>                                                                                                    |              | 🗉 📄 Solution Views                         |                       | Ξ      |                 | Reference Pressure         | 0.0 Po                                                                                                    |          |              |                                                             |
| Image: Contract of the intraction of the intraction of                                                                                                    |              | 🖻 📄 Reports                                |                       |        |                 | Reference Density          | 1.00F0                                                                                                    |          |              |                                                             |
| Image: Street Properties   Image: Street Properties   Image: Street Properties Image: Street Properties <td></td> <td>AOA</td> <td></td> <td></td> <td></td> <td>Defense Velsion</td> <td>1.225 kg/mr 5</td> <td></td> <td></td> <td></td>                                                                                                    |              | AOA                                        |                       |        |                 | Defense Velsion            | 1.225 kg/mr 5                                                                                                    |          |              |                                                             |
| It coefficient     Parts     Parts     Definition O2     Parts     Dimmic of Bands     0     Representation     Volume Mesh     SoundSpeed     Windows     In Direction inseriamo il versore:     I-sin(\$AOAReport), cos(\$AOAReport), 0]     Inderence Pressure     Volume     Nuccessional and an and an and an and an and an and an and an and an and an and an and an an an and an and an an an an an an an an an an an an an                                                                                                    |              | Drag_coefficien                            | t                     |        |                 |                            | \$velocityReport                                                                                                    |          |              |                                                             |
| Parts DominoCFD 20: NACA63012A.Pro                                                                                                    |              | El Lift_coefficient                        |                       |        |                 | Reference Area             | 1.0 m^2                                                                                                    |          |              |                                                             |
| Reprods_Number   Beyrolds_Number   SoundSpeed   Wolody   Wolody   Wolody   Ploss   In Direction inseriamo il versore: [-sin(\$AOAReport), cos(\$AOAReport), 0]   Properties   Unis   Unis   Cordinate System   Isin(\$AOAReport), cos(\$AOAReport), 0]   In Contract Properties   In AcadasticAMest   Velocity   Properties   Unis   Cordinate System   Isin(\$AOAReport), cos(\$AOAReport), 0]   Proce Option   Pressure 1 bear   State-COH 9   Isin(\$ceefficient report   Pressure 1 bear State-COH 9 Reference Pressure 0 0 Pe Redirement Pressure 1 bear State-COH 9 Redirement Pressure 1 bear Redirement Pressure 1 bear State-COH 9 Redirement Pressure 1 bear Redirement Pressure 1 bear State-COH 9 Redirement Pressure 1 bear Redirement Pressure 1 bear State-COH 9 Redirement Pressure 1 bear Redirement Pressure 1 bear State-COH 9 Redirement Pressure 1 bear Redirement Pressure 1 bear State-COH 9 Redirement Pressure 1 bear Redirement Pressure 1 bear Redirement Pr                                                                                                    |              | E Mach_Number                              |                       |        |                 | Parts                      | [DominioCFD 2D: NACA6301                                                                                                    | 2A.Pro 🛄 |              |                                                             |
| Representation     Volume Mesh   Velocity   Velocity   Velocity   Pots   In Direction inseriamo il versore: c-sin(\$AOAReport), cos(\$AOAReport), c]   Velocity   Velocity   In Direction inseriamo il versore: c-sin(\$AOAReport), cos(\$AOAReport), c]   Velocity   Velocity   Velocity   In Direction inseriamo il versore: c-sin(\$AOAReport), cos(\$AOAReport), c]   Velocity   Velocity   Vel                                                                                                    |              | Revnolds Numb                              | ber                   |        |                 | Number of Bands            | 0                                                                                                    |          |              |                                                             |
| Velocity      Monitors In Direction inseriamo il versore: Losin(\$AOAReport), cos(\$AOAReport), 0] Int_coefficient - Properties   Units   Velocity   Vinits   Velocity   Vinits   Velocity   Vinits   Velocity   Vinits   Velocity   Vinits   Velocity   Vinits   Velocity   Vinits   Velocity   Vinits   Velocity   Vinits   Velocity   Vinits   Velocity   Vinits   Velocity   Vinits   Velocity   Vinits   Velocity Velocity <p< td=""><td></td><td>SoundSpeed</td><td></td><td></td><td></td><td>Representation</td><td>Volume Mesh</td><td>•</td><td></td><td></td></p<>                                                                                                    |              | SoundSpeed                                 |                       |        |                 | Representation             | Volume Mesh                                                                                                    | •        |              |                                                             |
| Monitors Plots In Direction inseriamo il versore: Lift_coefficient - Properties Units Orperties Units Orperties Units Coordinate System Laboratory Force Option Presure + Shear Edding into: STAR-CCH+ 9; Loading into: STAR-CCH+ 9; Reference Pressure 0.0 Pa Reference Density 1.225 kg/m <sup>3</sup> Council a density Virtuate Oncode Cost definitient report Close Help r/props.mdb <sup>*</sup> Force Option Force Option Prove Density Virtuate Oncode Cost definitient report STAR-CCH+ 9; Loading into: STAR-CCH+ 9; Loading into: STAR-CCH+ 9; Loading into: STAR-CCH+ 9; Loading into: STAR-CCH+ 9; Loading into: STAR-CCH+ 9; Loading into: STAR-CCH+ 9; Loading into: STAR-CCH+ 9; Loading into: STAR-CCH+ 9; Loading into: STAR-CCH+ 9; Cost of ficient report (cost of ficient report) Cost of ficient report Cost of ficient report Start-CCH+ 9; Cost of ficient report Cost of ficient report Cost of ficient report Start-CCH+ 9; Cost of ficient report Cost of ficient report Cost of ficient report Cost of ficient report Cost of ficient report Cost of ficient report Cost of ficient report Starter of ficient report Starter of ficient report Star                                                                                                    |              | Uelocity                                   |                       |        |                 | Smooth Values              |                                                                                                    |          |              |                                                             |
| In Direction inseriamo il versore: Isin(\$AOAReport), cos(\$AOAReport), 0] Inti Coefficient - Properties Inti Coefficient - Properties </td <td></td> <td>표 📄 Monitors</td> <td></td> <td></td> <td></td> <td></td> <td></td> <td></td> <td></td> <td></td>                                                                                                    |              | 표 📄 Monitors                               |                       |        |                 |                            |                                                                                                    |          |              |                                                             |
| In Direction inseriamo il versore:<br>Lift_coefficient - Properties<br>Properties<br>Units<br>Coordinate System Laboratory<br>Direction Isseriamo Il versore:<br>Loding into:<br>STAR-CCIH 9.<br>Loding into:<br>STAR-CCIH 9.<br>Loding into:<br>STAR-CC |              | 🕀 🖻 Plots                                  |                       |        |                 |                            |                                                                                                    |          |              |                                                             |
| Inff_coefficient   Properties   Unts   Unts   Coordinate System   Laboratory   Direction   I-sin(\$AOAReport), cos(\$AOAReport), o.   NaCA63012A_Mes   STAR-CCH+9   Loding into:   STAR-CCH+9   Loding into:   STAR-CCH+9   Laboratory   Star-CCH+9   Laboratory   Star-CCH+9   Laboratory   Star-CCH+9   Laboratory   Star-CCH+9   Laboratory   Star-CCH+9   Laboratory   Star-CCH+9   Laboratory   Star-CCH+9   Laboratory   Star-CCH+9   Laboratory   Star-CCH+9   Laboratory   Star-CCH+9   Laboratory   Star-CCH+9   Laboratory   Close   Help               Close     Properties                                                                                                    |              |                                            |                       |        |                 | ion inseriamo il           |                                                                                                    |          |              |                                                             |
| Properties       Output         Units       Image: Coordinate System         Laboratory       Image: Coordinate System         Direction       [-sin(\$AOAReport),co]         Force Option       Pressure + Shear         Reference Pressure       0.0 Pa         Reference Pressure       0.0 Pa         Start-cCN+ 9,       Reading material         Simulation dat       Started defaul         C: \Users\Giuse                                                                                                    |              | Lift_coefficient - Properties 🛛 Properties |                       | ⊒ ∞    |                 | [-sin(\$AOARepo            | port), cos(\$AOAReport), 0]                                                                                                    |          |              |                                                             |
| Units       Image: Coordinate System       Laboratory       Image: Coordinate System       Laboratory       Image: Coordinate System       Laboratory       Image: Coordinate System       STAR-CCM+9.         Direction       [-sin(\$AOAReport),co]       Image: Coordinate System       STAR-CCM+9.       Loading into:       STAR-CCM+9.         Force Option       Pressure + Shear       Image: Coordinate System       Image: Coordinate System       STAR-CCM+9.         Reference Pressure       0.0 Pa       Reading material       Started defaul       Force coefficient       Force Colose       Help         Lift_coefficient       Close       Help       r/props.mdb"       Force/208000627. java       Force/208000627. java                                                                                                    | •            |                                            |                       |        | Output          |                            |                                                                                                    |          |              | ₽ %                                                         |
| Coordinate System       Laboratory <pre>             STAR-CCH+9             Loading into:             STAR-CCH+9             Loading into:             STAR-CCH+9             Loading into:             STAR-CCH+9             Loading into:             STAR-CCH+9             Redireg materia             Reference Pressure       0.0 Pa             Reading materia             Simulation dat             Started defaul             C:\Users\Giuse             Close       Help         Lift_coefficient       Close       Help       761298000627. java       =</pre>                                                                                                    | l            | Units                                      |                       |        | NACA63012A Mes  |                            |                                                                                                    | 6        |              |                                                             |
| Direction [-sin(\$AOAReport).co]<br>Force Option Pressure + Shear<br>Reference Pressure 0.0 Pa<br>Reference Density 1.225 kg/m/3<br>Lift_coefficient<br>Lift_coefficient                                                                                                    |              | Coordinate System                          | Laboratory 🔹 🔻        | Ε      | STAR-CCM+ 9.    |                            |                                                                                                    | •        |              |                                                             |
| Force Option       Pressure + Shear       STAR-CCH+ 9.         Reference Pressure       0.0 Pa       Reading materi         Reference Density       1.225 kg/m^33       Reading materi         Simulation dat       Started defaul       Close         Lift_coefficient       C:\Users\Giuse       C:\Users\Giuse                                                                                                    |              | Direction                                  | [-sin(\$AOAReport),co |        | Loading into:   | Force coefficient report   |                                                                                                    |          |              |                                                             |
| Reference Pressure 0.0 Pa<br>Reference Density 1.225 kg/m <sup>3</sup><br>Lift_coefficient<br>C:\Users\Giuse                                                                                                    | F            | Force Option                               | Pressure + Shear 🔹    |        | STAR-CCM+ 9.    |                            |                                                                                                    |          |              |                                                             |
| Reference Density       1.225 kg/m <sup>-3</sup> Simulation dat         Defense       Close       Help         Lift_coefficient       C:\Users\Giuse       Comparison                                                                                                    | F            | Reference Pressure                         | 0.0 Pa                |        | Reading materi  |                            |                                                                                                    |          | r\props.mdb" |                                                             |
| Lift_coefficient C:\Users\Giuser                                                                                                    | l l          | Reference Density                          | 1.225 Kg/m^3          | -<br>T | Started default |                            | Close                                                                                                    | Help     |              |                                                             |
|                                                                                                    |              | Lift coefficient                           |                       | 0      | C:\Users\Giuse  |                            |                                                                                                    |          |              | =                                                           |
| Force coefficient report                                                                                                    |              | Force coefficient report                   |                       |        |                 |                            |                                                                                                    |          |              |                                                             |
| ۲                                                                                                    |              |                                            |                       |        | •               |                            |                                                                                                    |          |              | 4                                                           |

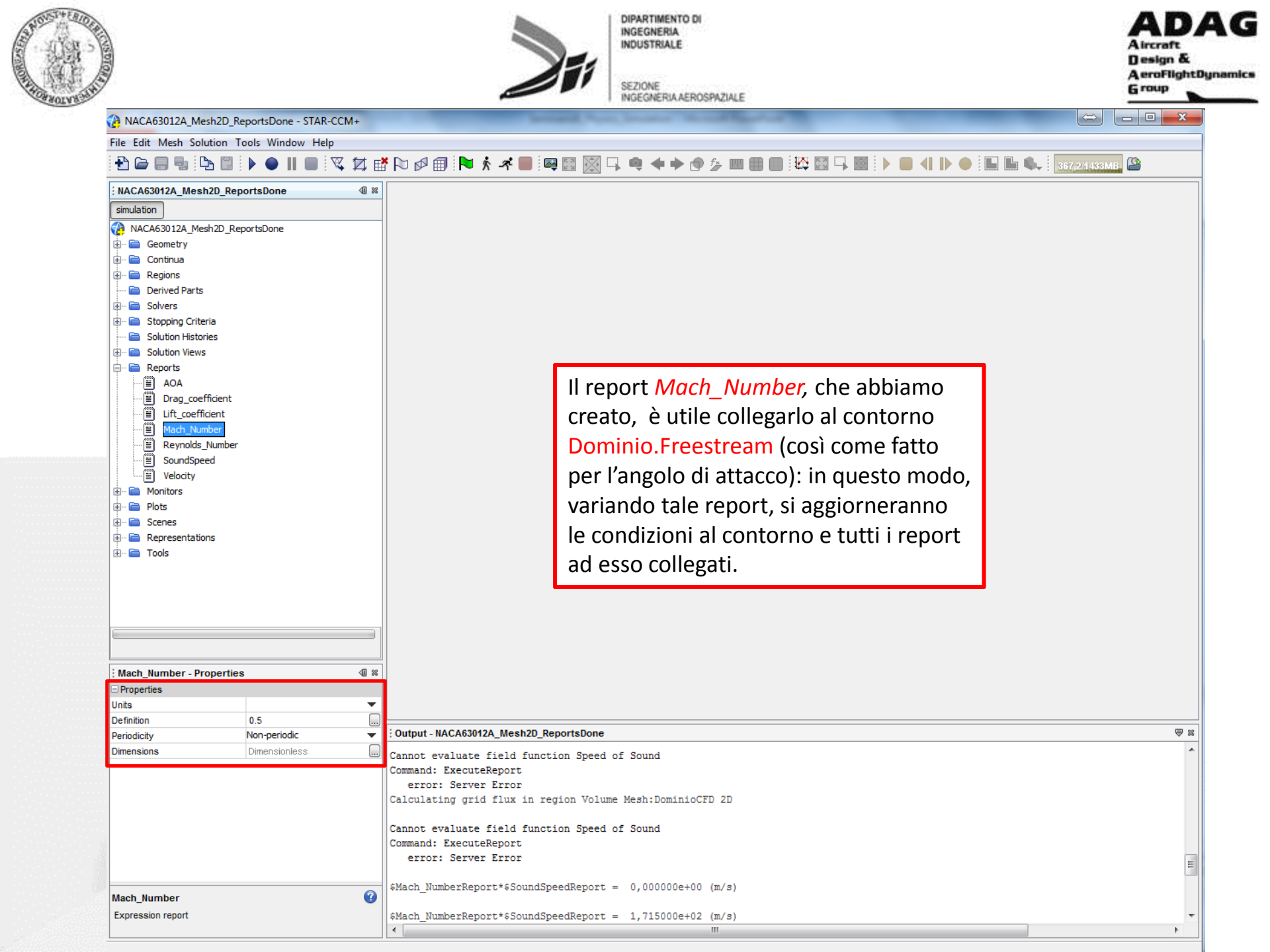

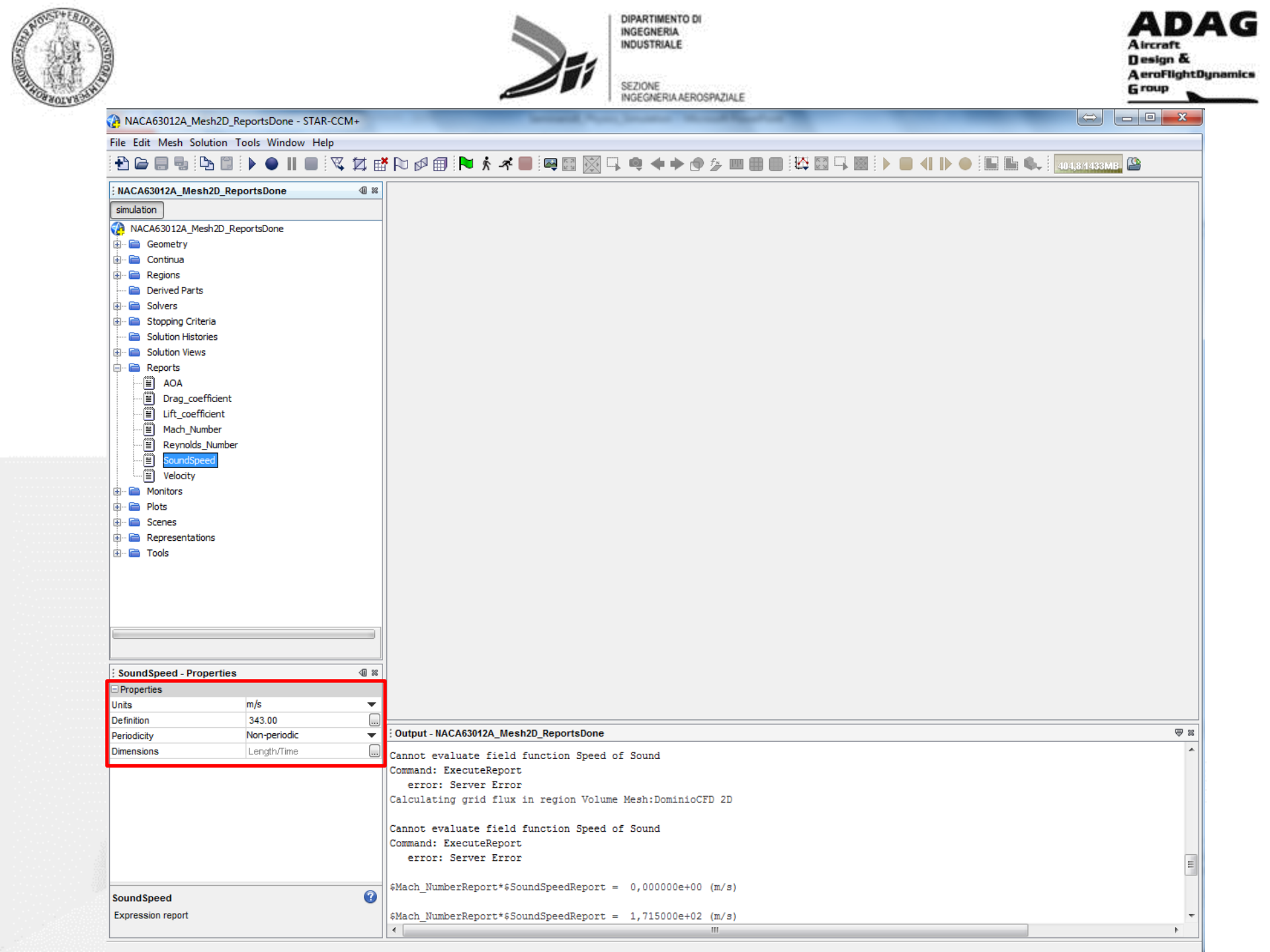

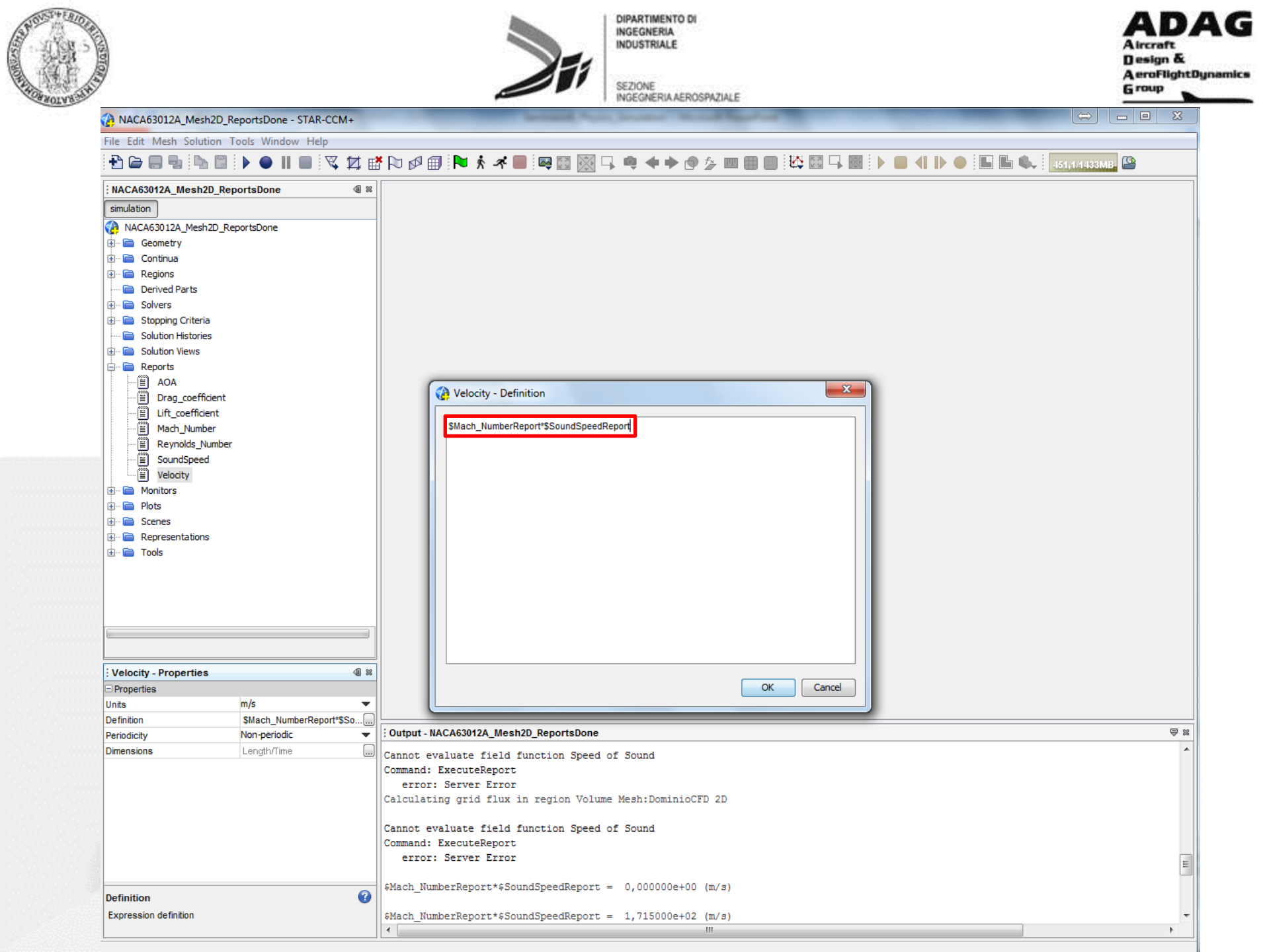

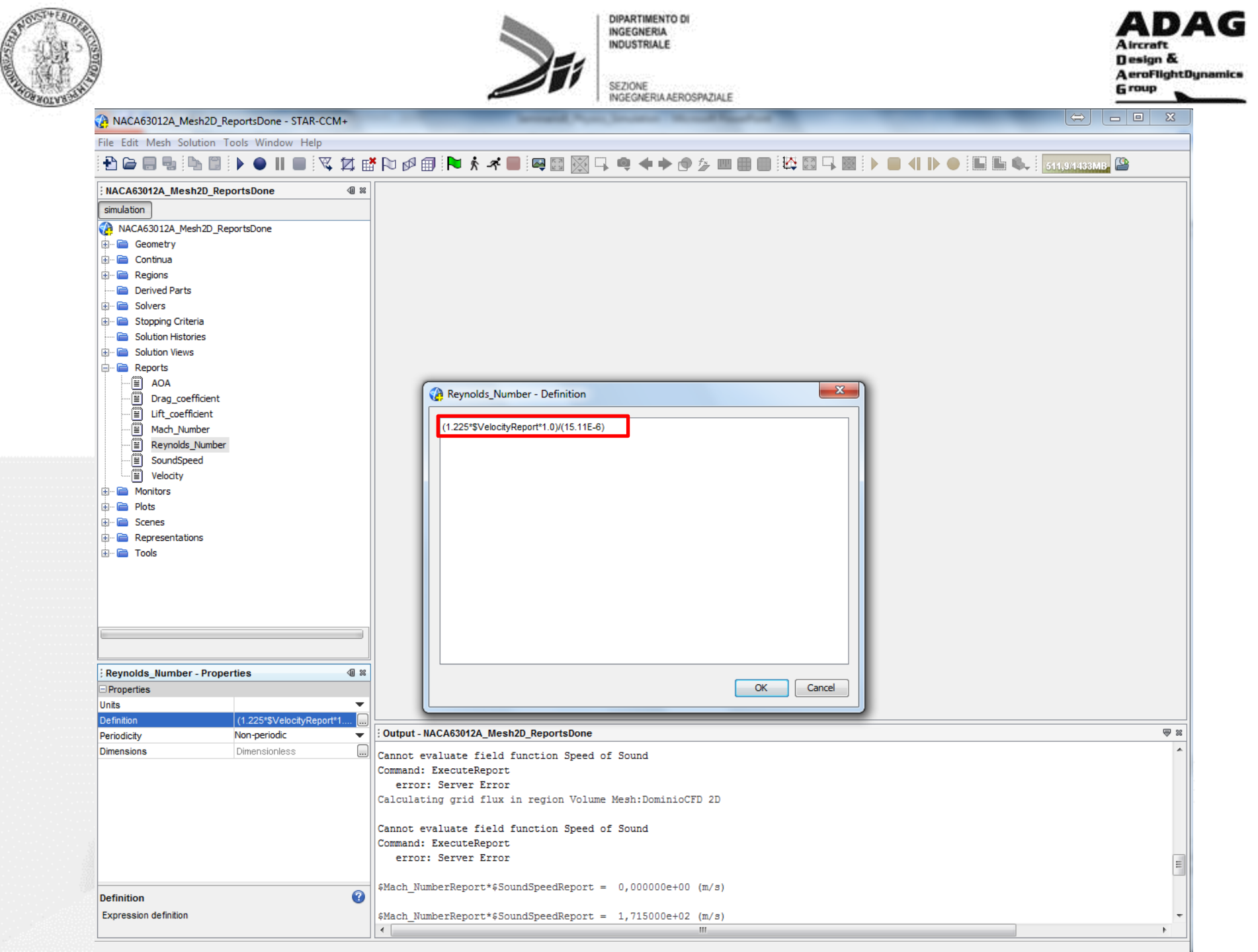

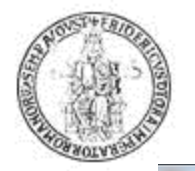

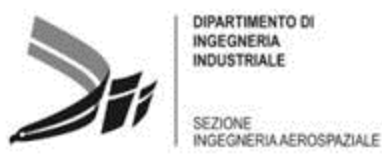

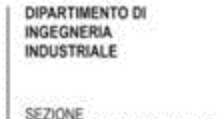

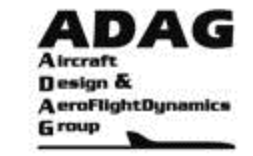

NACA63012A\_Mesh2D\_ReportsDone - STAR-CCM+

File Edit Mesh Solution Tools Window Help

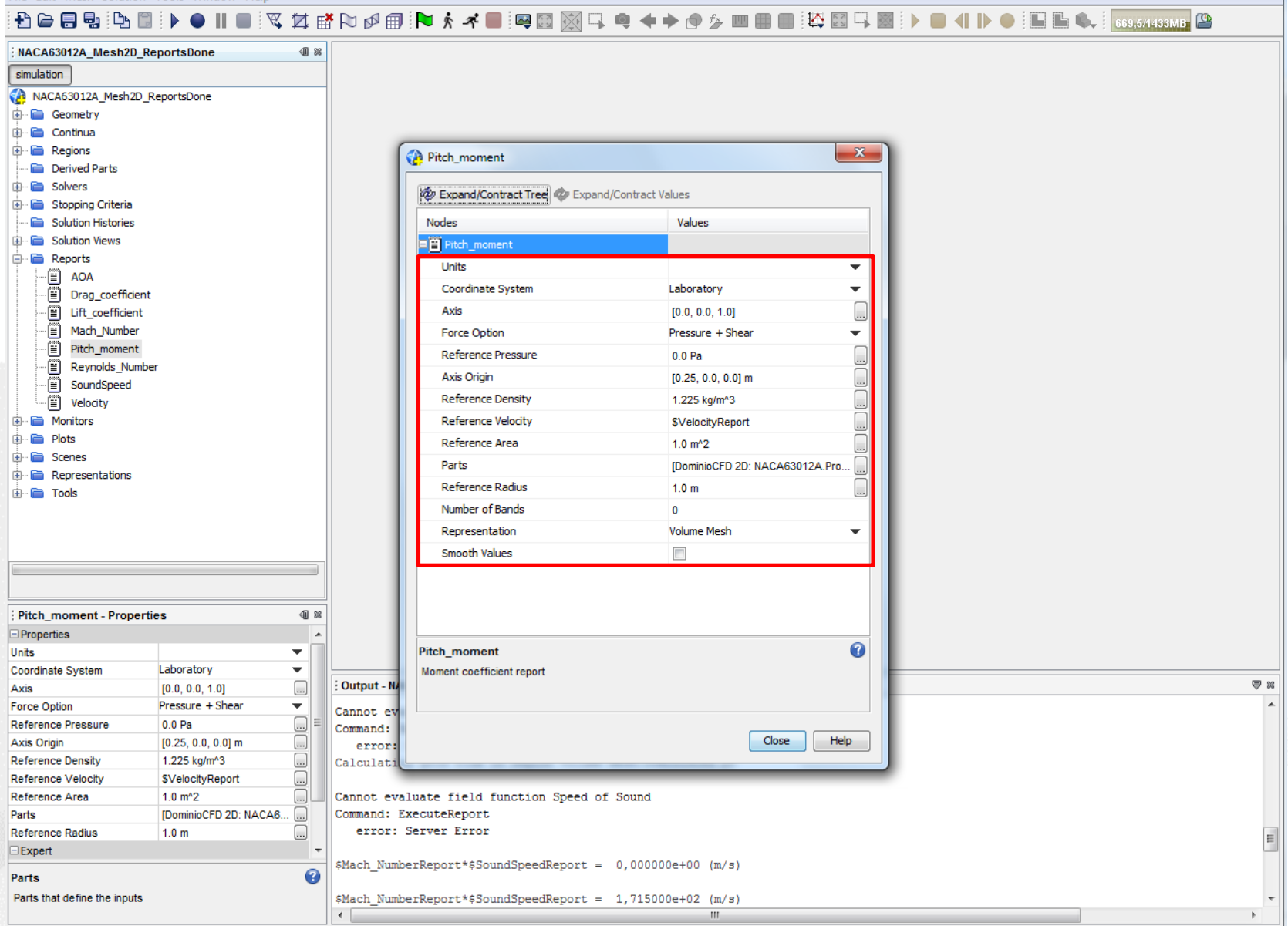

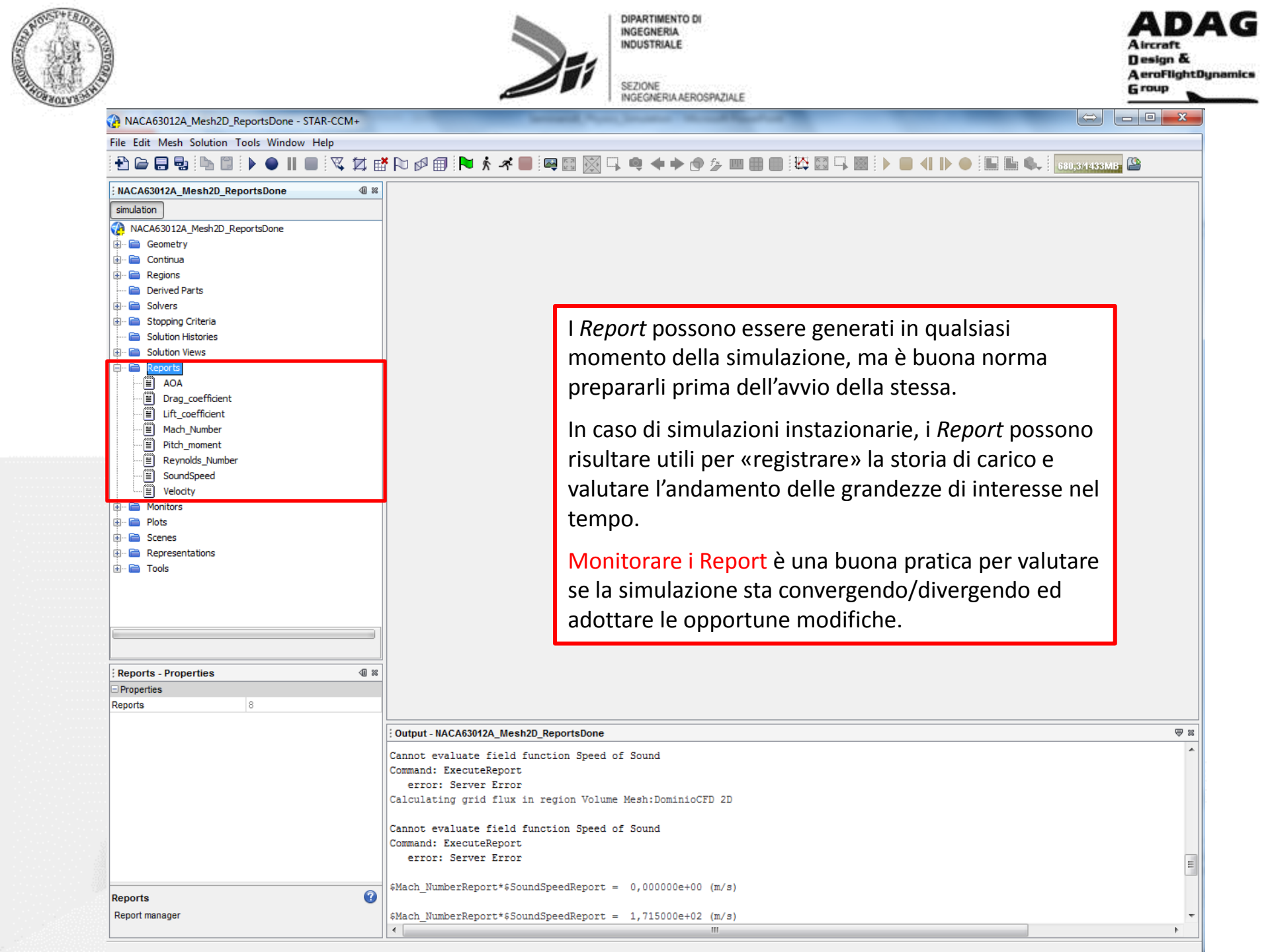

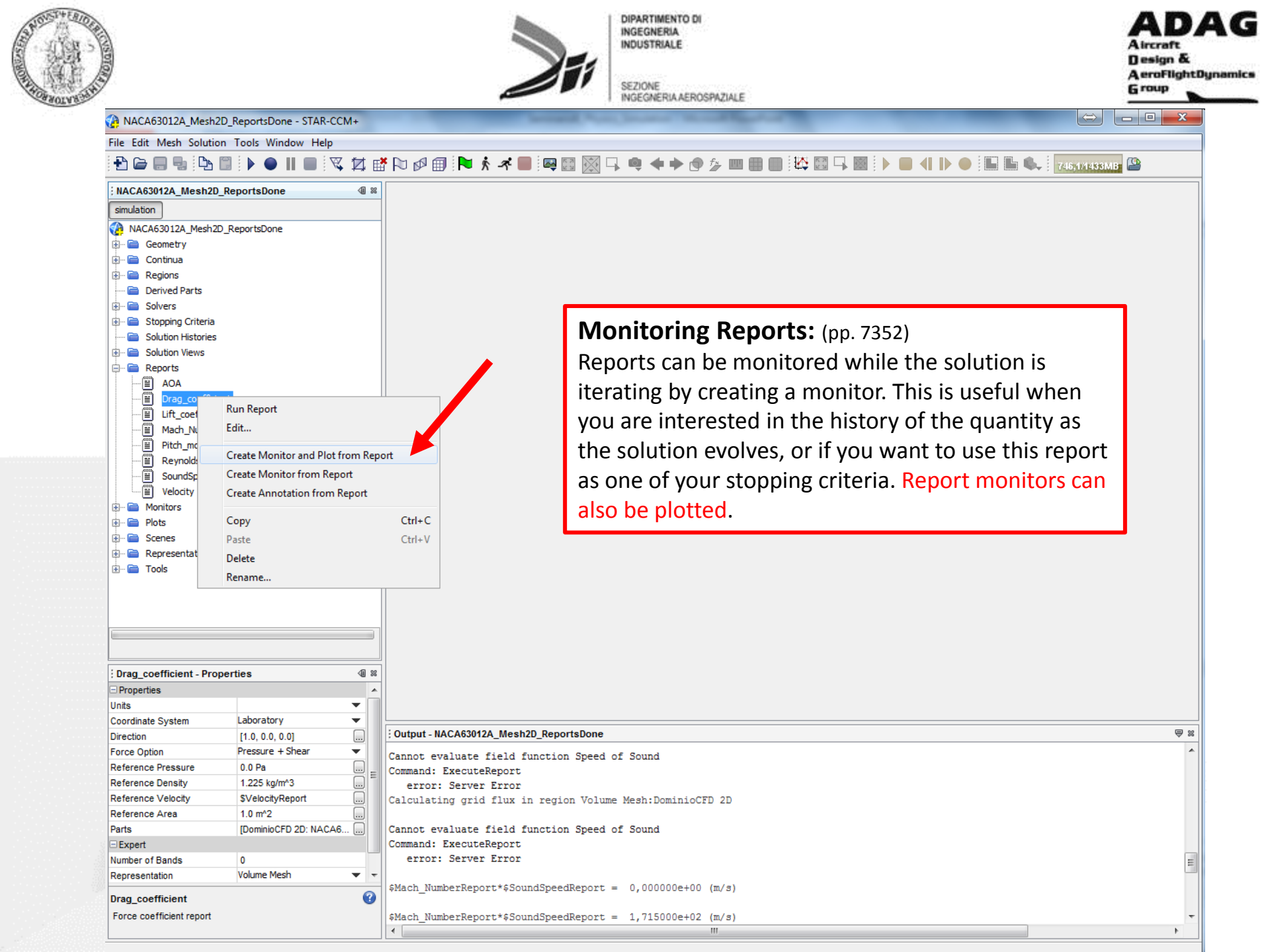
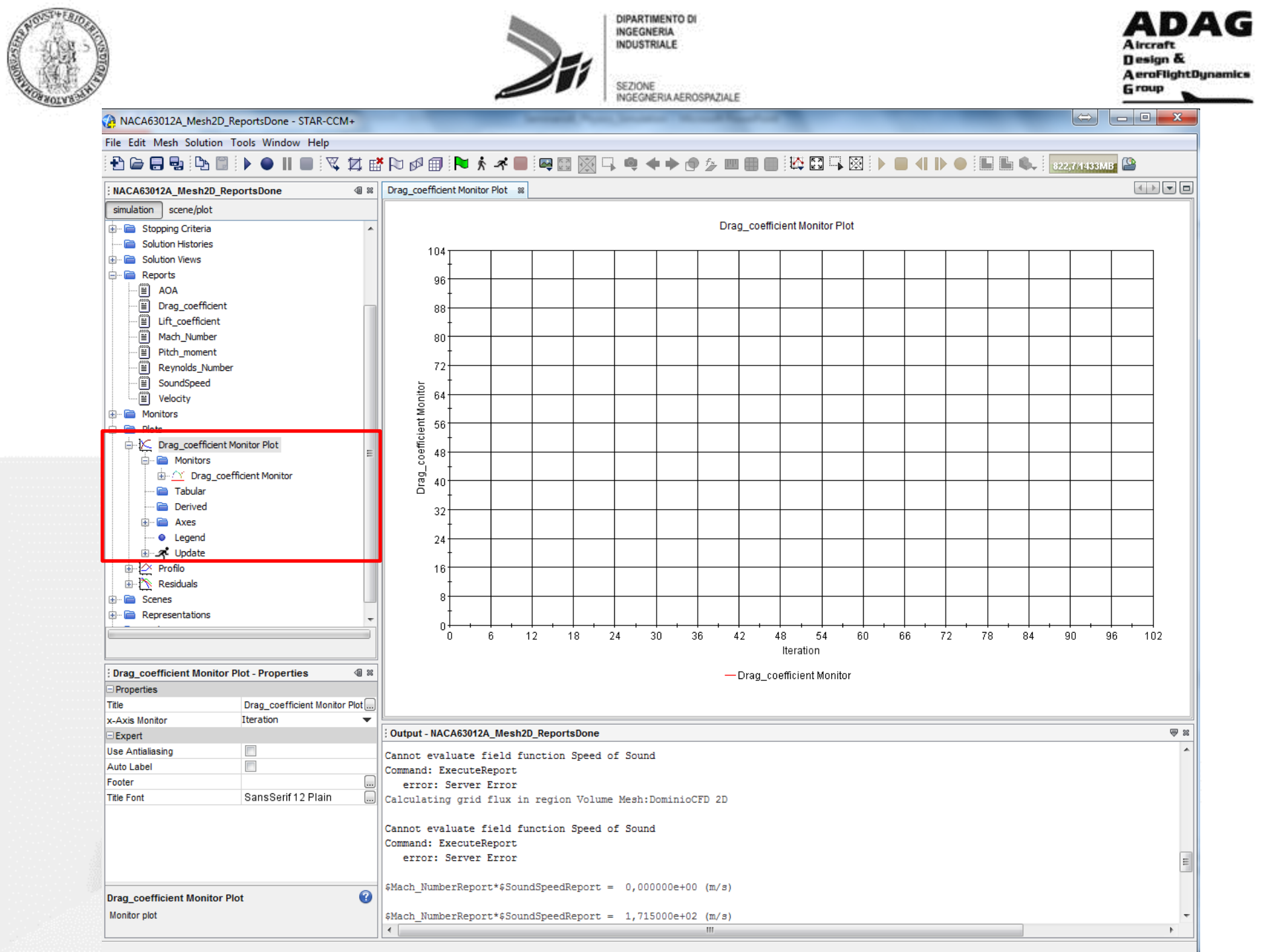

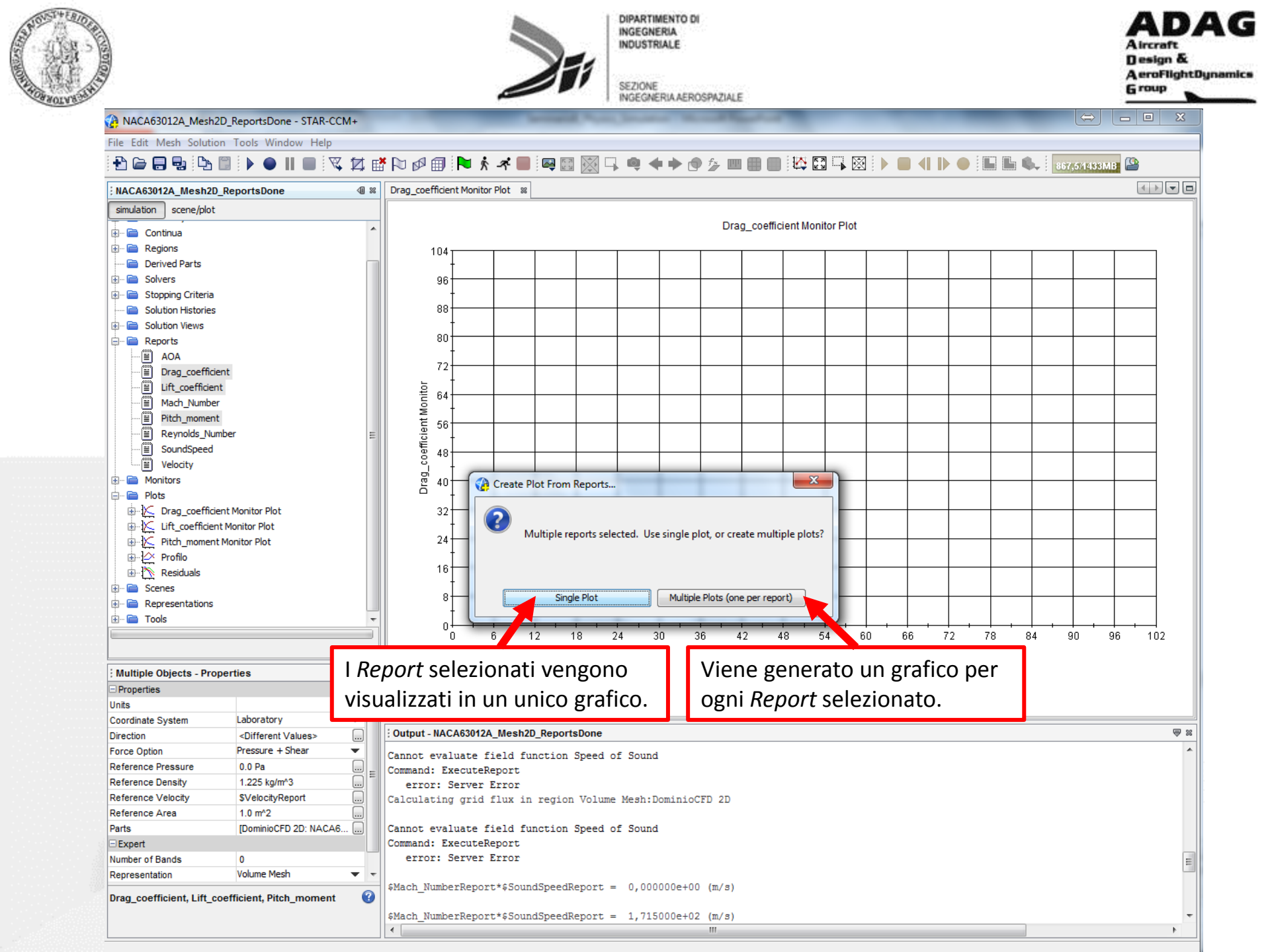

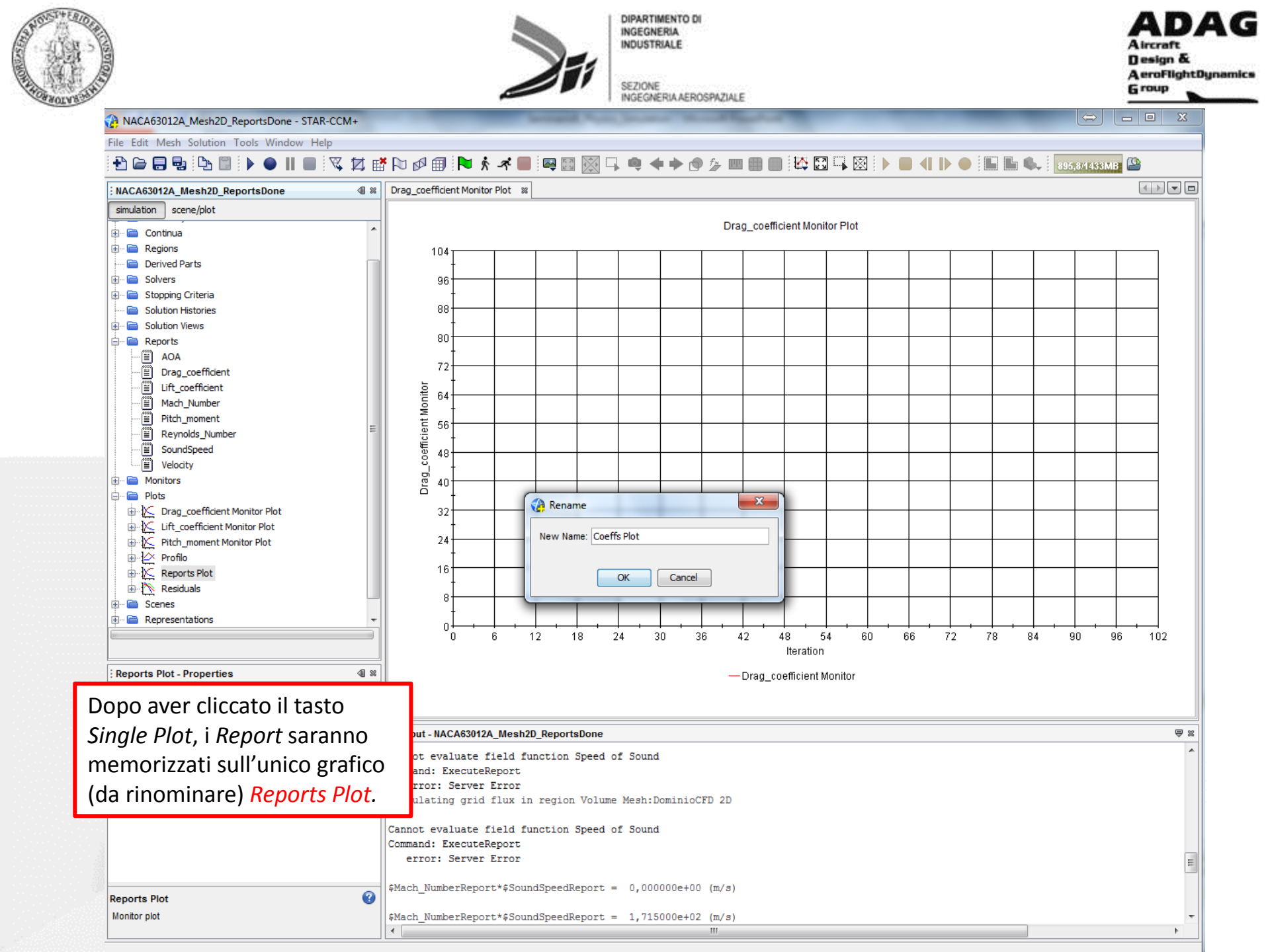

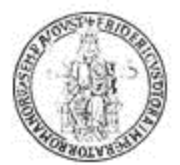

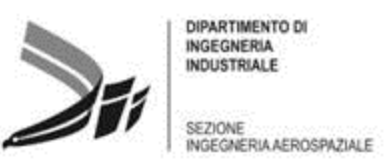

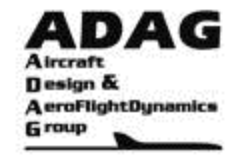

## Plotting Results (pp. 7450)

(STAR-CCM+ User Guide)

The Plots node, which has a pop-up menu, is the manager object for all monitor plots and XY plots that have been created in the simulation. It exists even when empty to allow creation of the first plot, but will typically contain a Residuals plot, which is created automatically once you start iterating.

The plotting features in STAR-CCM+ allow you to create three kinds of two-dimensional plots:

- Monitor plots that display data from the simulation as it steps through the solution in two varieties:
  - Monitor plots based on monitored quantities
  - Residual plots (described elsewhere)
- XY plots that use solution data from the simulation and/or table data
- Histogram plots that display data, typically for particles or parcels

If the plot is open in the Graphics window while you are customizing properties, the relevant object on the plot display will change as you enter the new value. This is a useful way to become familiar with the various properties. All plots, along with any customization, are saved in the simulation file. You can also customize how an XY plot or histogram plot is updated as the simulation iterates. The plot display is highly interactive, having its own toolbar, zoom, pan and pop-up operations as well as being linked to the simulation tree through drag-and-drop operations. These operations include plotting data from a table and plotting data from a data set, which can also be done using the Properties window. The data being plotted can be viewed in a spreadsheet-like dialog or it can be exported to file for manipulation in other programs. The plot can also be printed to file or to a printer.

## What Is a Residual Plot? (pp. 6654)

The residual plot is a monitor plot that is automatically created from the active residual monitors on semi-log axes when iterating starts. By default, all active residuals are displayed in the residual plot. The residual plot can be renamed but it cannot be deleted, though individual data series can be deleted from the plot.

## What Is a Residual? (pp. 6650)

The residual in each cell represents the degree to which the discretized equation is satisfied. When the solver is run, a discretized version of the transport equations is solved for each cell in the mesh. Residual monitors keep a record of this global quantity for each of the transport equations solved in the continua within the simulation.

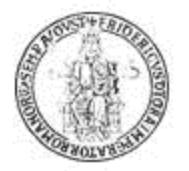

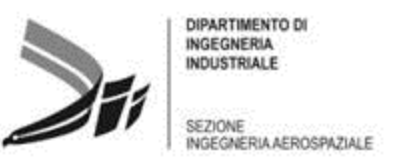

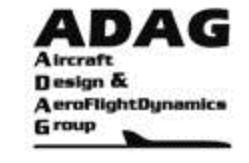

# Impostazione dei criteri di convergenza e avvio del calcolo

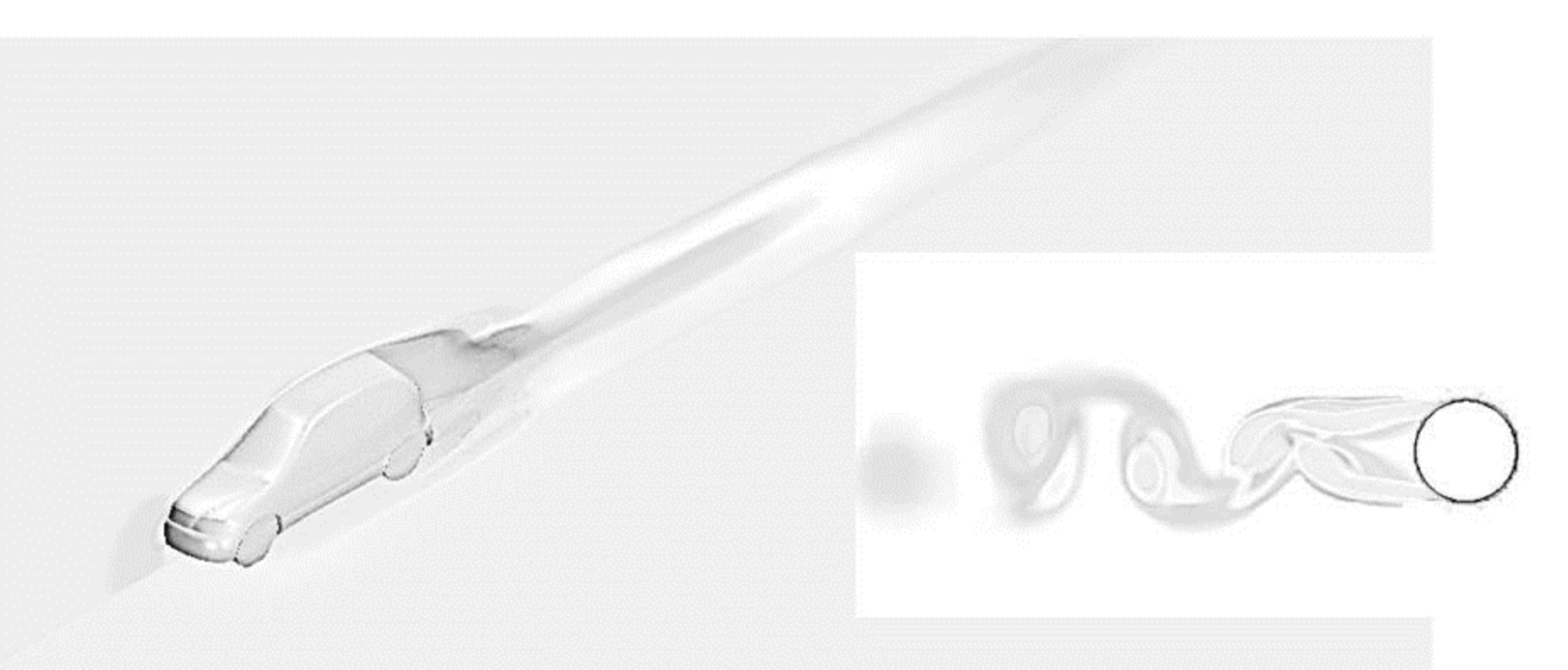

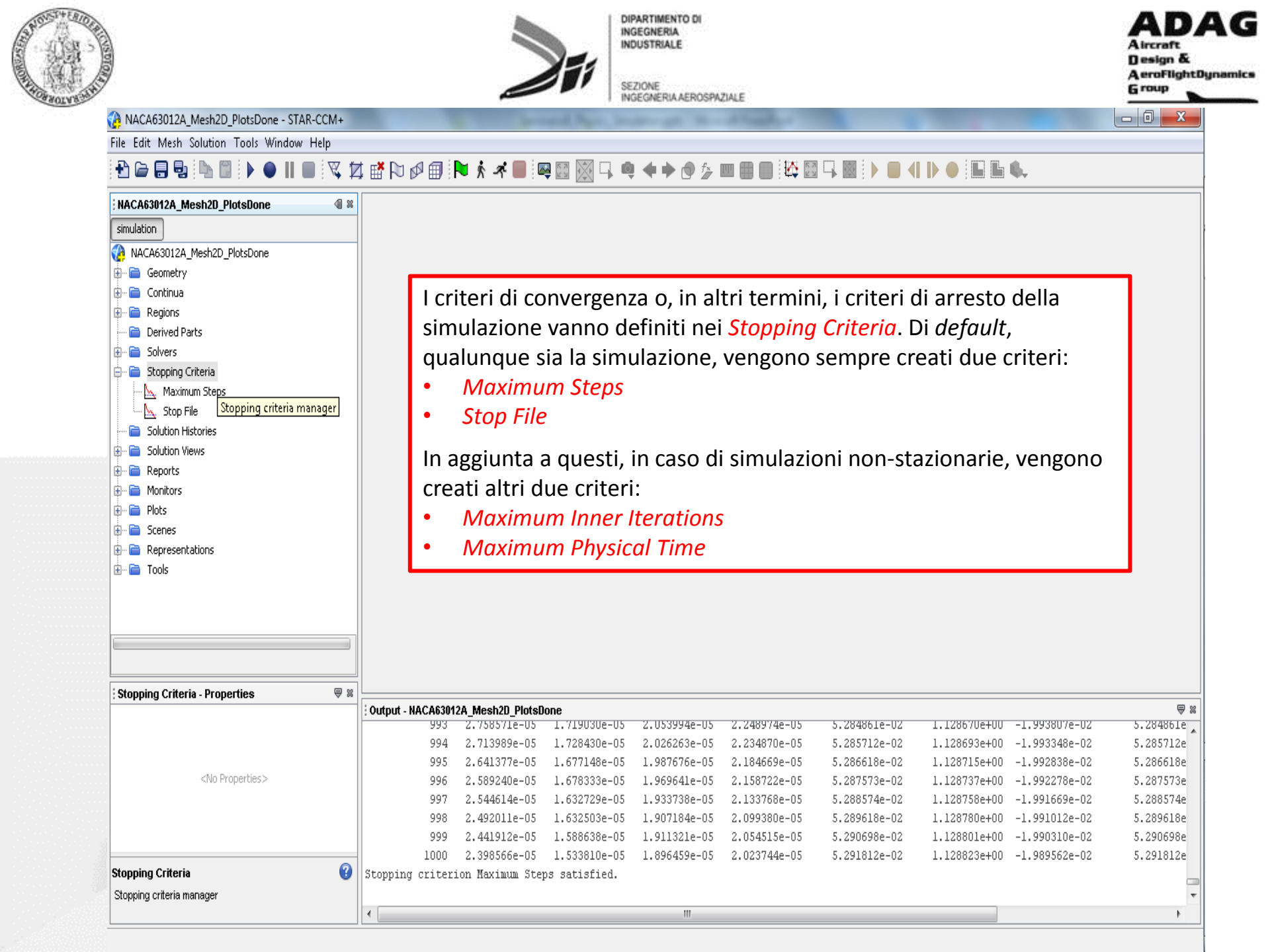

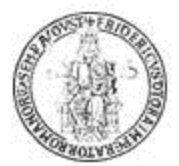

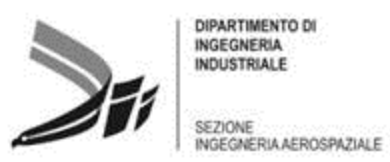

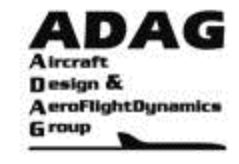

#### Setting up Stopping Criteria (pp. 6617) (STAR-CCM+ User Guide)

#### What Are Stopping Criteria?

Stopping criteria allow you to specify how long the solution runs for and under what conditions it stops iterating and/or marching in time. Each specified stopping criterion is evaluated at the completion of every simulation step and a logical rule is used to determine if the interaction of all of the criteria stops the solver.

Certain stopping criteria are generated automatically when a solver is chosen. For steady simulations, there are two stopping criteria:

- Maximum Steps: The Maximum Steps stopping criterion allows you to specify the maximum number of iterations in a steady solver or the maximum number of time-steps in an unsteady solver. The stopping decision is based on the number of steps that the solver executes, including any steps that are executed in a previous session. If you Clear the solution, the counter resets to zero, if you initialize the solution it does not. (pp. 6619)
- Stop File: The Stop File criterion allows you to specify the pathname of a file (named ABORT by default) that, once in place, causes the solver to stop. This action can be useful for stopping a batch job, for example. (pp. 6620)

For unsteady simulations, other two criteria are generated:

- Maximum Inner Iterations: The Maximum Inner Iterations stopping criterion is based on the number of inner iterations that the solver executes for transient analyses. The node of this criterion has its own properties, and appears when the implicit unsteady model is chosen. If the implicit unsteady solver is used, this stopping criterion can control the number of inner iterations to be run at each physical time-step. The Maximum Inner Iterations stopping criterion differs from other stopping criteria. This stopping criterion does not control when to stop the solver, only when to stop the inner iterations of the implicit solver and march the solution to the next time-step.(pp. 6623)
- Maximum Physical Time: The Maximum Physical Time stopping criterion is based on the simulation time that has elapsed in a transient analysis. The node of this criterion has its own properties, and appears when either the implicit unsteady model or the explicit unsteady model is chosen. When used with the implicit unsteady model, this stopping criterion is linked to the Time-Step property of the Implicit Unsteady node in the Solvers node. If the Time-Step is set to 1 second, and the Maximum Physical Time is set to 10 seconds, then the simulation runs for 10 time-steps. (pp. 6625)

Automatically generated stopping criteria cannot be deleted, but the Enabled property can be activated or deactivated.

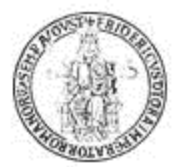

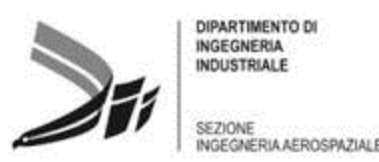

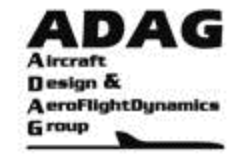

#### Setting up Stopping Criteria (cont.) (STAR-CCM+ User Guide)

## Using Monitors as Stopping Criteria (pp. 6630)

It is possible to create stopping criteria that are based on existing monitors. This function lets you use more meaningful criteria to judge convergence. For example, if you are simulating the flow over an airfoil you can stop iterating when the drag and lift coefficients of the airfoil have reached steady values.

You can create stopping criteria that are based on any existing monitor. These criteria check the value of the associated monitor and return a satisfied condition when that value reaches some user-specified minimum, maximum, asymptotic limit or standard deviation.

#### Criterion Option

The method to use for evaluating this criterion.

- Minimum: Specifies that this criterion is satisfied when the monitor reaches a user-specified minimum value. A Minimum Limit node is added as a sub-node.
- Maximum: Specifies that this criterion is satisfied when the monitor reaches a user-specified maximum value. A Maximum Limit node is added as a sub-node.
- Asymptotic: Specifies that this criterion is satisfied when the monitor has stabilized to a particular range during a number of iterations. The range and iteration window are specified in the Asymptotic Limit sub-node.
- Standard Deviation: Specifies that this criterion is satisfied when the monitor reaches a user-specified standard deviation. A Standard Deviation node is added as a sub-node.

## Using Multiple Stopping Criteria (pp. 6637)

If more than one stopping criterion is activated, it is necessary to construct a logical rule to determine when the criteria stops the solver. Logical rules (AND, OR) are assigned to each individual criterion and are used to determine how they interact as a group. If a criterion is assigned an OR logical rule, the solver stops when it is satisfied. The solver also stops when all the criteria assigned the AND logical rule are satisfied. By default. all criteria are assigned the OR logical rule.

#### Logical Rule

Defines how this criterion interacts with other stopping criteria that have been enabled.

- AND: Requires that this criterion, along with one or more other criteria with the Logical Rule set to AND, all be satisfied before stopping the solver.
- OR: Indicates that satisfying only this criterion is sufficient to stop the solver

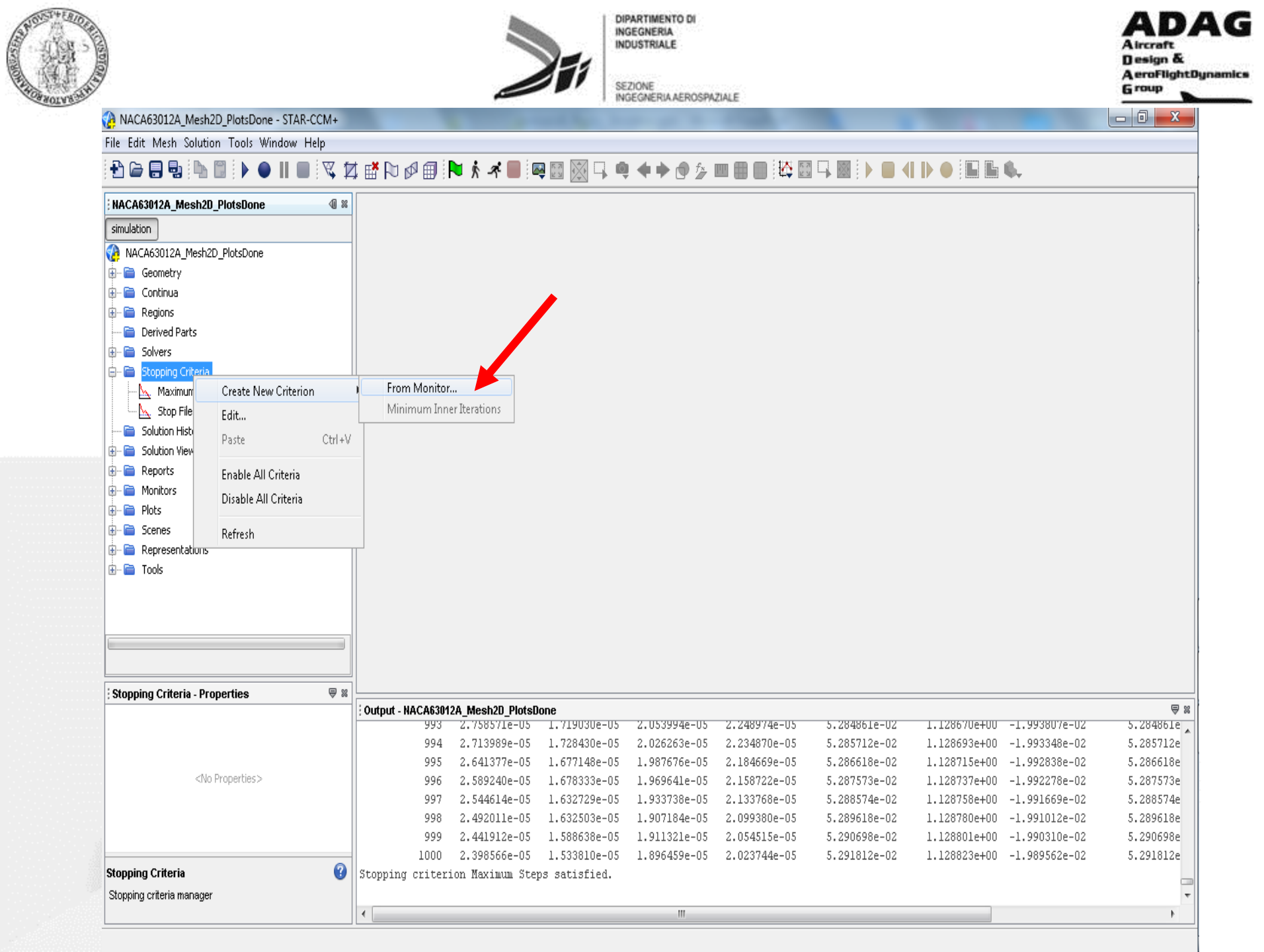

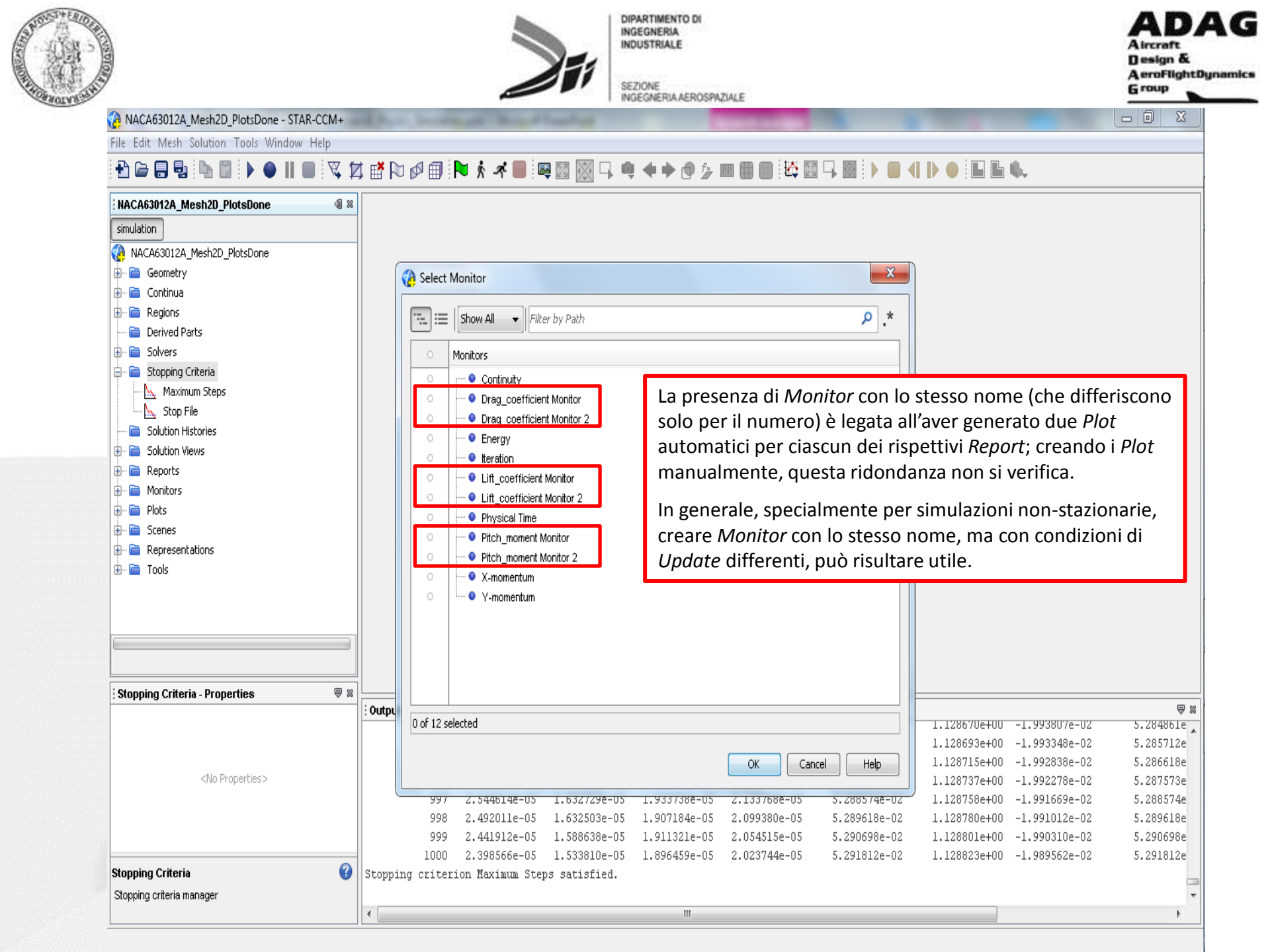

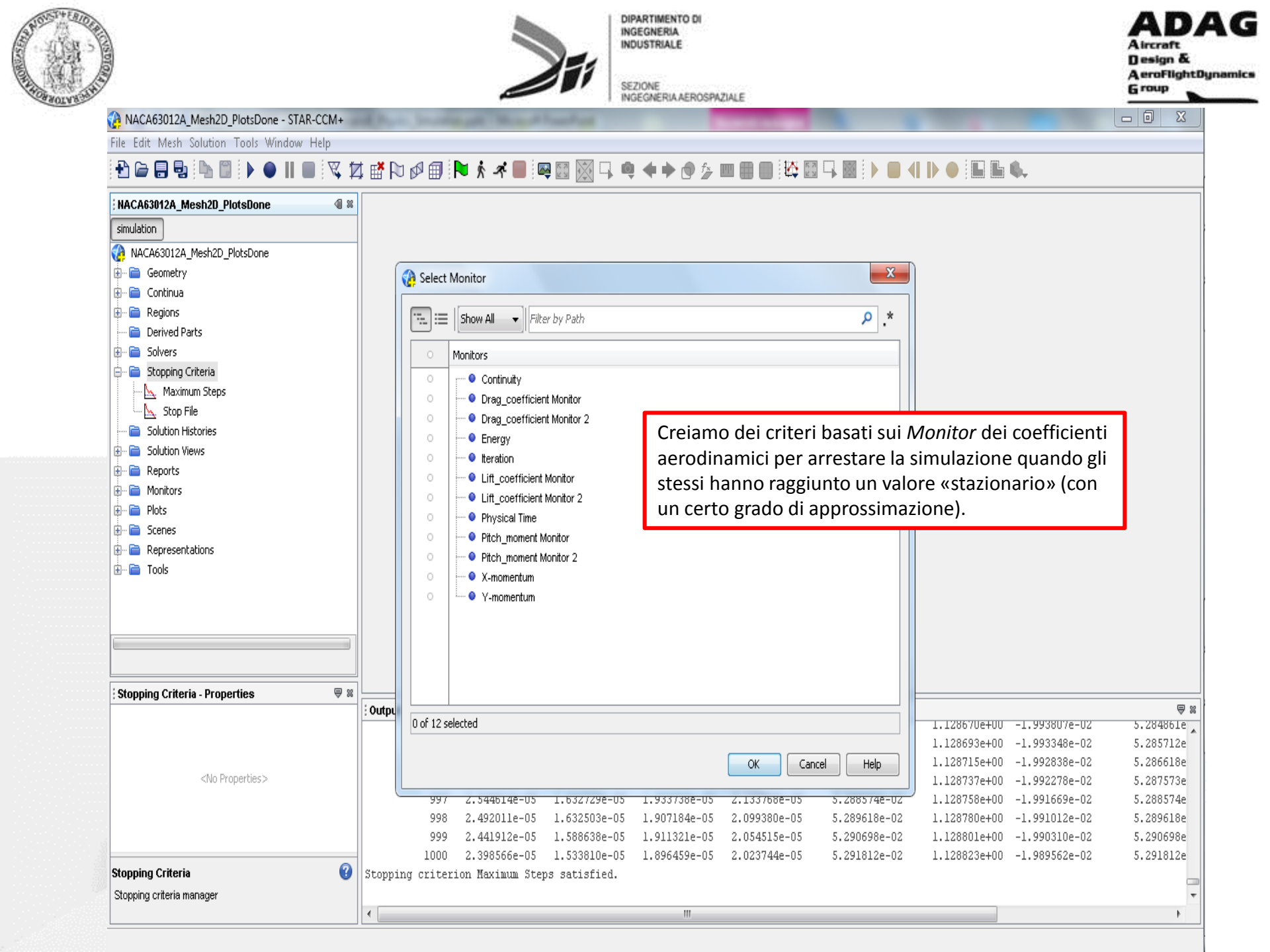

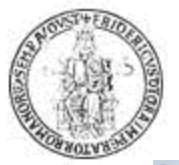

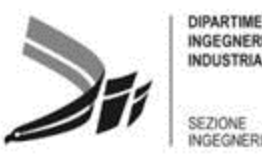

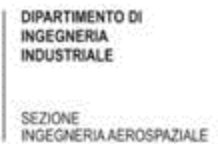

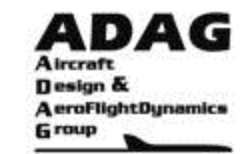

- 0 - X

NACA63012A\_Mesh2D\_PlotsDone - STAR-CCM+

File Edit Mesh Solution Tools Window Help

## 

| NACA63012A_Mesh2D_PlotsDone                   | 8                                                                                                |           |
|-----------------------------------------------|--------------------------------------------------------------------------------------------------|-----------|
| simulation                                    |                                                                                                  |           |
| NACA63012A_Mesh2D_PlotsDone                   |                                                                                                  |           |
| 🗄 🖻 Geometry                                  |                                                                                                  |           |
| 🗄 🧰 Continua                                  |                                                                                                  |           |
| 🗄 🖻 Regions                                   |                                                                                                  |           |
| 🛁 📄 Derived Parts                             |                                                                                                  |           |
| 🗄 🖻 Solvers                                   |                                                                                                  |           |
|                                               |                                                                                                  |           |
| 🗄 🖻 Reports                                   |                                                                                                  |           |
| 🕀 💼 Monitors                                  |                                                                                                  |           |
| B- Plots                                      |                                                                                                  |           |
| : Multiple Objects - Properties 🛛 🛛 🖗 🛙       | i Output - NACA63012A Mesh2D PlotsDone                                                           |           |
| Enclosed 7                                    | 993 2.758571e-U5 1.719U3Ue-U5 2.U53994e-U5 2.248974e-U5 5.284861e-U2 1.12867Ue+UU -1.9938U7e-U2  | 5.284861e |
| Monitor                                       | 994 2.713989e-05 1.728430e-05 2.026263e-05 2.234870e-05 5.285712e-02 1.128693e+00 -1.993348e-02  | 5.285712e |
| Criterion Ontion Minimum                      | 995 2.641377e-05 1.677148e-05 1.987676e-05 2.184669e-05 5.286618e-02 1.128715e+00 -1.992838e-02  | 5.286618e |
| Logical Rule Or                               | 996 2.589240e-05 1.678333e-05 1.969641e-05 2.158722e-05 5.287573e-02 1.128737e+00 -1.992278e-02  | 5.287573e |
| Ston Inper teretions                          | 997 2.544614e-05 1.632729e-05 1.933738e-05 2.133768e-05 5.288574e-02 1.128758e+00 -1.991669e-02  | 5.288574e |
| Stop Outer terations                          | 998 2.492011e-05 1.632503e-05 1.907184e-05 2.099380e-05 5.289618e-02 1.128780e+00 -1.991012e-02  | 5.289618e |
|                                               | 999 Z.441912e-U5 1.588638e-U5 1.9113Z1e-U5 2.054515e-U5 5.290698e-UZ 1.128801e+U0 -1.990310e-UZ  | 5.290698e |
| Pitch moment Monitor Criterion Lift coefficie | 1000 2.3903000-03 1.3338100-03 1.8964390-03 2.0237440-05 5.2918120-02 1.1288230+00 -1.9895620-02 | 2.7ATQ156 |
| r kon_moment wonkor erkenon, cik_coenicie 😈   | scopping circerion maximum sceps Sacistica.                                                      |           |
|                                               |                                                                                                  |           |

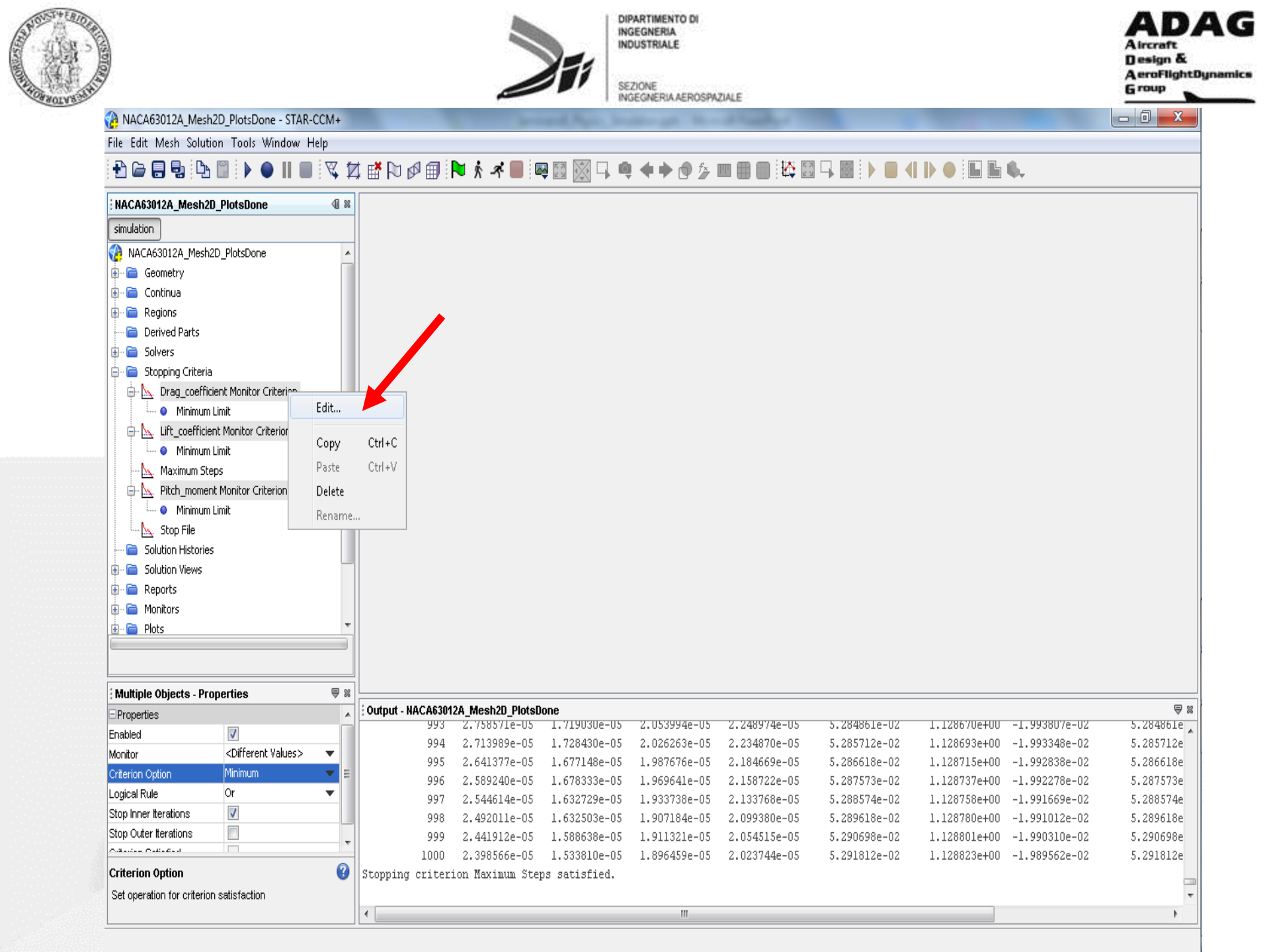

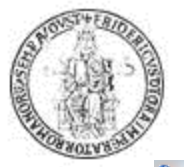

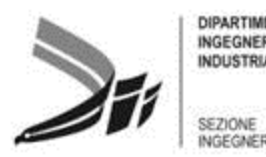

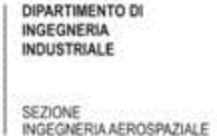

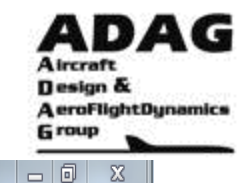

#### ACA63012A\_Mesh2D\_PlotsDone - STAR-CCM+

File Edit Mesh Solution Tools Window Help

#### L L 6.

| NACA63012A_Mesh2D_PlotsDone          |                                   | 40 % |                | Multiple Objects                               |
|--------------------------------------|-----------------------------------|------|----------------|------------------------------------------------|
| simulation                           |                                   |      |                | 💏 Evpand/Contract Tree 🦓 Evpa                  |
| 🚷 NACA63012A_Mesł                    | h2D_PlotsDone                     |      |                |                                                |
| 🖶 💼 Geometry                         |                                   |      |                | Nodes                                          |
| 🗄 📄 Continua                         |                                   |      |                | 🗐 📐 Drag_coefficient Monitor Criteri           |
| 🖶 🖻 Regions                          |                                   |      |                | Enabled                                        |
| 📄 📄 Derived Parts                    |                                   |      |                | Monitor                                        |
| 🗄 📄 Solvers                          |                                   |      |                |                                                |
| 🖃 📄 Stopping Criteria                |                                   |      |                | Criterion Option                               |
| Drag_coeff                           | icient Monitor Criterion          |      |                | Logical Rule                                   |
| Asympt                               | otic Limit                        | E    |                | Stop Inner Iterations                          |
| E Lift_coefficient Monitor Criterion |                                   |      |                | Stop Outer Iterations                          |
| Asymptotic Limit                     |                                   |      |                | Criterion Satisfied                            |
| Pitch moment Monitor Criterion       |                                   |      |                | 🖃 🛛 Asymptotic Limit                           |
| Asymptotic Limit                     |                                   |      |                | May - Minl                                     |
| 🖳 📐 Stop File                        |                                   |      |                | Number of Country                              |
| 🛁 📄 Solution Historie                | es                                |      |                | Number or Samples                              |
| 🗄 📄 Solution Views                   |                                   |      |                | Luciori di 104av - 04i                         |
| 🗄 📄 Reports                          |                                   |      |                |                                                |
| 🗄 📄 Monitors                         |                                   |      |                | inseriti solo a titolo d                       |
| 🗄 📄 Plots                            |                                   | *    |                | siano opportuni per :                          |
|                                      |                                   |      |                | giunta o meno a con                            |
| Multiple Objects - Pi                | roperties                         | ₩    |                | Una volta definiti crit                        |
| Properties                           | •                                 |      | ; Output - NAC | norma adottara un n                            |
| Enabled                              |                                   |      |                |                                                |
| Monitor                              | <different values=""></different> | •    |                | elevato, ma NON dis                            |
| Criterion Option                     | Asymptotic                        | ▼ E  |                | Maximum Steps, infa                            |
| Logical Rule                         | And                               | •    |                | della simulazione. co                          |
| Stop Inner Iterations                | $\checkmark$                      |      |                | di tino Asymptotic ar                          |
| Stop Outer Iterations                |                                   | -    |                | ui tipo Asymptotic ap                          |
| A4-01-010-010                        |                                   |      | 1              | 1000                                           |
| Criterion Option                     |                                   | •    | Stopping cr    | rite <del>rion maximum sceps sacisfie</del> u. |
| Set operation for criteri            | on satisfaction                   |      |                |                                                |
|                                      |                                   |      | •              |                                                |

| <different values=""></different> | •           |
|-----------------------------------|-------------|
| Asymptotic                        | •           |
| And                               | •           |
| $\checkmark$                      |             |
|                                   |             |
|                                   |             |
|                                   |             |
| 0.001                             |             |
|                                   | <pre></pre> |

I valori di *Max – Min* e *Number of Samples* sono inseriti solo a titolo di esempio e non è detto che siano opportuni per stabilire se la simulazione è giunta o meno a convergenza.

Una volta definiti criteri simili a questi, è buona norma adottare un numero di Maximum Steps elevato, ma NON disattivare tale criterio: il criterio Maximum Steps, infatti, assicura sempre l'arresto della simulazione, cosa non garantita con i criteri di tipo Asymptotic appena definiti.

111

|     |     |              |               | ₽         | 8 |
|-----|-----|--------------|---------------|-----------|---|
|     | -02 | 1.12867Ue+UU | -1.993807e-02 | 5.284861e |   |
| )   | -02 | 1.128693e+00 | -1.993348e-02 | 5.285712e |   |
|     | -02 | 1.128715e+00 | -1.992838e-02 | 5.286618e |   |
|     | -02 | 1.128737e+00 | -1.992278e-02 | 5.287573e |   |
|     | -02 | 1.128758e+00 | -1.991669e-02 | 5.288574e |   |
|     | -02 | 1.128780e+00 | -1.991012e-02 | 5.289618e |   |
|     | -02 | 1.128801e+00 | -1.990310e-02 | 5.290698e |   |
| 12e | -02 | 1.128823e+00 | -1.989562e-02 | 5.291812e |   |
|     |     |              |               |           | _ |

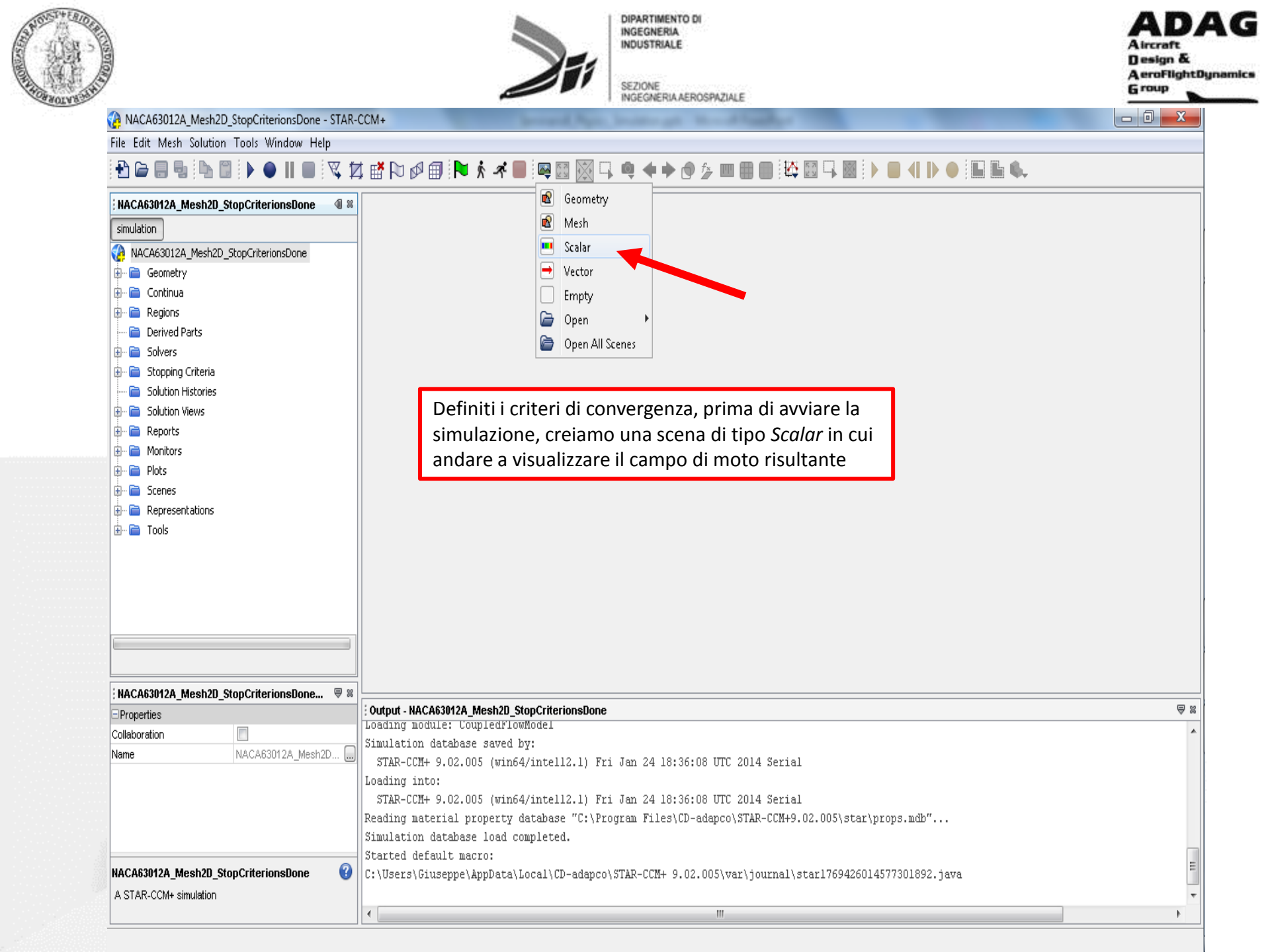

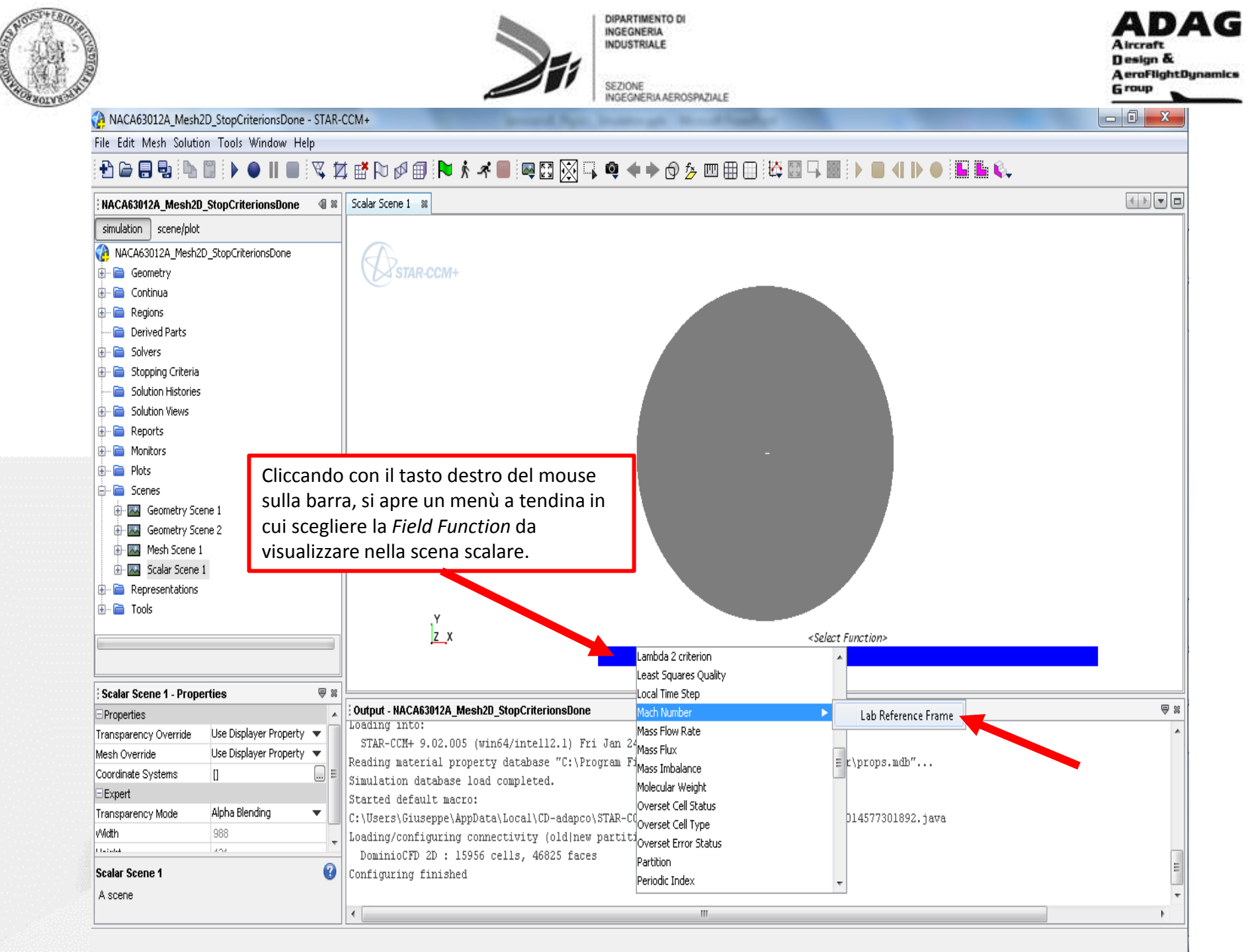

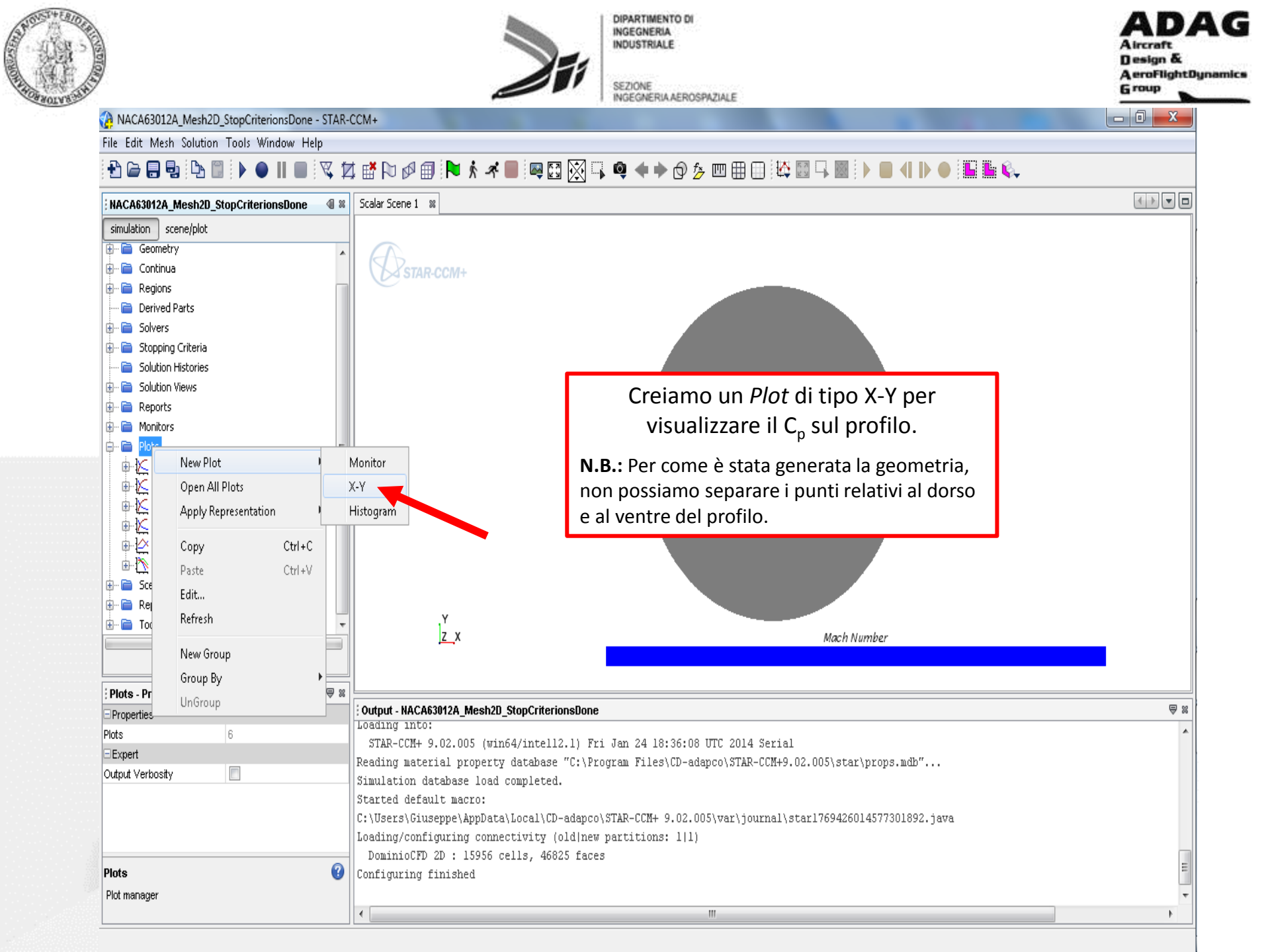

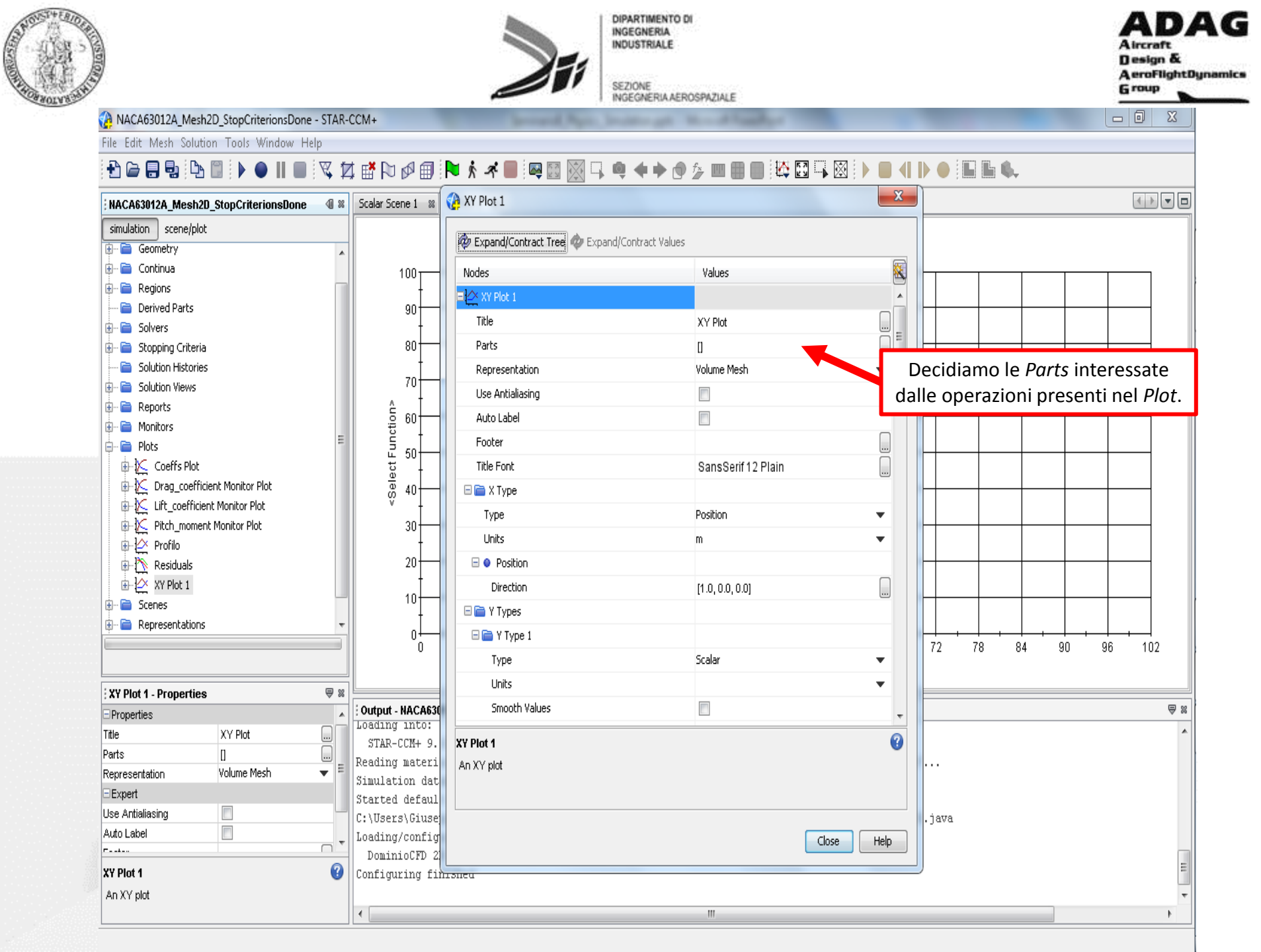

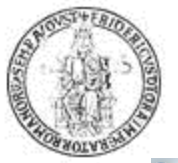

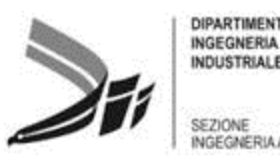

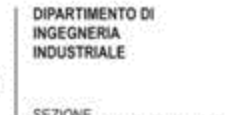

INGEGNERIA AEROSPAZIALE

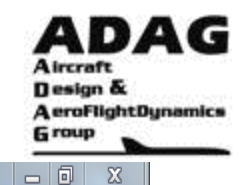

#### NACA63012A\_Mesh2D\_StopCriterionsDone - STAR-CCM+

File Edit Mesh Solution Tools Window Help

#### 23 XY Plot 1 + + - -NACA63012A\_Mesh2D\_StopCriterionsDone **40 %** Scalar Scene 1 🛛 🗱 simulation scene/plot 2 Expand/Contract Tree 🛷 Expand/Contract Values 🗄 📄 Geometry 🗄 📄 Continua X -A XY Plot 1 - Parts 🗄 📄 Regions ---- 📄 Derived Parts 🔚 📰 🛛 Show All 🛛 👻 Filter by Path \* م 🗄 📄 Solvers 🗄 📄 Stopping Criteria 🔤 📄 Solution Histories 🗄 🖻 Parts 🗄 - 🚞 Solution Views 🖮 🚞 Regions -🗄 📄 Reports 🖶 🧮 DominioCFD 2D 🗄 📄 Monitors 🖻 💼 Boundaries 🖮 📄 Plots 😌 Dominio.Freestream 🗄 🔀 Coeffs Plot 🐖 NACA63012A.Profilo i ∰ X Drag\_coefficient Monitor Plot 🗄 🄀 Lift\_coefficient Monitor Plot 🗄 🄀 Pitch\_moment Monitor Plot 🗄 🖄 Profilo 🗄 🎠 Residuals 🗄 🙋 XY Plot 1 🗄 📄 Scenes 🗄 📄 Representations 72 78 84 90 96 102 ₿ % XY Plot 1 - Properties ₩ Outpu Properties . 1 of 15 selected Loadi Title XY Plot ... STA ... Parts [] Readi OK Cancel Help . . . Ξ Volume Mesh • Representation Simul Expert Started deraul Use Antialiasing C:\Users\Giuse .java Auto Label Loading/config Close Help -----DominioCFD 2 0 XY Plot 1 Configuring fin<del>ished</del> An XY plot .€ 111 Þ

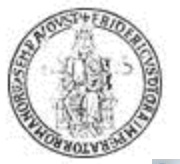

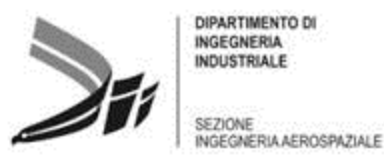

**DIPARTIMENTO DI** INGEGNERIA INDUSTRIALE

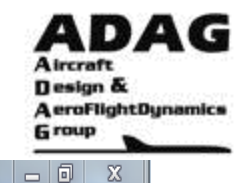

#### NACA63012A\_Mesh2D\_StopCriterionsDone - STAR-CCM+

File Edit Mesh Solution Tools Window Help

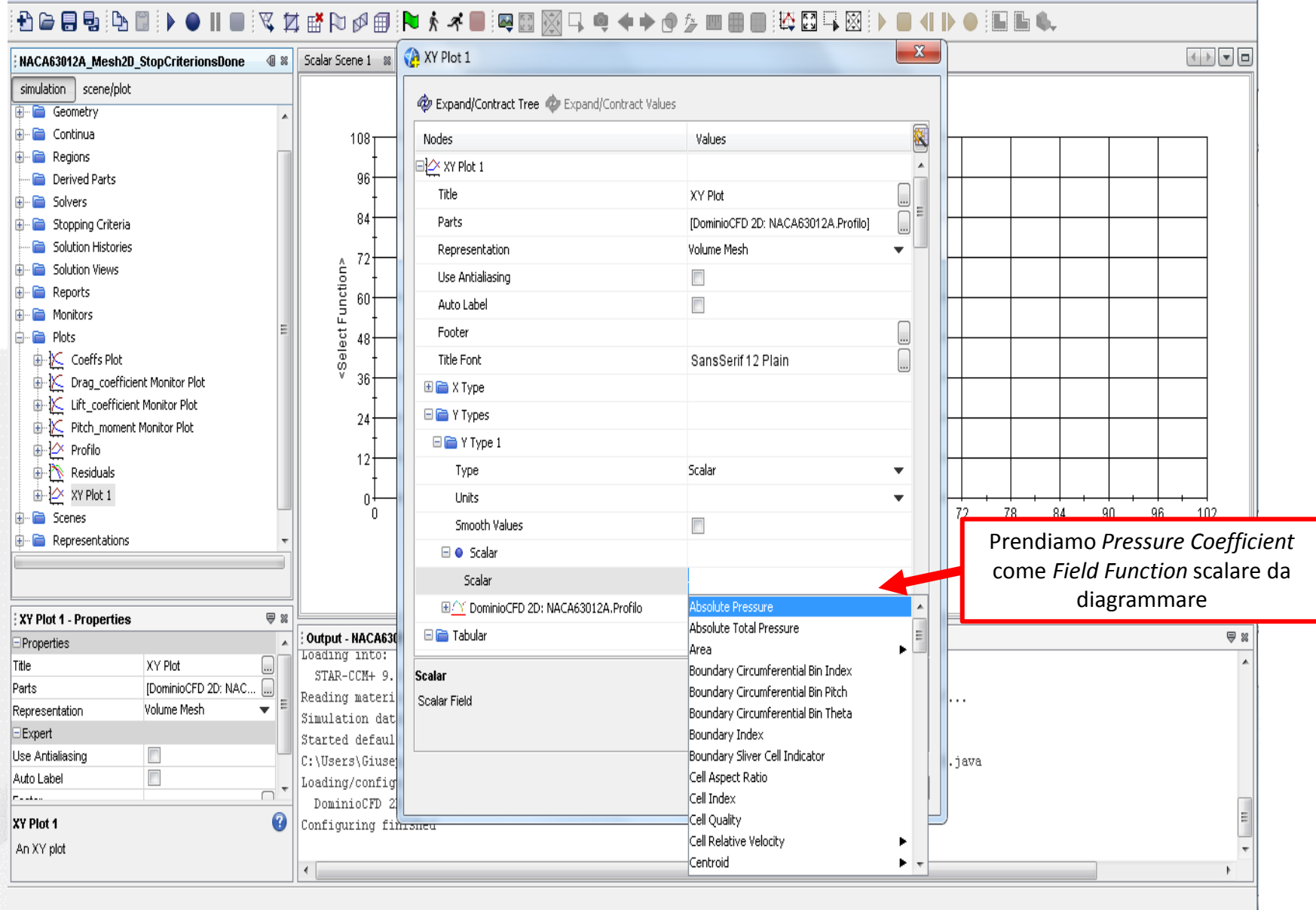

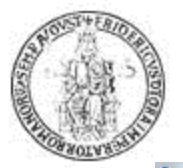

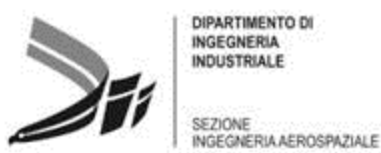

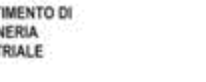

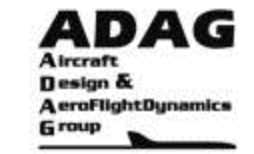

NACA63012A\_Mesh2D\_StopCriterionsDone - STAR-CCM+

File Edit Mesh Solution Tools Window Help

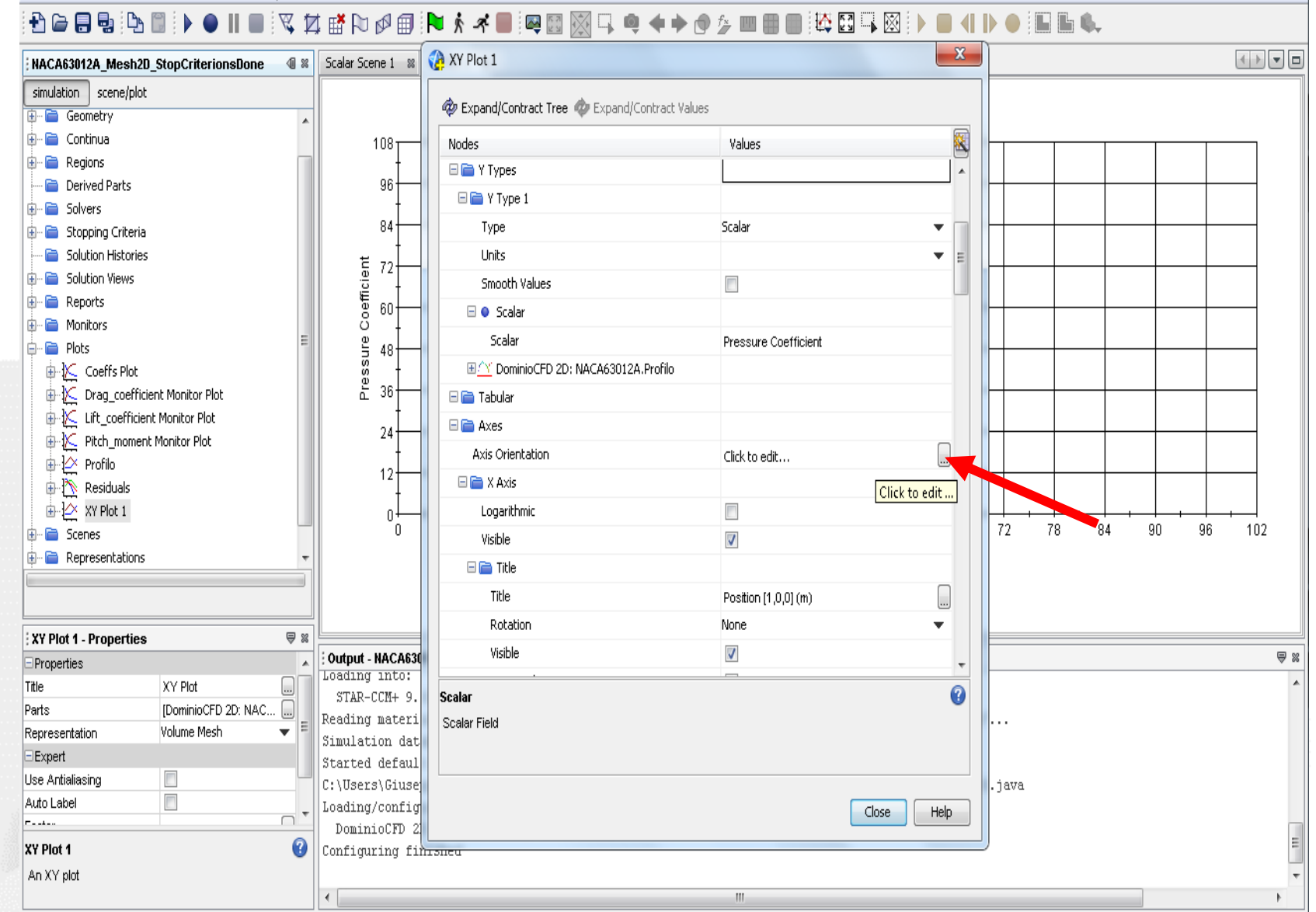

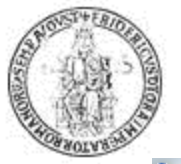

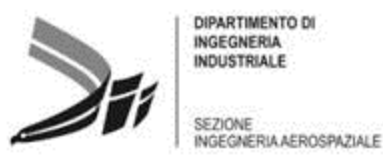

**DIPARTIMENTO DI** INGEGNERIA INDUSTRIALE

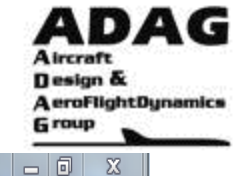

NACA63012A\_Mesh2D\_StopCriterionsDone - STAR-CCM+

File Edit Mesh Solution Tools Window Help

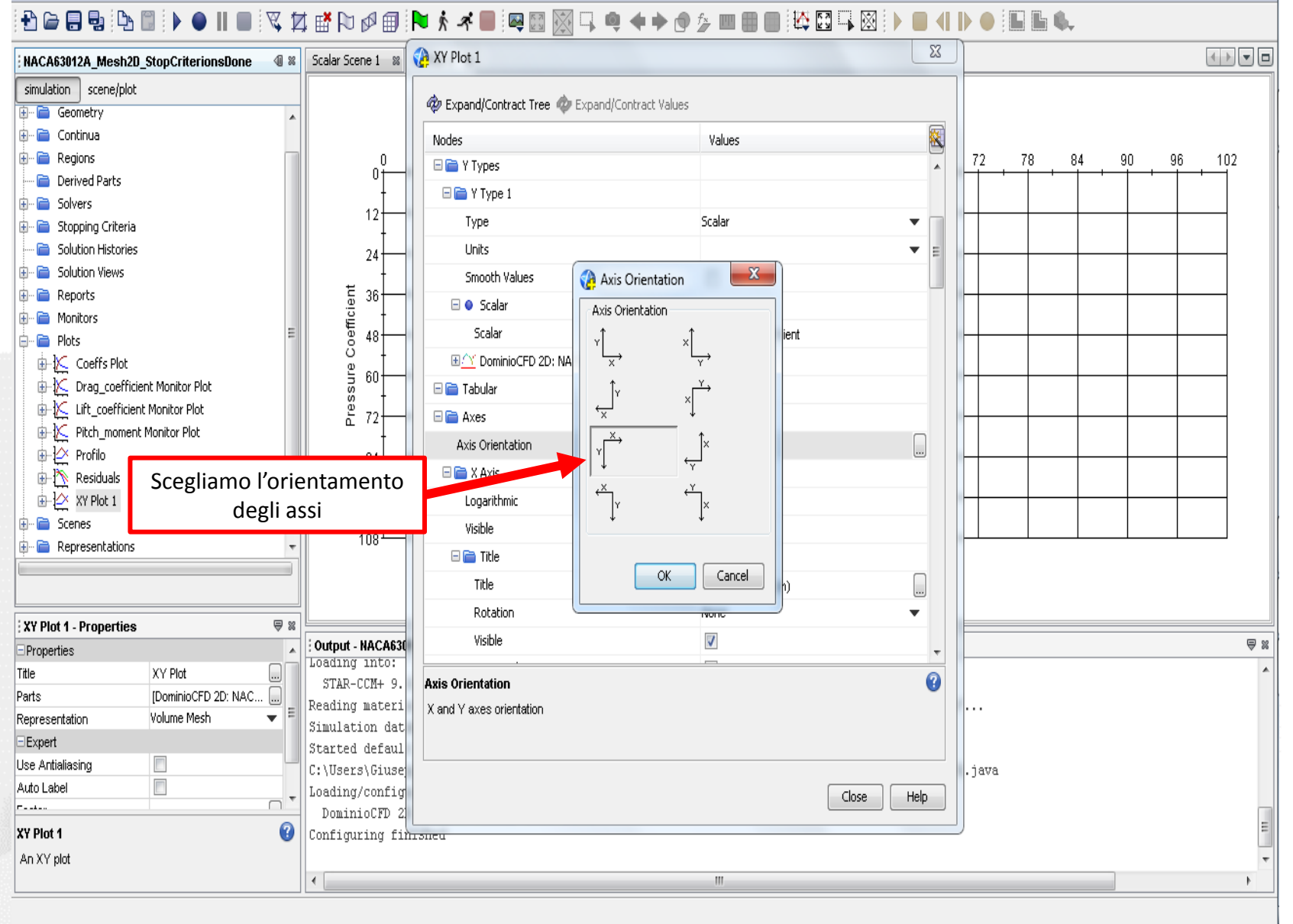

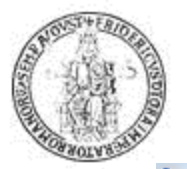

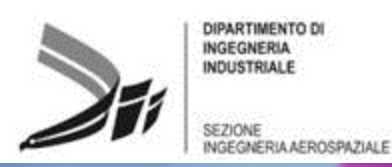

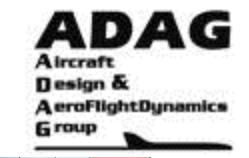

- 0 X

#### NACA63012A\_Mesh2D\_StopCriterionsDone - STAR-CCM+

File Edit Mesh Solution Tools Window Help

#### 

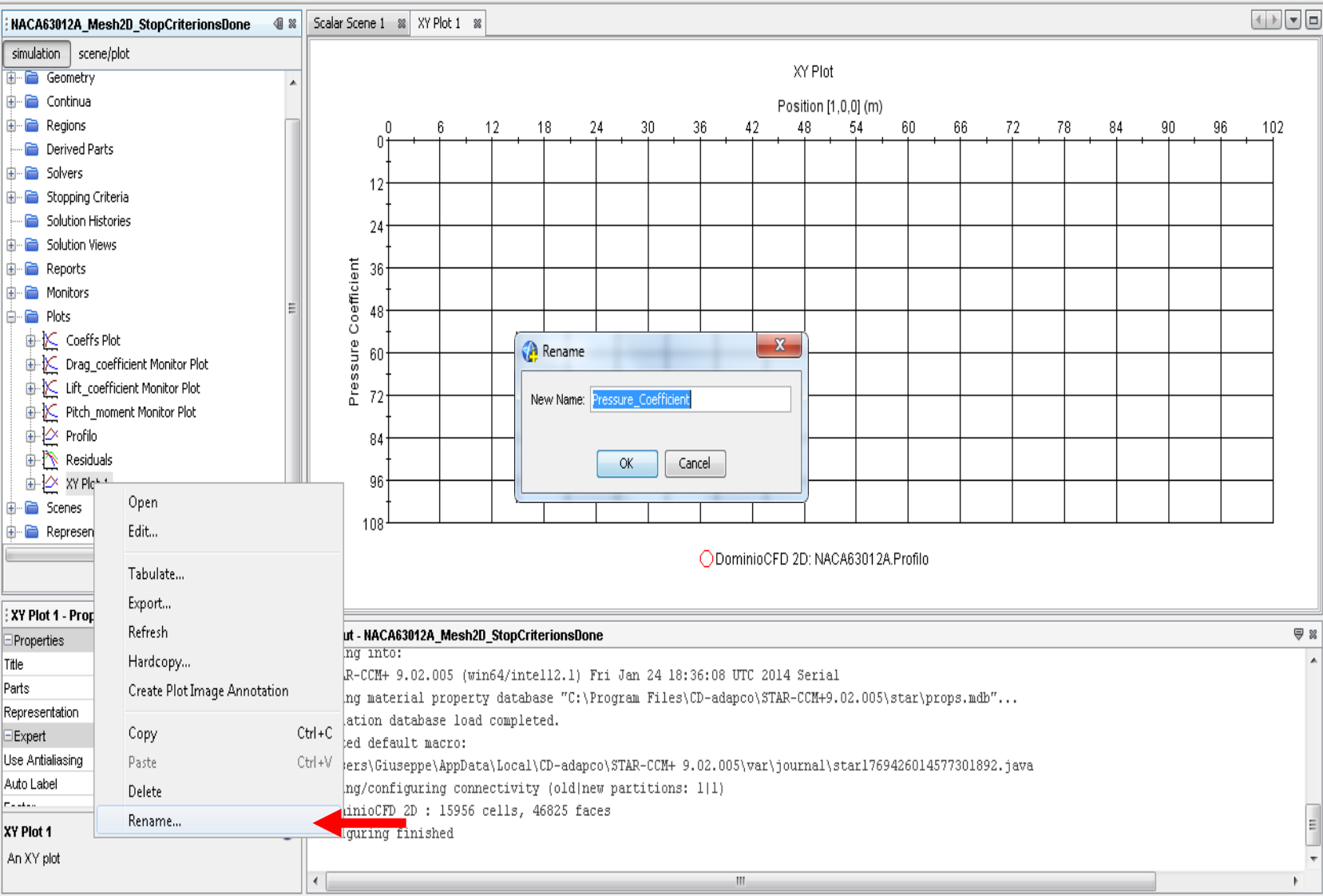

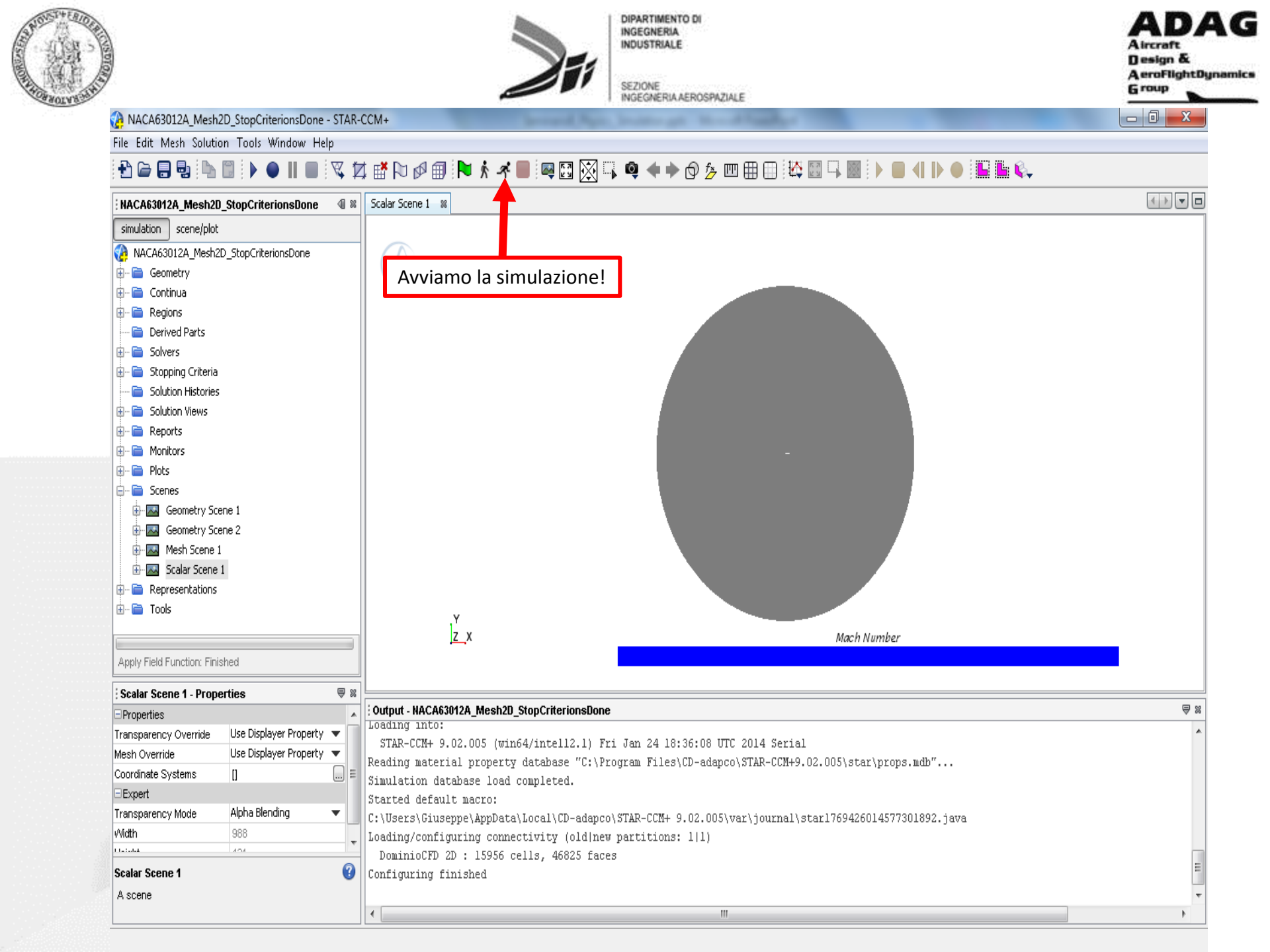

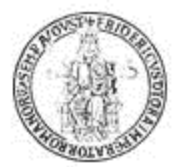

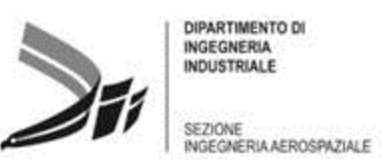

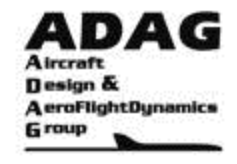

## Judging Convergence (pp. 6660)

(STAR-CCM+ User Guide)

Residual monitor plots are useful for judging the convergence (or divergence) of a solution, and they are created automatically within every simulation. However, it is important to understand both the significance of residuals and their limitations. While it is true that the residual quantity tends toward a small number when the solution is converged, the residual monitors cannot be relied on as the only measure of convergence.

The limitations of residuals are as follows:

- The amount that a residual decreases by depends on the particulars of the simulation. Therefore, a three-order-ofmagnitude drop in residuals is possibly acceptable for one simulation, but not another. The initial guess also strongly influences the amount that residuals are reduced. If the initial solution satisfies the discretized equations perfectly, the residuals do not drop at all.
- There are two types of discretization errors: dissipative errors and dispersive errors. Dissipative errors are characteristic of first-order upwind schemes; they are inherently stabilizing and produce residual plots that tend to decrease monotonically. Dispersive errors are characteristic of second-order upwind schemes which tend to "smear" solutions less than first-order schemes. While dispersive errors tend to produce residual plots that are not monotonic. This outcome is generally an acceptable price to pay for the enhanced accuracy. In some cases, often because of poor mesh quality, dispersive errors result in oscillating solutions (that is, changing from one iteration to the next) within a few cells. The result is that the residual plots can indicate that the solution is not "converged". You have a choice to either accept the solution, or to try to stabilize it by choosing a lower-order numerical scheme. Frequently, it is better to accept the solution.
- Residuals do not necessarily relate to quantities of engineering interest in the simulation such as integrated forces, pressure losses, or mass flow rates.

With the issues above in mind, it is advisable to monitor quantities of engineering interest, such as integrated forces, pressure changes, or mass flow rates as well as the residuals. STAR-CCM+ features such as scenes and plots can help you examine these quantities while the solution progresses. The choice of the engineering quantity, as well as the convergence criterion, is your judgment call. Use your judgment and decide which coefficient is the most critical.

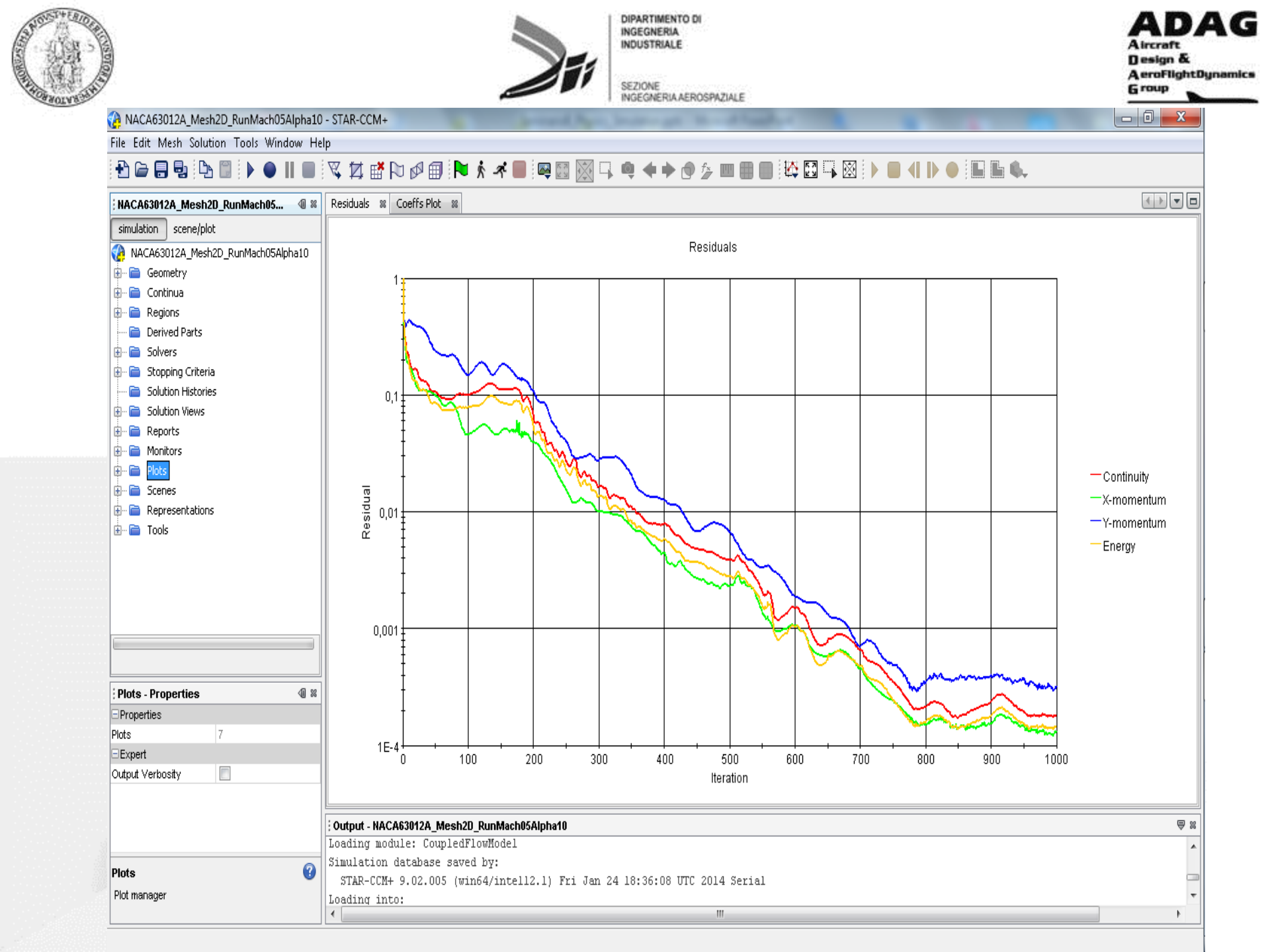

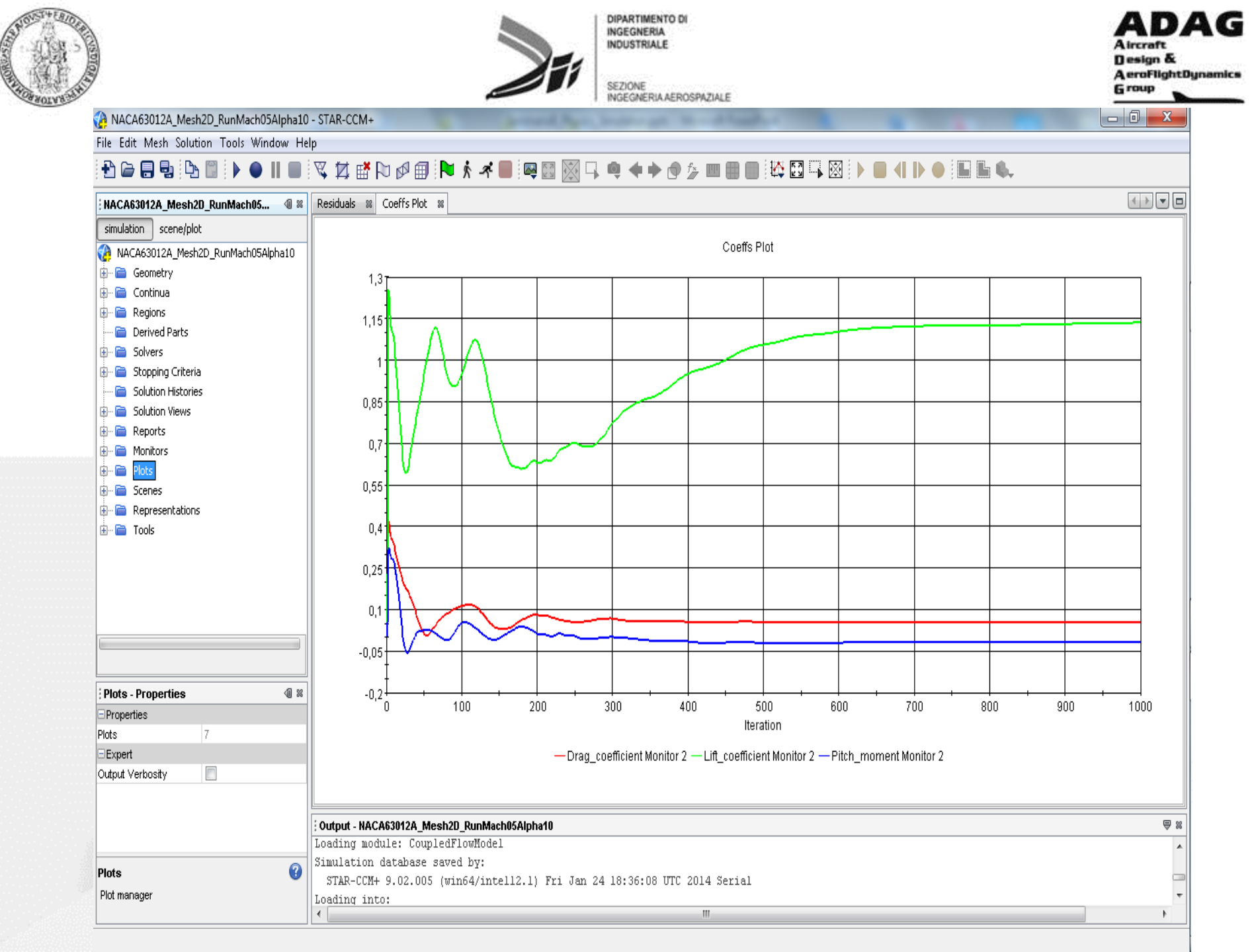

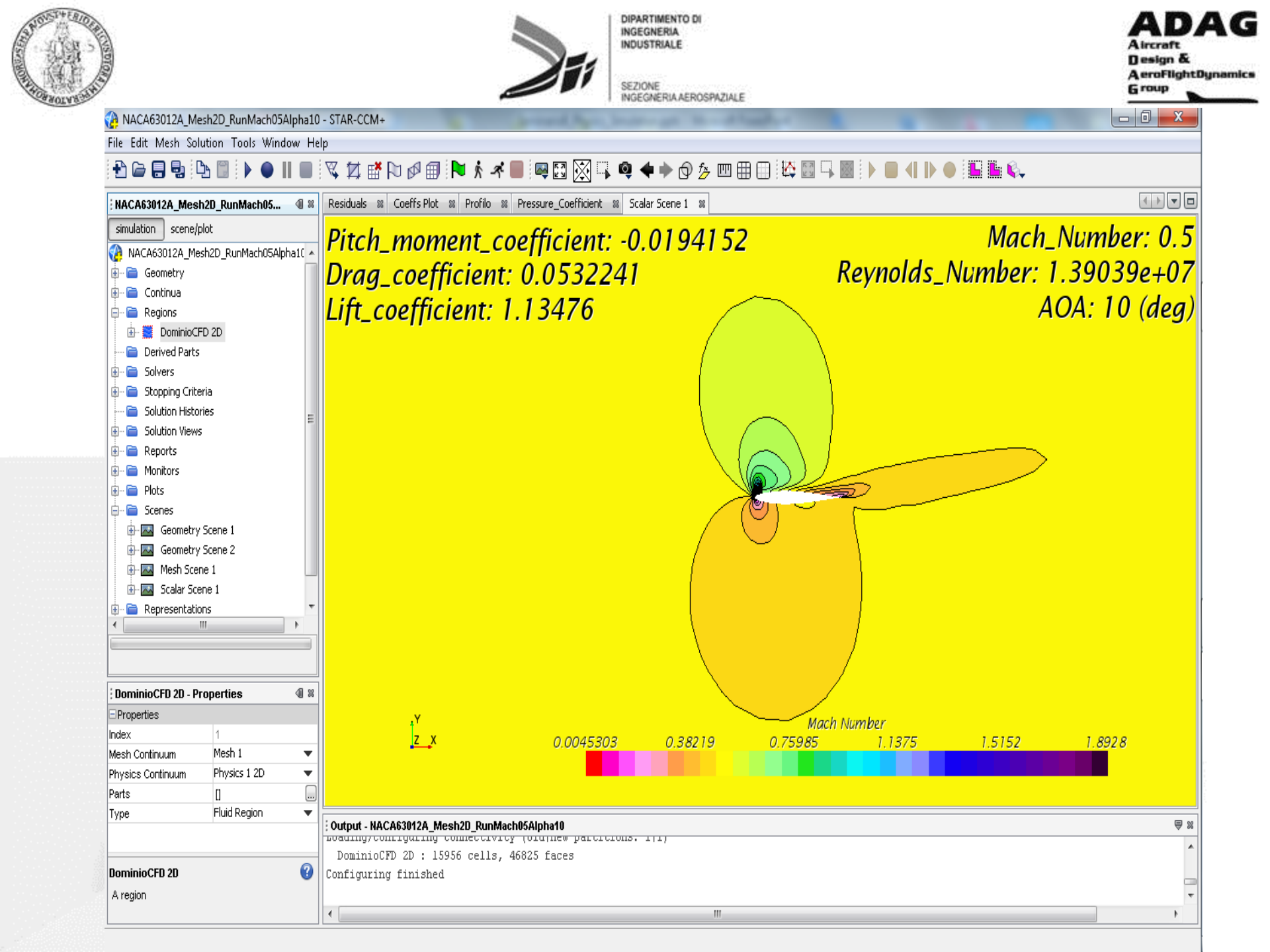

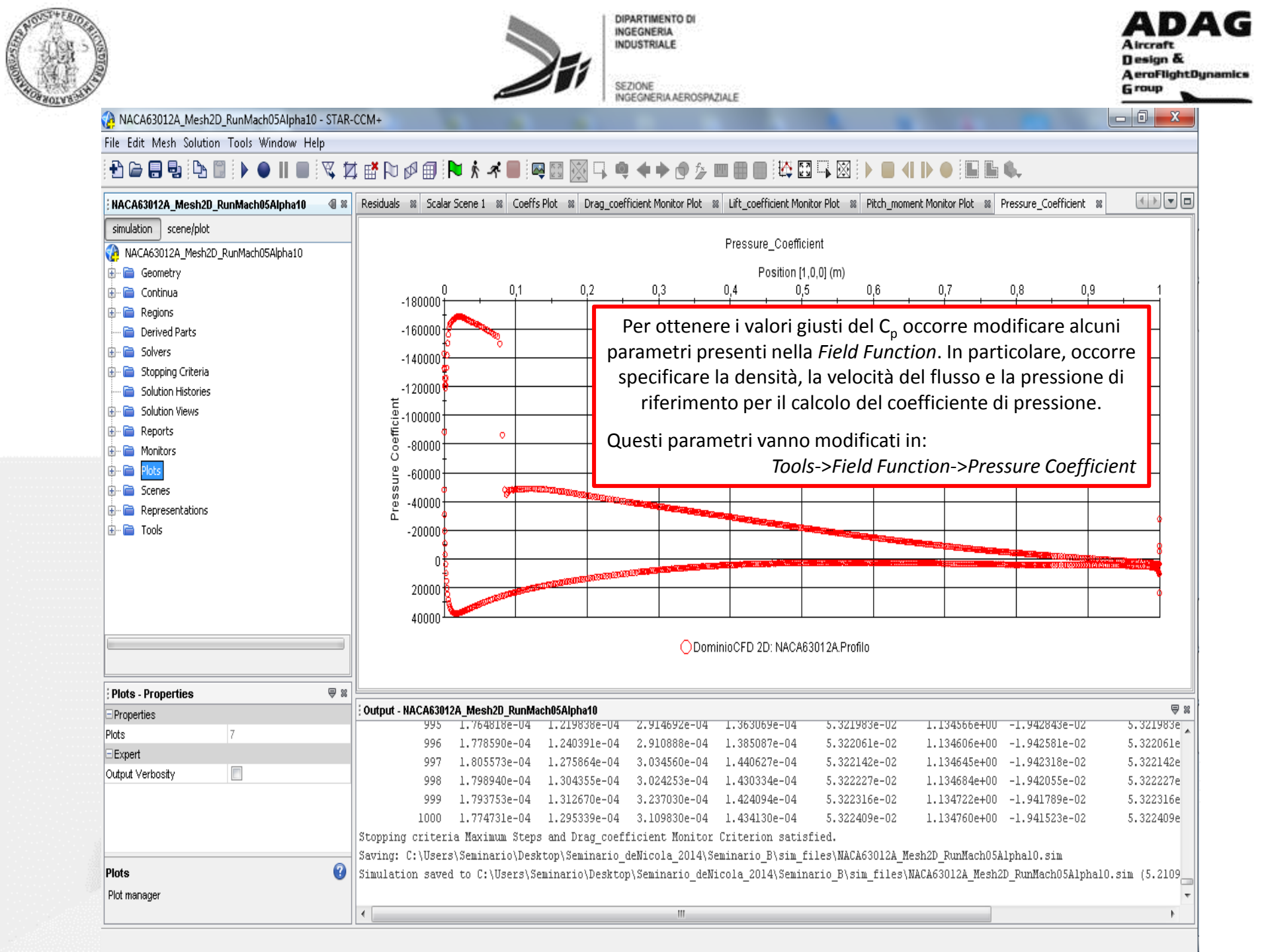

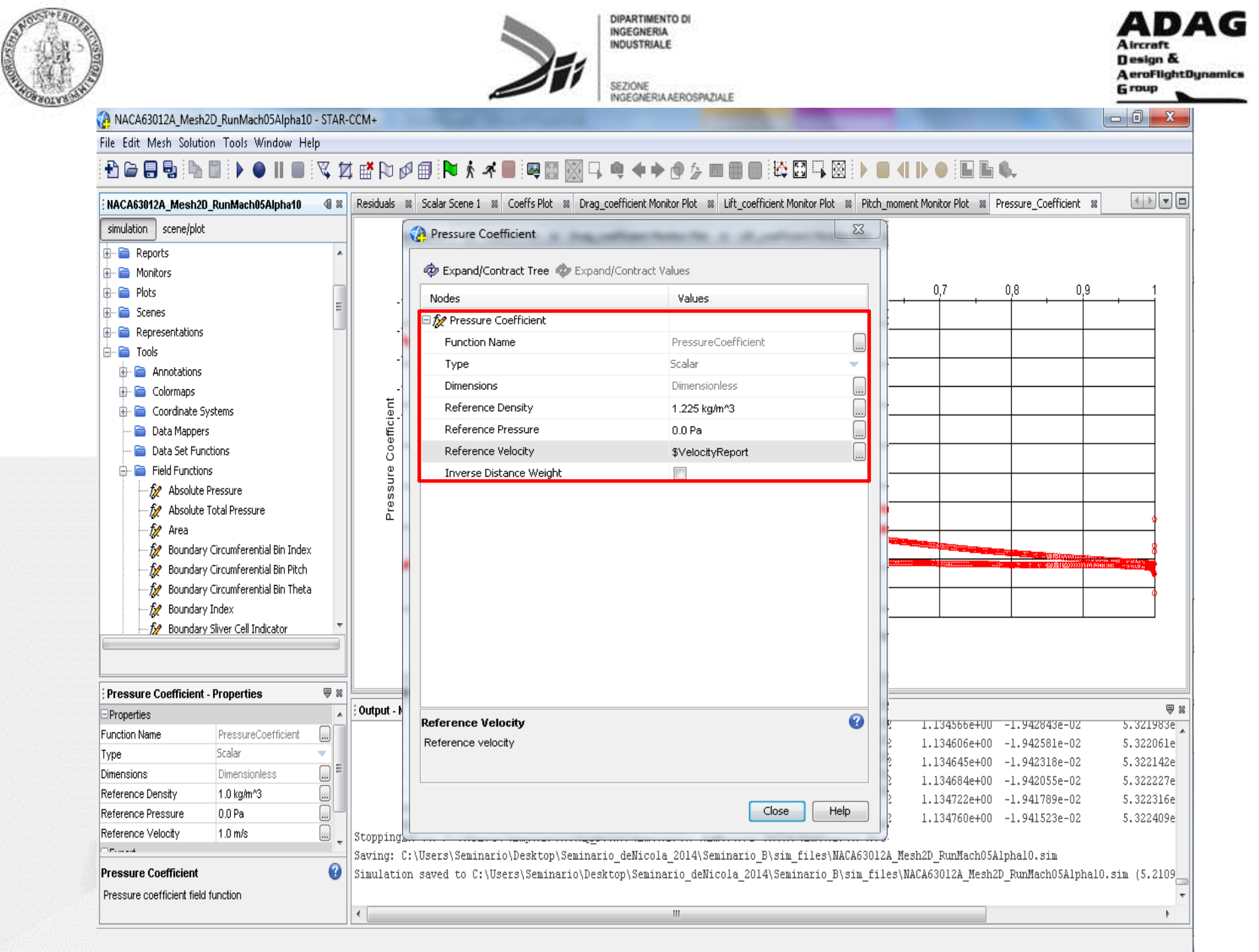

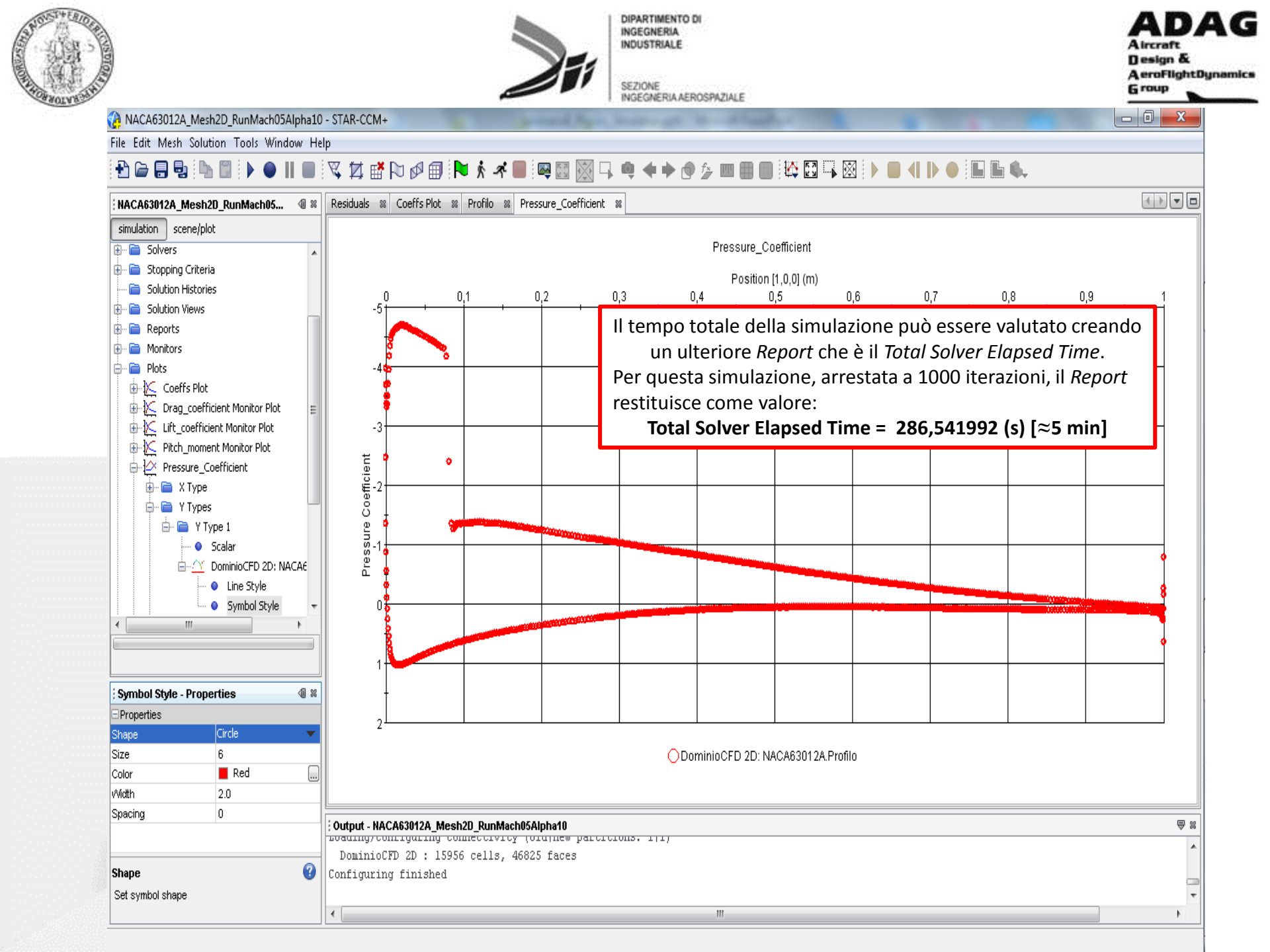

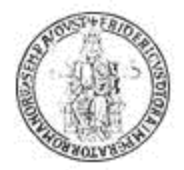

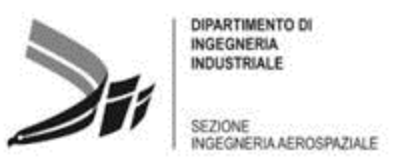

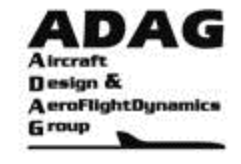

Impostazione della fisica: soluzione non viscosa, basso subsonico (M<sub> $\infty$ </sub>=0.1,  $\alpha$ =10 °)

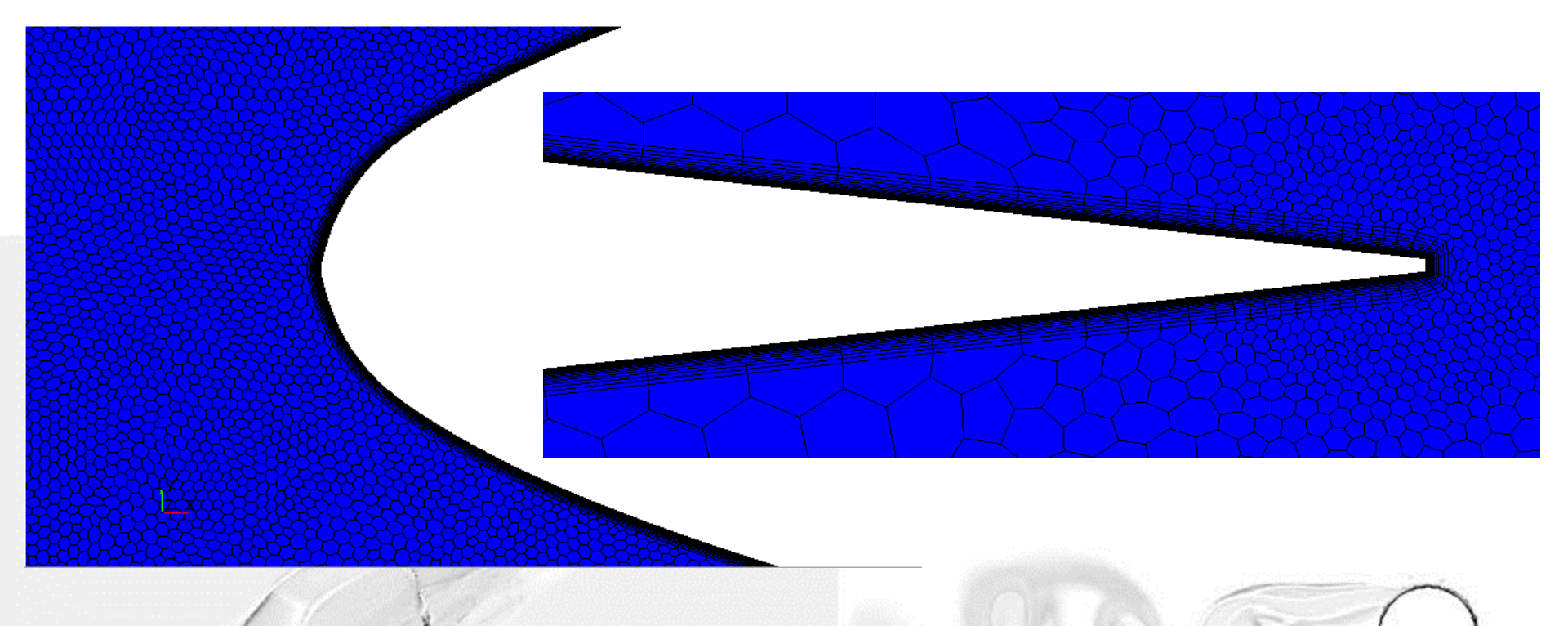

Per questa applicazione, utilizzeremo la seconda griglia generata (quella con il *Prism Layer*) e valuteremo sia l'incremento in termini di tempi di calcolo, sia l'eventuale variazione dei coefficienti aerodinamici.

**N.B.:** Nel file di simulazione relativo alla nuova griglia vanno eseguite esattemente tutte le operazioni svolte finora

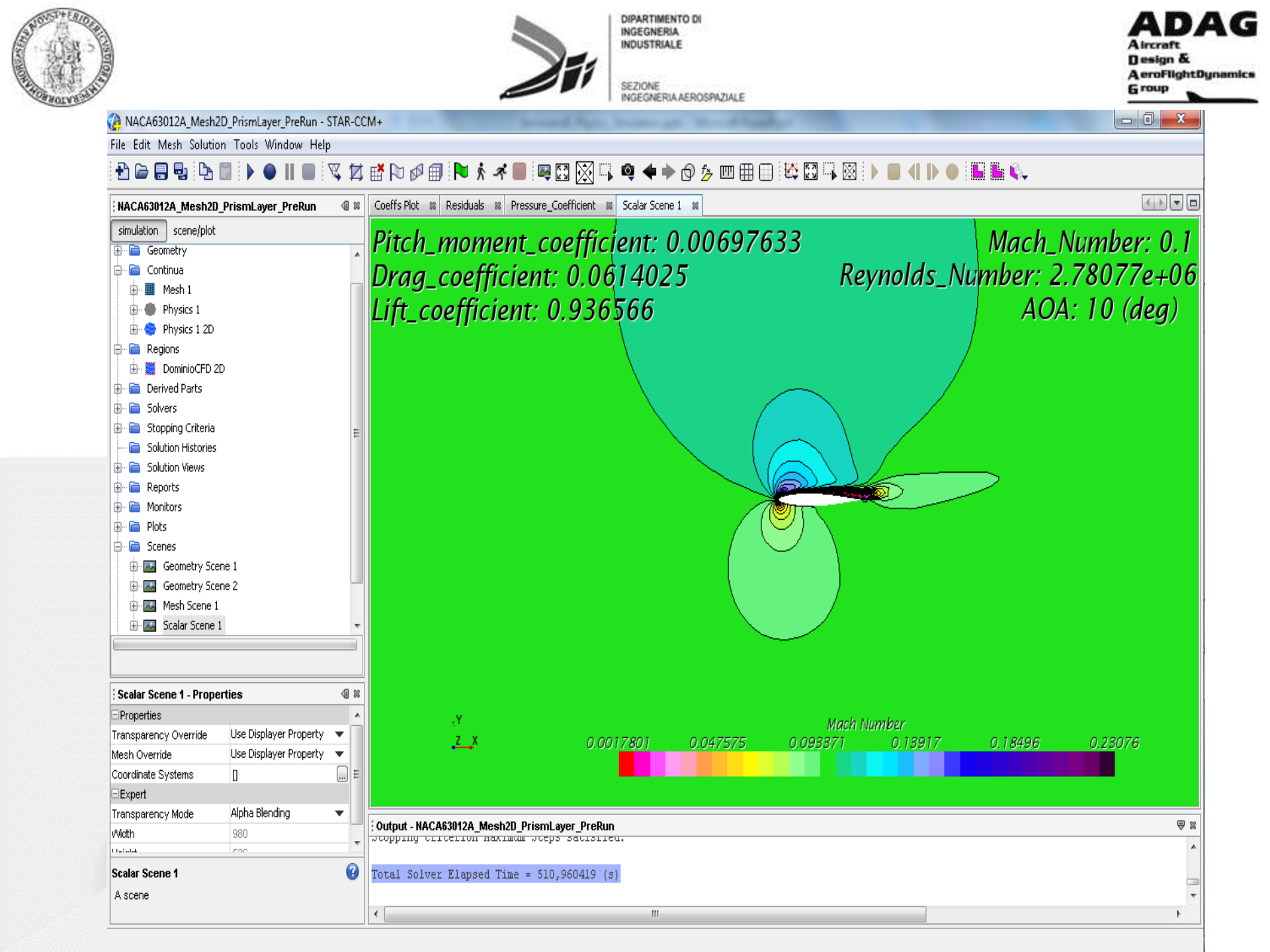

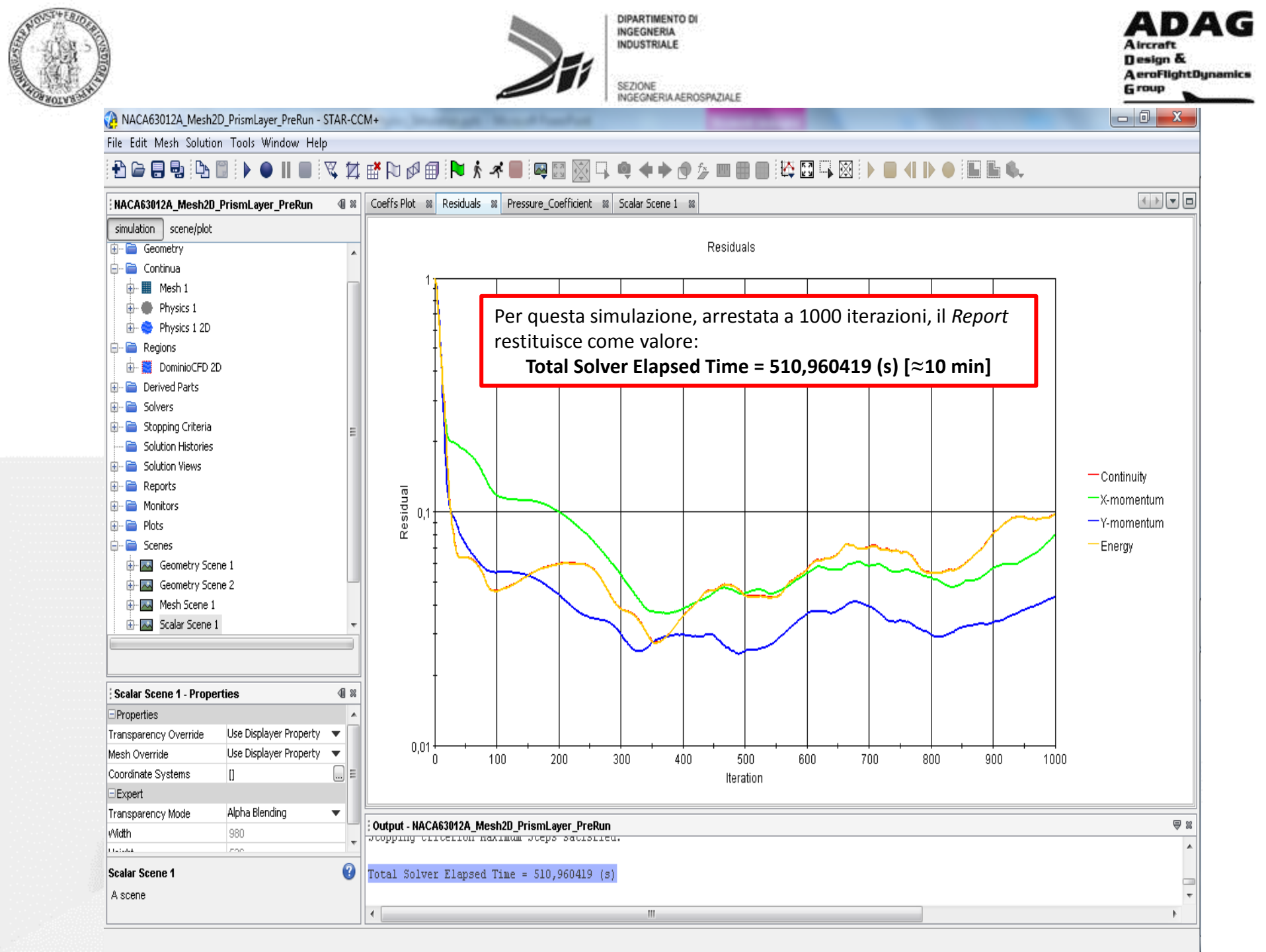

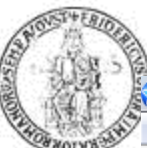

NACA63012A\_Mesh2D\_PrismLayer\_PreRun - STAR-CCM+

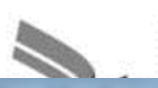

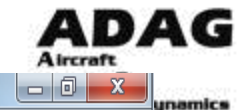

File Edit Mesh Solution Tools Window Help

#### 

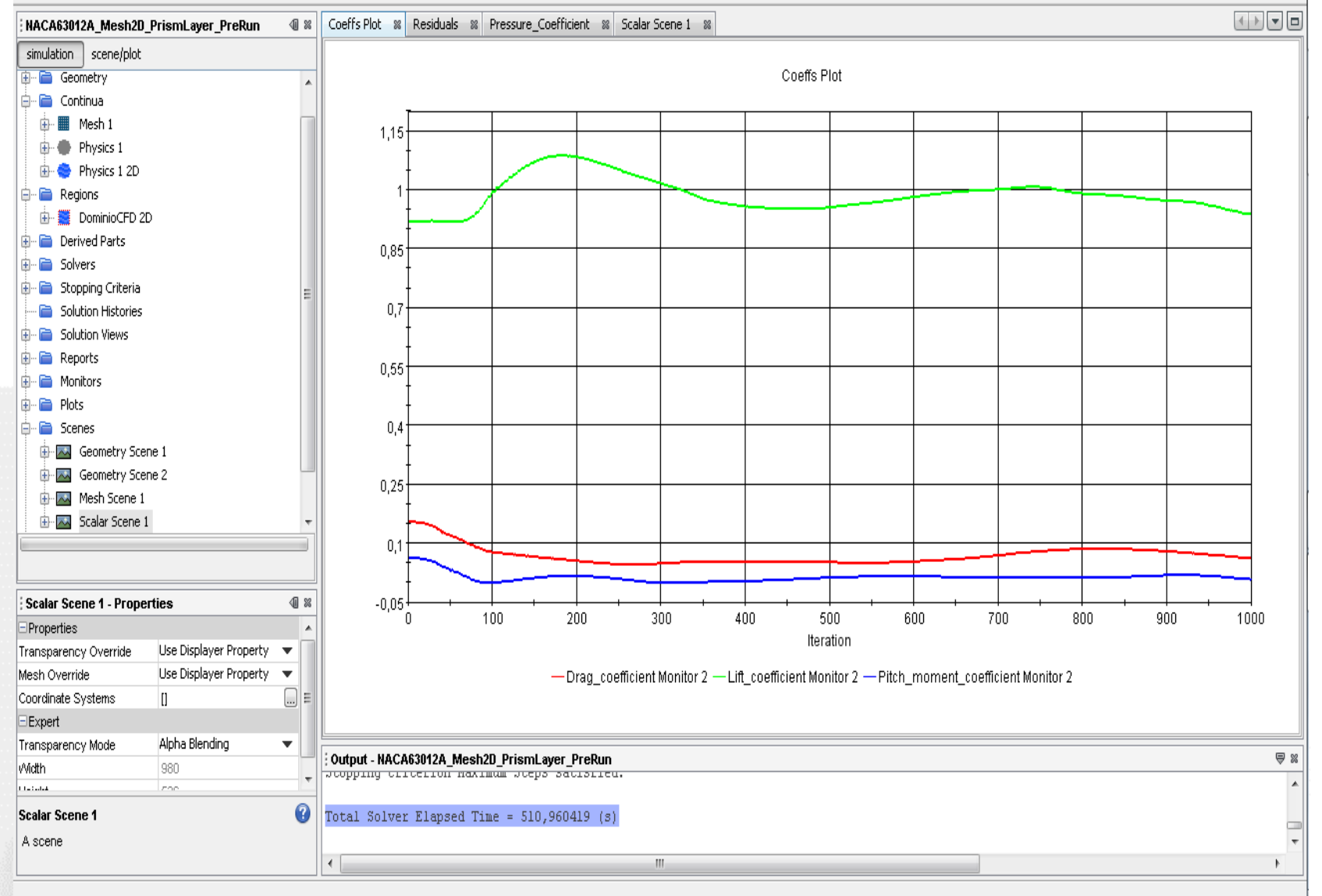

DIPARTIMENTO DI INGEGNERIA INDUSTRIALE

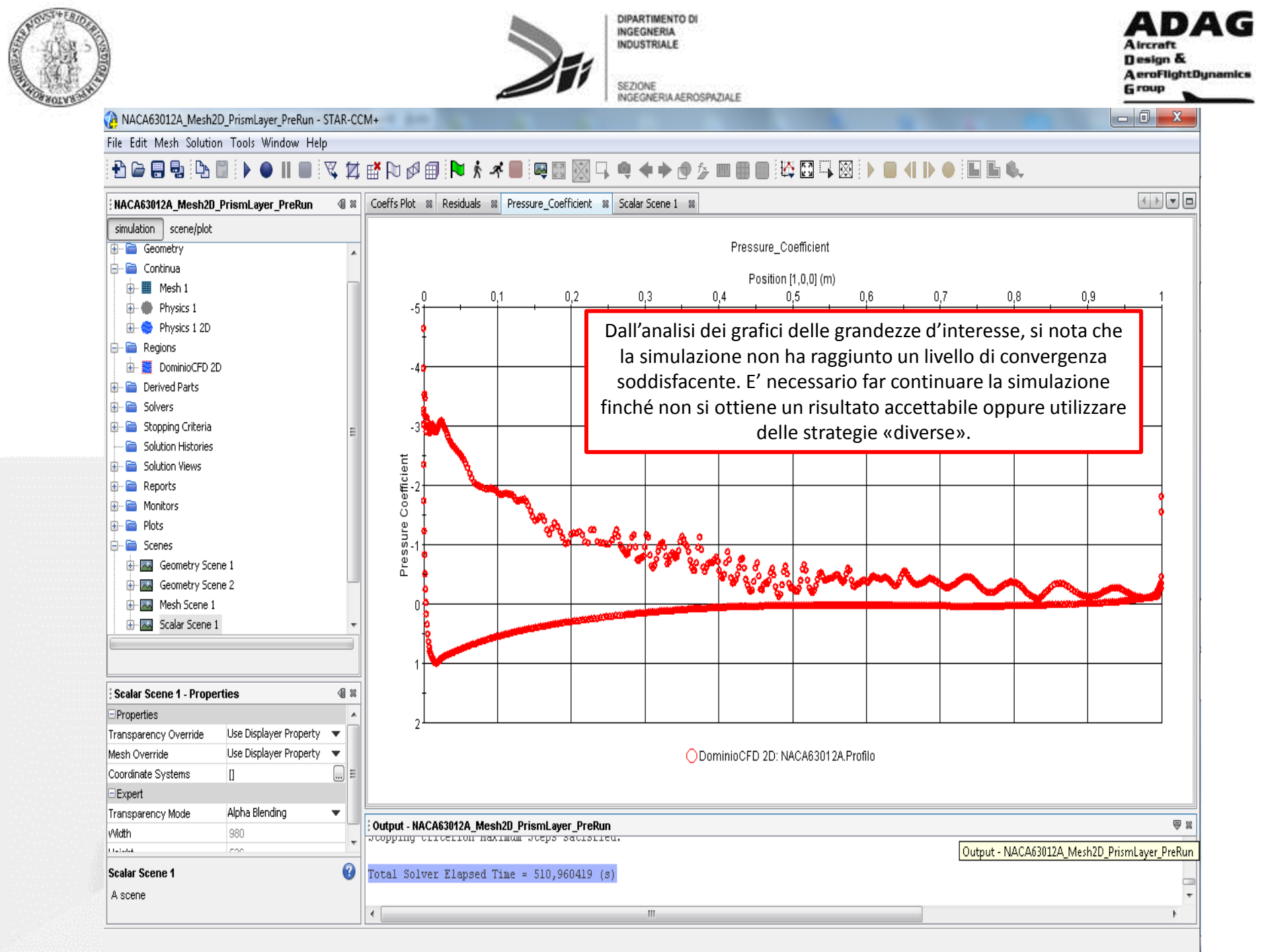
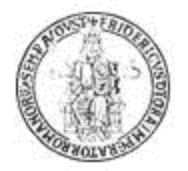

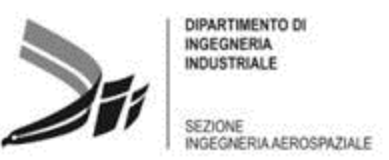

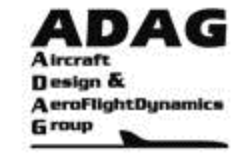

# Cosa fare se il calcolo non converge?

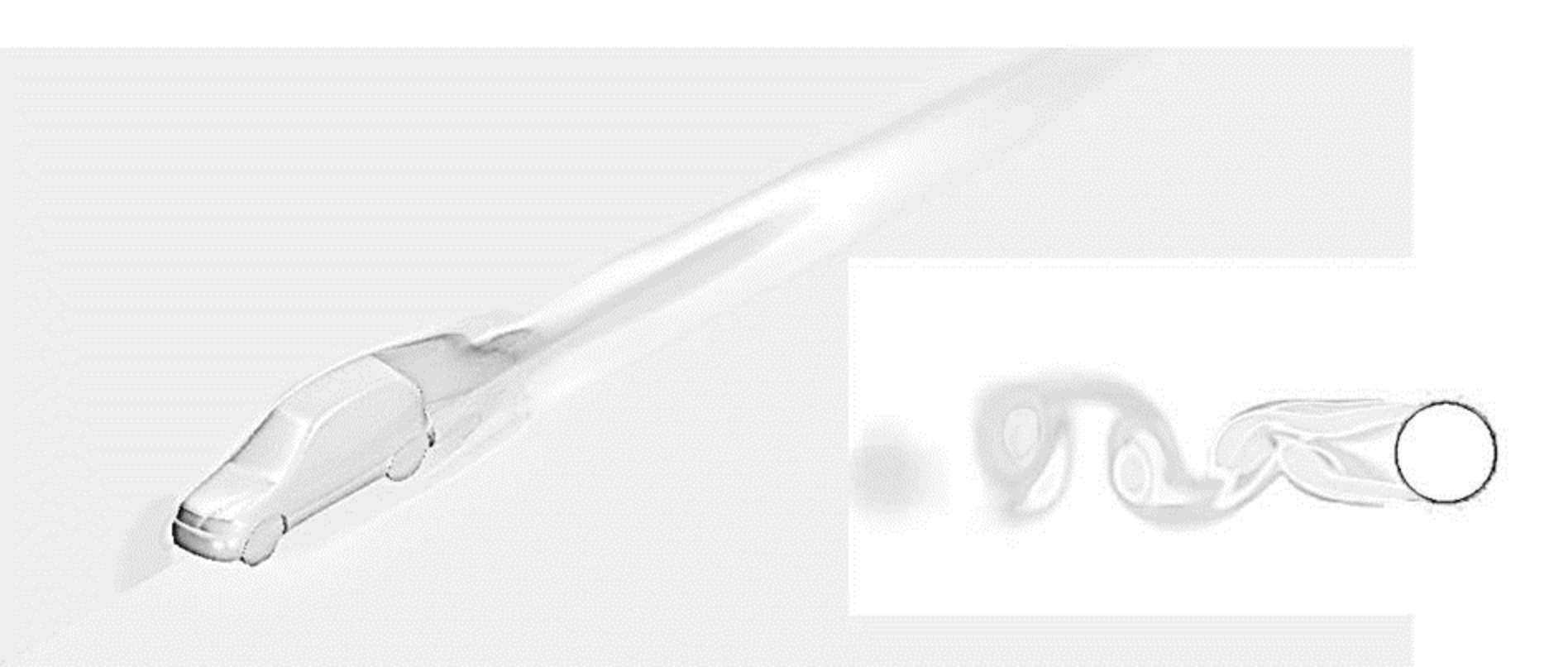

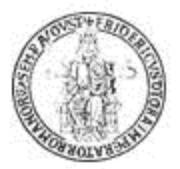

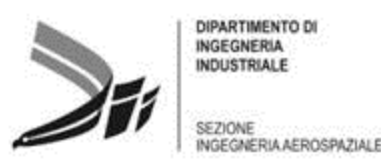

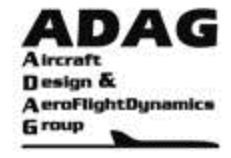

### Convergence vs. Mesh Indipendence

#### (http://www.computationalfluiddynamics.com.au/convergence-and-mesh-independent-study/)

It is important to remember that your solution is the numerical solution to the problem that you posed by defining your mesh and boundary conditions. The more accurate your mesh and boundary conditions, the more accurate your "converged" solution will be.

#### CONVERGENCE

Convergence is something that all CFD Engineers talk about, but we must remember that **the way we generally define convergence (by looking at Residual values) is only a small part of ensuring that we have a valid solution.** For a Steady State simulation we need to ensure that the solution satisfies the following three conditions:

- Residual RMS Error values have reduced to an acceptable value (typically  $10^{-4}$  or  $10^{-5}$ )
- Monitor points for our values of interest have reached a steady solution
  The domain has imbalances of less than 1%.

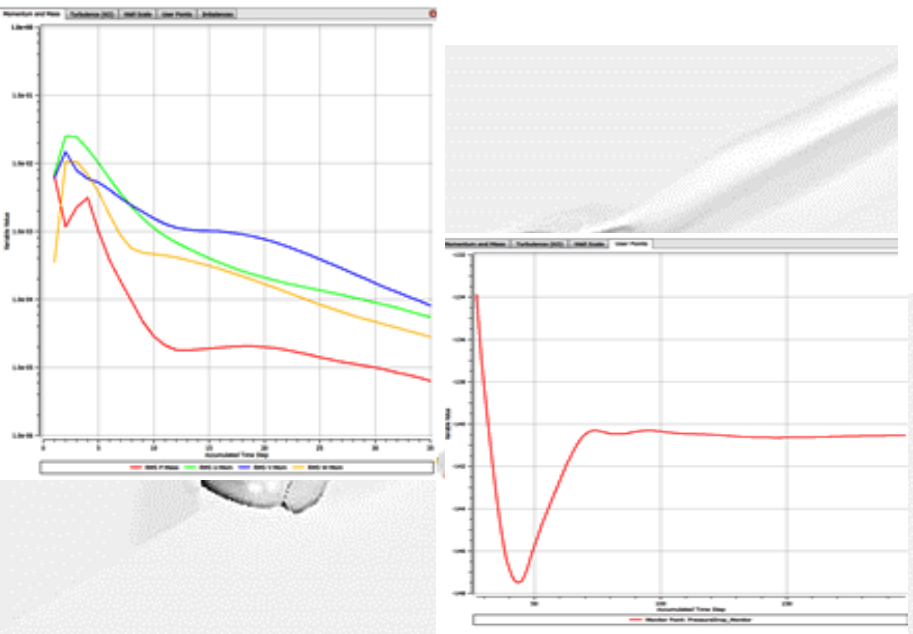

#### MESH INDEPENDENCE STUDY

Although we are happy that this has "converged" based on RMS Error values, monitor points and imbalances, we need to make sure that the solution is also independent of the mesh resolution. Not checking this is a common cause of erroneous results in CFD, and this process should at least be carried out once for each type of problem that you deal with so that the next time a similar problem arises, you can apply the same mesh sizing. In this way you will have more confidence in your results.

#### - Step 1

Run the initial simulation on your initial mesh and ensure convergence; if not, refine the mesh and repeat.

#### - Step 2

Once you have met the convergence criteria, refine the mesh globally so that you have finer cells throughout the domain. Run the simulation and ensure convergence again. Then, compare the monitor point values: if they are the same (within your own allowable tolerance), then the mesh at Step 1 was accurate enough to capture the result; otherwise, this means that your solution is changing because of your mesh resolution, and hence the solution is not yet independent of the mesh.

#### - Step 3

Because your solution is changing with the refinements, you need to refine the mesh more, and repeat the process until you have a solution that is independent of the mesh. You should then always use the smallest mesh that gives you this mesh independent solution (to reduce your simulation run time).

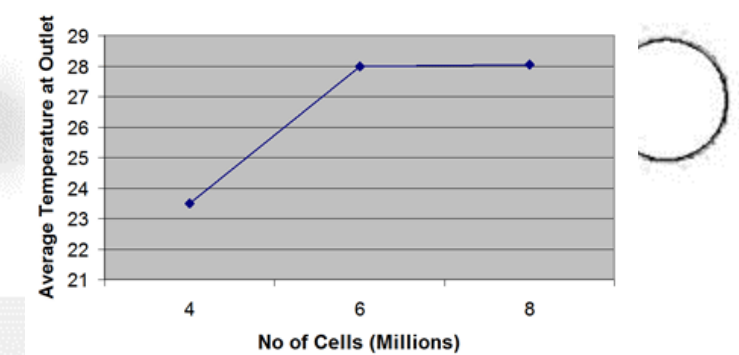

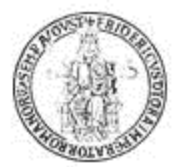

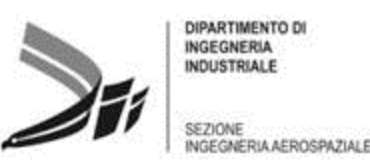

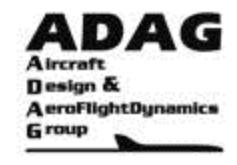

# Troubleshooting the Solution (pp. 6752)

(STAR-CCM+ User Guide)

Divergence of the solution is the situation where cell residuals increase from one iteration to another. If left, it can eventually result in a floating point exception being reported. Generally, the behavior of the residual monitor plots indicates when divergence happens. An increase in one or more of the residual monitors during the first few iterations is normal and acceptable.

For example, consider that a (constant) initial solution often satisfies the discretized equations exactly, everywhere except at the boundaries. The boundary conditions propagate into the interior as the solution iterates, causing the global residuals to increase for several iterations before decreasing. However, if this situation does not change after 5-10 iterations, it is likely to be an indication of divergence.

Solution divergence could be due to one of two reasons:

- In a case with difficult physics, the initial conditions specify that the initial solution is inappropriate and special steps must be taken to get past a poor initial solution; or
- There is some other fundamental issue with the simulation, such as the mesh quality, the boundary conditions or the solution parameters, and special steps must be taken to debug the simulation setup.

If divergence occurs, you do not need to exit from the simulation. Instead, you can clear the solution and run it again after investigating the cause of divergence and making the required changes to the simulation.

### **Getting Past a Poor Initial Solution**

As mentioned in the previous section dealing with solution divergence, a possible cause of divergence can be related to the initial solution being radically different from a converged solution. This situation occurs because implicit numerical methods rely on linearization techniques to advance the solution of equations toward convergence, and it is possible that the linearization is inadequate to advance the solution.

There are basically two techniques to deal with this issue:

- Improve the initial conditions. Alternatively, it can be achieved using techniques such as gradually activating models, changing boundary conditions, activating unsteady models from a steady solution, or ramping up solution accuracy.
- Advance the solution less by ramping up Courant numbers and relaxation factors.

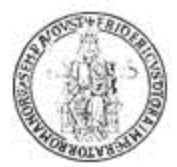

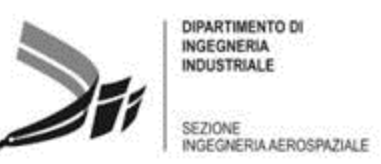

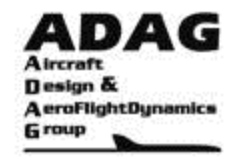

# Troubleshooting the Solution (cont.)

(STAR-CCM+ User Guide)

When using these techniques, be sure to follow the guidelines which tell you if you are required to stop the solution or not before you change the conditions. These guidelines are described in the section that deals with changing the simulation while running.

#### **Gradually Activating Models**

There is no need to activate all the models at the beginning of the solution; models can be activated during the solution. Examples of where it can be beneficial to activate models during the solution process are as follows:

• Compressible flows can be started inviscid (or laminar) before turning on turbulence. However, take care to ensure that the meshes are appropriate for the substituted models. It is possible that the Courant numbers and relaxation factors need ramped up after the models are changed.

• Unsteady models can be activated from a steady solution.

### **Changing Boundary Conditions or Ramping Boundary Values**

In some simulations, it can be difficult to start the solution with the final boundary conditions and boundary values. Possible examples of where it is advantageous to start with one set of boundary conditions or boundary values before changing them are as follows:

• When solving high-Mach number flows over bluff bodies, it can be beneficial to ramp-up the free-stream Mach number gradually.

• In some complex turbomachinery cases that use a combination of stagnation and pressure boundaries, establishing the correct flow direction at the inlet boundary can be difficult. It is therefore prudent to obtain an initial solution with another sort of inlet boundary (mass flow or velocity inlet) before switching to a stagnation inlet.

When changing the boundary type, take care to ensure that the types are compatible.

For example, exercise caution in the following scenarios:

• For a highly compressible flow, it is possible that a velocity inlet is not a well-posed type.

• In incompressible flows, exercise caution when changing a flow split outlet to a pressure outlet. The pressure at a flow split outlet is not specified and is potentially considerably different from the pressure that is specified at a pressure outlet.

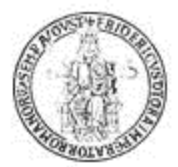

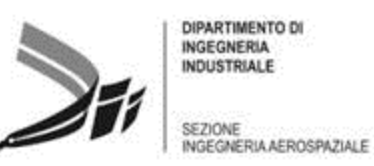

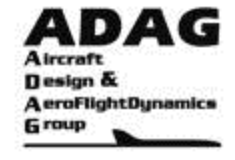

# Troubleshooting the Solution (cont.)

(STAR-CCM+ User Guide)

### **Activating Unsteady Models from a Steady Solution**

It is common practice to start an unsteady simulation with a steady solution.

Potentially advantageous examples of this practice are:

- When doing a simulation of vortex shedding from a bluff body, you can often first obtain a steady-state solution, though there is no guarantee that the solution you obtain is converged. In some cases, if a converged steady-state solution exists, it is possible that a change in inlet boundary conditions for a few time-steps is necessary. This action can cause a perturbation and prompt the shedding to occur.
- In some turbomachinery problems where a transient, sliding mesh calculation is required, you can often start with a steady solution using the multiple-reference frame (MRF) approach. Then you can initiate the unsteady and mesh motion models.

### Ramping up Solution Accuracy

As discussed in the section on judging convergence, the dissipative errors resulting from first-order solutions are stabilizing and can enhance convergence. Therefore, it can be beneficial to start the solution with a first-order numerical scheme. For example:

• Models involving convective transport equations have either a Convection property (for segregated models), or a Discretization property (for the Coupled Flow model), that can be set to first order. The Convection property for segregated models affects only the upwind scheme for convection, leaving the diffusion and other gradients still fully second-order. The Discretization property for the Coupled Flow model neglects higher-order reconstruction for convection and diffusion.

• Solvers that are related to models that involve convective transport equations have a Reconstruction Zeroed expert property. Irrespective of the model type, this property causes reconstruction gradients to be neglected, effectively resulting in a first-order scheme.

### **Ramping up Courant Numbers and Relaxation Factors**

The default values of Courant number and the under-relaxation factors in STAR-CCM+ work in many situations, but are unlikely to be optimal in all situations, particularly when dealing with poor initial solutions. Suggestions for suitable alternative values are contained in the troubleshooting sections of the following relevant modeling guides:

- Coupled Flow and Coupled Energy
- Segregated Flow
- Segregated Fluid Energy
- Turbulence

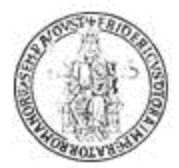

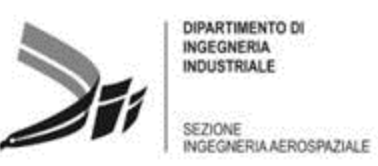

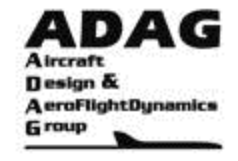

# Troubleshooting the Solution (cont.)

(STAR-CCM+ User Guide)

#### Coupled Flow Controls and General Setup Recommendations (pp. 2811)

The STAR-CCM+ Coupled Flow model and Coupled Implicit Solver make available several parameters which allow control of stability and convergence for practical CFD cases:

• The Courant Number (CFL) property of the Coupled Implicit and Coupled Explicit solvers controls the size of the local time-steps that are used in the time-marching procedure these two solvers employ. The Courant number plays the same role as under-relaxation parameters in the segregated solver.

Generally speaking, for a steady-state simulation, a larger CFL number increases the local pseudo-time step size and produces faster convergence. Thus, use the largest CFL number possible while still ensuring that the solver remains within the bounds of stability. (This means that the solver does not start reducing corrections, or hitting temperature and pressure limits, and that the residual has a healthy downward trend.)

• The Explicit Relaxation (an expert property of the Coupled Flow Model) is a scaling factor that is used to relax all corrections explicitly before they are applied to the variables. It is intended to add stability in cases where the solver's first-order linearization of a second-order discretization has trouble. The default value is 1.0, which results in 100% of the corrections being applied. Use a value less than 1.0 to limit the applied corrections explicitly.

• The Positivity Rate Limit (an expert property of the Coupled Flow Model) defines the amount that temperature, a positive definite quantity, is allowed to decrease when corrections are applied at each iteration. It is expressed as a percentage of the current value. The default is 0.2, which says temperature is not allowed to decrease by more than 20% (there is no upward limit). If temperature corrections are reduced to meet the Positivity Rate Limit, then all other variable corrections are equally scaled in an attempt to keep everything changing at the same rate.

Note: The last two Coupled Flow model expert properties are linked, in that the Explicit relaxation factor is applied to the corrections first, then the Positivity Rate Limit condition is checked. It is possible that the Explicit relaxation factor could reduce temperature corrections such that the Positivity Rate Limit does not get invoked where it otherwise would.

• Deactivate the Preconditioning Enabled option (an expert property of the Coupled Flow Model) when you are trying to capture unsteady phenomena at small time scales (for instance, in an aeroacoustics analysis). Deactivate this property when the Integration property is set to either Implicit or Explicit.

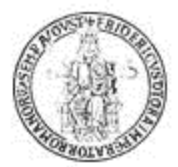

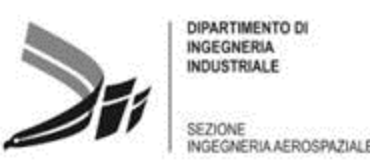

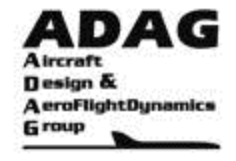

# Troubleshooting the Solution (cont.)

(STAR-CCM+ User Guide)

#### Setup Recommendations (pp. 2812)

The setup recommendations are as follows:

- The default CFL number for the Coupled Implicit solver is 50.0.
- You can often increase the CFL number value to 100, 200 or even more, depending on the physical and numerical difficulty of the actual flow problem being solved and grid quality. Laminar flow and good grid quality allow even higher values and very rapid convergence. When using the Coupled Explicit Solver, limit the CFL number to values near unity.
- Turbulent flows require lower CFL numbers and more iterations than laminar flows, since equations for turbulence quantities are solved in a segregated manner outside the coupled solver. However, even for turbulent flows, the CFL number can be increased beyond 1000, especially when the mesh is refined and the simulation is initialized with a coarser mesh solution.
- In many situations, it is helpful to perform some iterations in the segregated solver before switching to the coupled solver. This procedure provides a better initial solution and allows you to set a higher Courant number in the coupled solver.
- If an approximate initial solution is used (uniform values), smaller CFL number values are required at startup.
- You can employ the Linear Ramp capability of the Coupled Implicit solver, to automate desired change of the CFL number during the simulation.
- A low CFL number value of 0.1, or even lower, may be required for startup of some difficult problems (for example, hypersonics or combustion). To ensure that the solver stability is maintained during the entire simulation, use the Linear Ramp to increase the CFL number based on iteration count.
- Depending on the problem (such as very high-speed flow or mesh quality issues) you could use an Explicit relaxation factor as low as 0.2 or 0.25. Very difficult cases may require a value of 0.15 to be able to maintain non-linear stability.
- Typically an Explicit relaxation factor of 0.75–0.85 helps convergence for most problems, without greatly affecting the speed of convergence for those cases that do not require any explicit relaxation.
- Besides the CFL number and the Explicit relaxation factor, a practical way to keep hypersonic cases within physical "bounds" is to use a lower value for the Positivity Rate Limit. The default value is 0.2, although for extreme hypersonic cases it may be necessary to use values as low as 0.05.

• For time accurate simulations, choose the time step to keep the CFL number around 1.0 on average. In this case, it is possible to set under-relaxation factors to 1.0 for all transport equations. The CFL value can be larger where the mesh is fine, and smaller where cells are large.

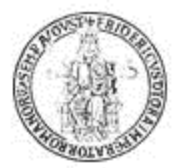

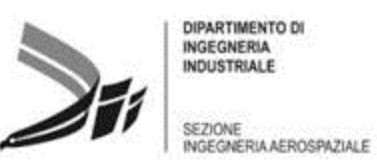

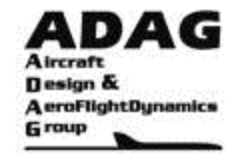

# Troubleshooting the Solution (cont.)

(STAR-CCM+ User Guide)

### Mesh Quality Considerations (pp. 2813)

The mesh quality considerations are as follows:

• Mesh quality does influence the quality of the numerical results, irrespective of the setup: coupled vs. segregated solver, discretization schemes...

• On a mesh of a given quality and sufficient fineness, higher-order schemes yield more accurate results than lower-order ones. For a given cell count, aim to optimize the grid quality because a better mesh gives a more accurate solution regardless of the differencing schemes that are used and other parameters.

• With a poor-quality mesh, the gradient limiter is invoked more often, thus affecting its nominal second-order accuracy. Grid skewing is an important contributing factor (much more than grid stretching) to the loss in nominal accuracy of the solution. Grid design (distribution of cell size, local refinement using feature edges, boundary region, or volume shapes) is important in maximizing the accuracy for a given effort. Two grids with the same number of cells may lead to discretization errors that differ by an order of magnitude. Thus, improving mesh quality is a top priority.

• When solving steady-state problems on fine meshes, start with a much coarser mesh, and then successively refine the mesh by reducing the base size. For example:

• Design the desired mesh for the highest cell count affordable.

• Increase the base size by a factor of 8 and start the computation with this coarse mesh. You may require lower under-relaxation values for the coarsest mesh, but iterations are fast and this does not increase the computing effort much.

• After the convergence criteria are satisfied or maximum specified number of iterations is reached, halve the mesh base size, remesh, and restart the simulation. Repeat until the final mesh size is reached.

In this way, you obtain faster convergence on finer grids by providing a good initial solution. Usually, one needs only a third or a quarter of the number of iterations that would be needed if starting with an initial guess, like constant or zero values. In addition, you obtain solutions on a series of grids which are systematically refined (same design, only base sizes reduced), which allows for an estimate of discretization errors using Richardson extrapolation. For example, if base size is reduced by a factor of 2 and second-order discretization is used, discretization errors on the finest mesh are equal to one third of the difference between solutions on the finest and next coarser grid. For base size reduction by a factor of 1.5, the errors amount to about 80% of the difference in the two solutions.

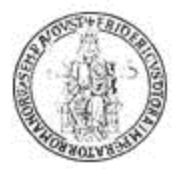

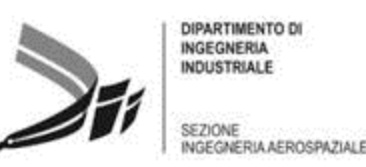

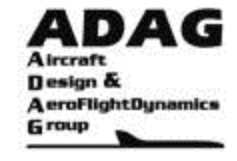

# Troubleshooting the Solution (cont.)

(STAR-CCM+ User Guide)

# Troubleshooting (pp. 2814)

### Flow solution diverges during initial iterations

If the residuals show that the solution is diverging during the first several iterations, and there is no sign that they are decreasing, this indicates a problem.

Make sure that the overall setup is correct. Some things to look for are:

- Mesh extents for viscous flow
- Mesh quality
- Boundary conditions for both flow and turbulence, if turbulent flow is activated
- Try reducing the Courant number.
- It is possible to make the Courant number as small as desired to get the solution started. If it seems necessary to run at a Courant number significantly less than 1 for more than just a few iterations, there is most likely something wrong with your solution setup.
- Once the residuals start coming down again, it is possible to increase the Courant number.

### Warnings occur of corrections being limited

Because temperature is a positive definite quantity, STAR-CCM+ tries to limit the corrections so that large changes do not tend to drive this quantity negative.

• It is acceptable for these warnings to occur during startup, as long as they cease after several iterations. If they do not, it is necessary to reduce the Courant number

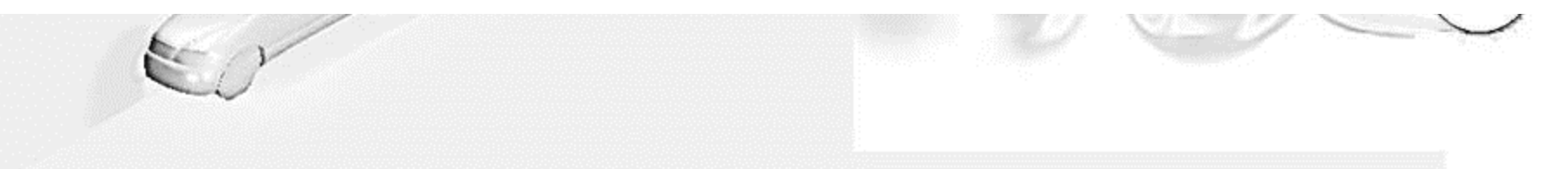

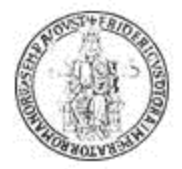

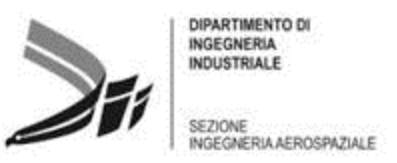

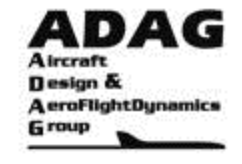

Impostazione della fisica: soluzione viscosa, basso subsonico (M<sub> $\infty$ </sub>=0.1,  $\alpha$ =10 °)

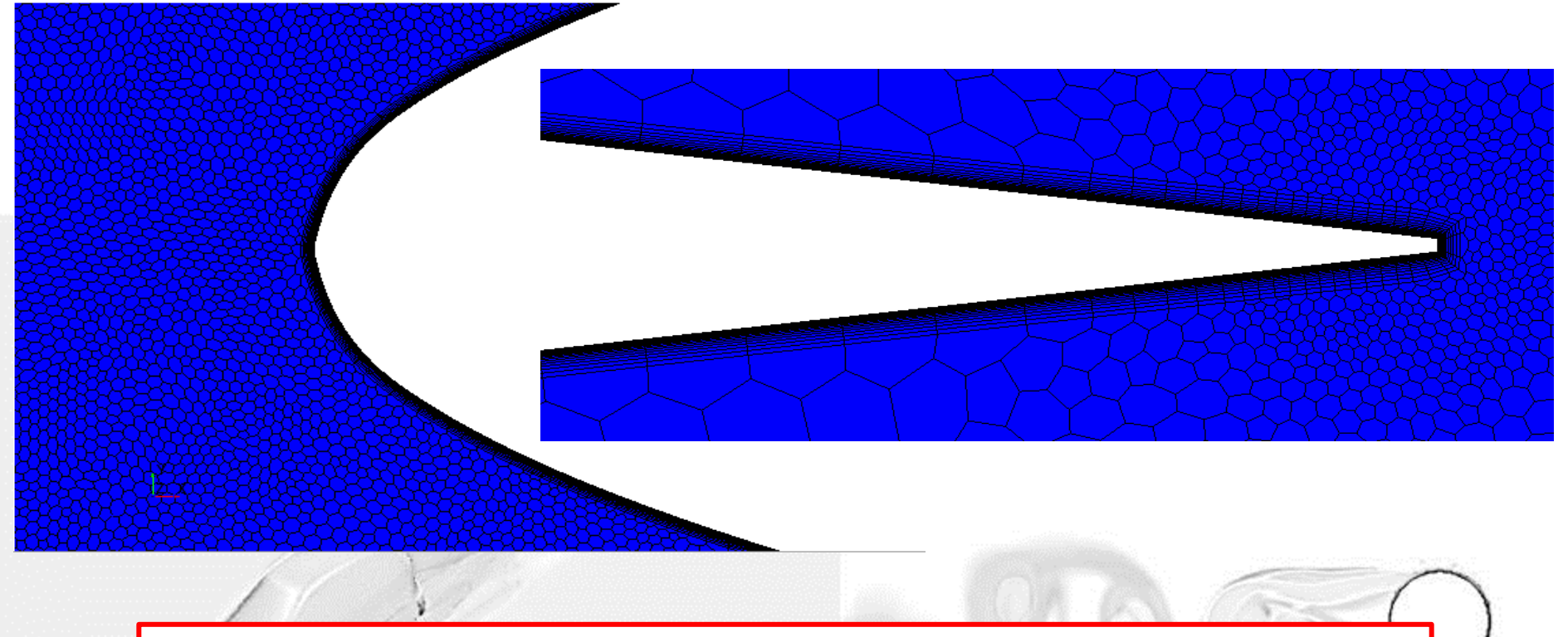

La griglia che utilizziamo in questa applicazione è uguale alla precedente, ma attiveremo un modello per la turbolenza

**N.B.:** le griglie create finora, a rigore, non sono adatte per essere utilizzate ad alti valori di angolo di attacco.

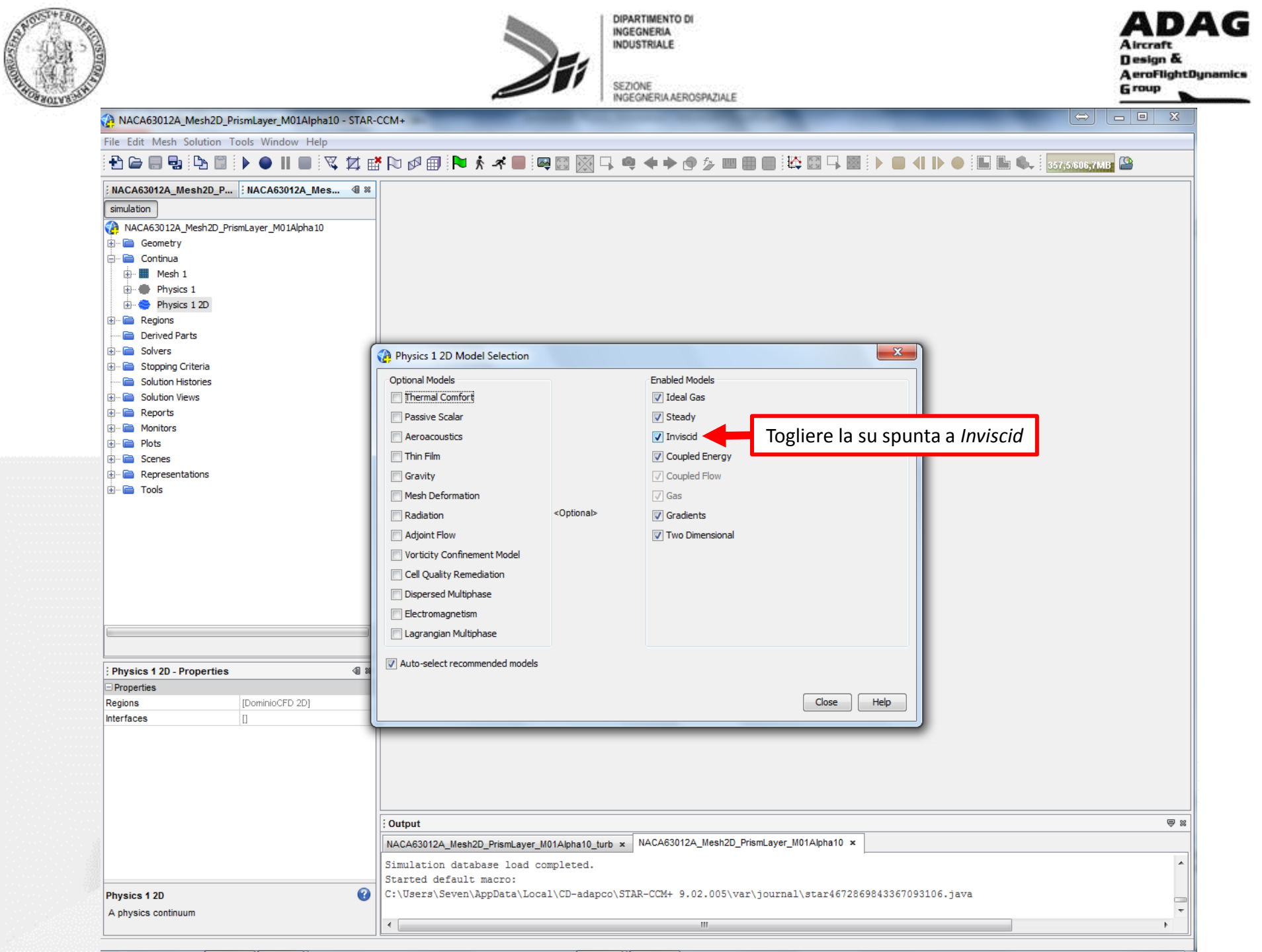

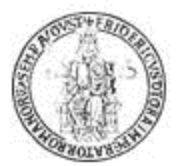

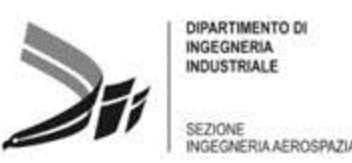

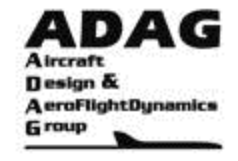

# Selecting a Turbulence Modeling Approach (pp. 3329)

(STAR-CCM+ User Guide)

Three basic approaches to modeling turbulence are available in STAR-CCM+:

- Models that provide closure of the Reynolds-Averaged Navier-Stokes (RANS) equations.
- Large eddy simulation (LES).
- Detached eddy simulation (DES).

### How Do I Decide on a Turbulence Model? (pp. 3338)

There are four major classes of turbulence models currently in STAR-CCM+. This section presents broad guidelines as to the applicability of each of these. Further guidance on selecting the specific model variants can be found within the sections that provide details about the models. If divergence occurs, you do not need to exit from the simulation. Instead, you can clear the solution and run it again after investigating the cause of divergence and making the required changes to the simulation.

• Spalart-Allmaras models are a good choice for applications in which the boundary layers are largely attached and separation is mild if it occurs. Typical examples would be flow over a wing, fuselage or other aerospace external-flow applications. The Spalart-Allmaras models for RANS equations are not suited to flows that are dominated by free-shear layers, flows where complex recirculation occurs (particularly with heat transfer), or natural convection. This statement does not apply to the Spalart-Allmaras detached eddy model.

• K-Epsilon models provide a good compromise between robustness, computational cost and accuracy. They are generally well suited to industrial-type applications that contain complex recirculation, with or without heat transfer.

• K-Omega models are similar to K-Epsilon models in that two transport equations are solved, but differ in the choice of the second transported turbulence variable. The performance differences are likely to be a result of the subtle differences in the models, rather than a higher degree of complexity in the physics being captured. These models have seen most application in the aerospace industry. Therefore, they are recommended as an alternative to the Spalart-Allmaras models for similar types of applications.

• Reynolds stress transport models are the most complex and computationally expensive models offered in STAR-CCM+. They are recommended for situations in which the turbulence is strongly anisotropic, such as the swirling flow in a cyclone separator.

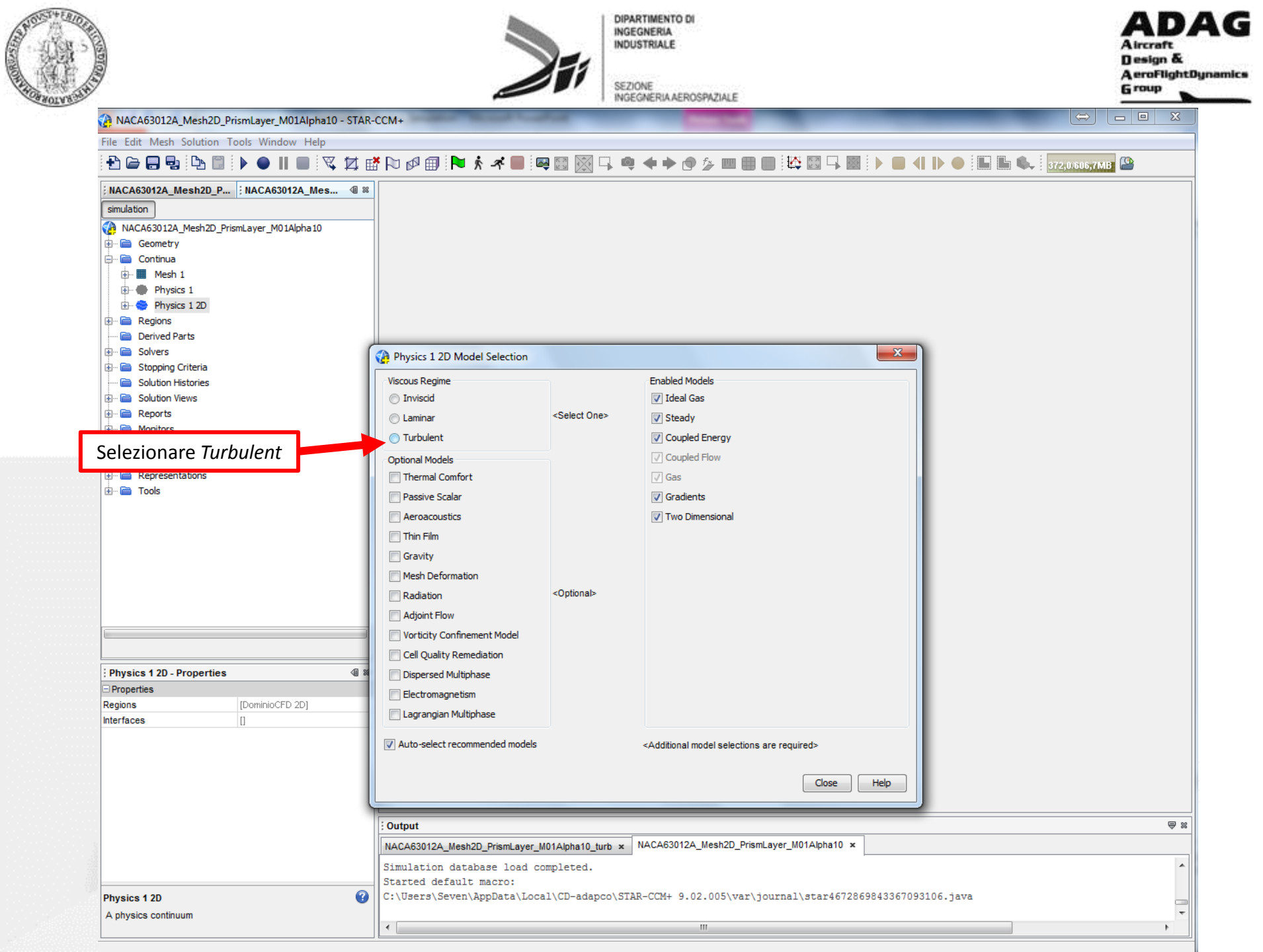

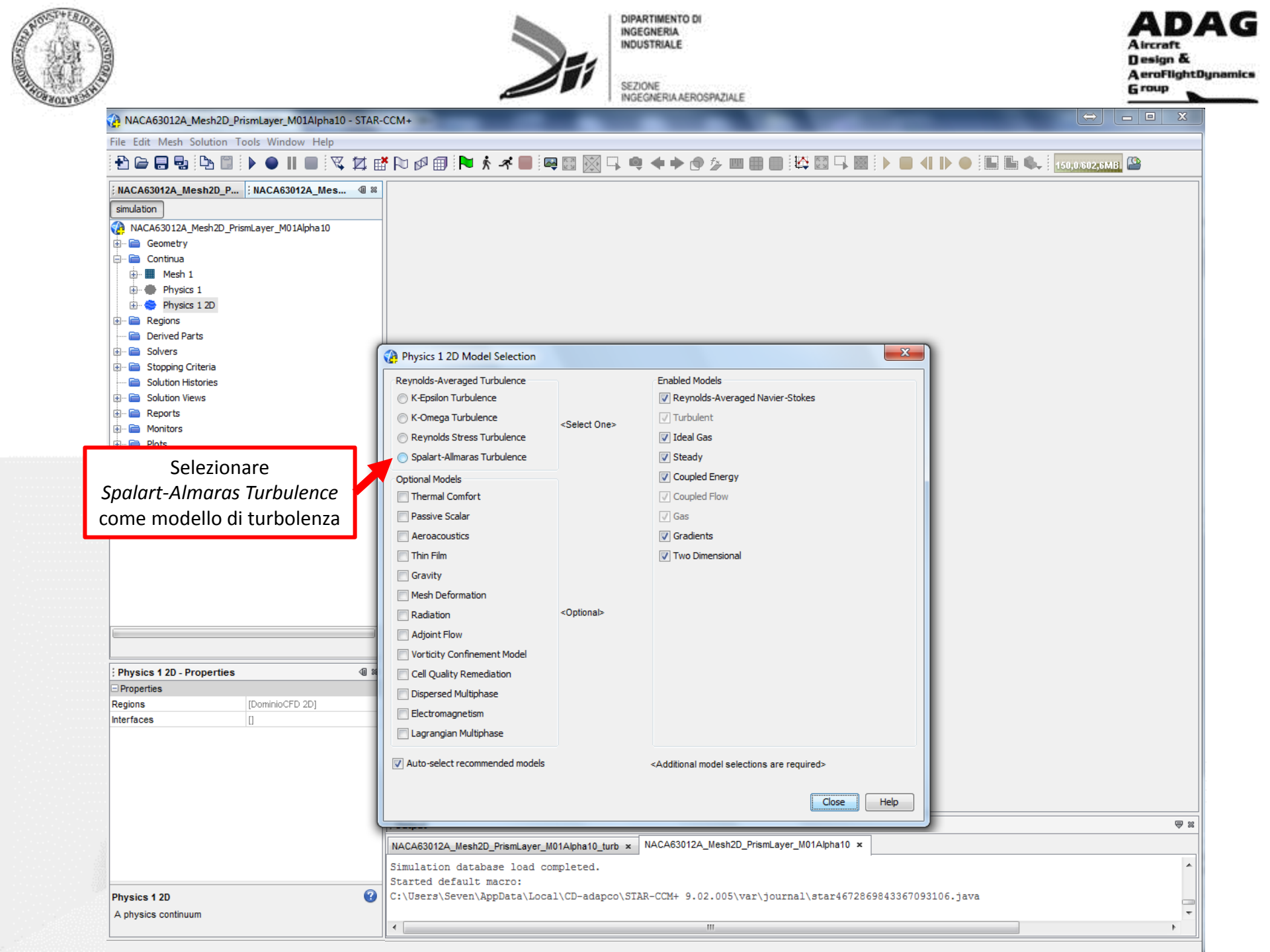

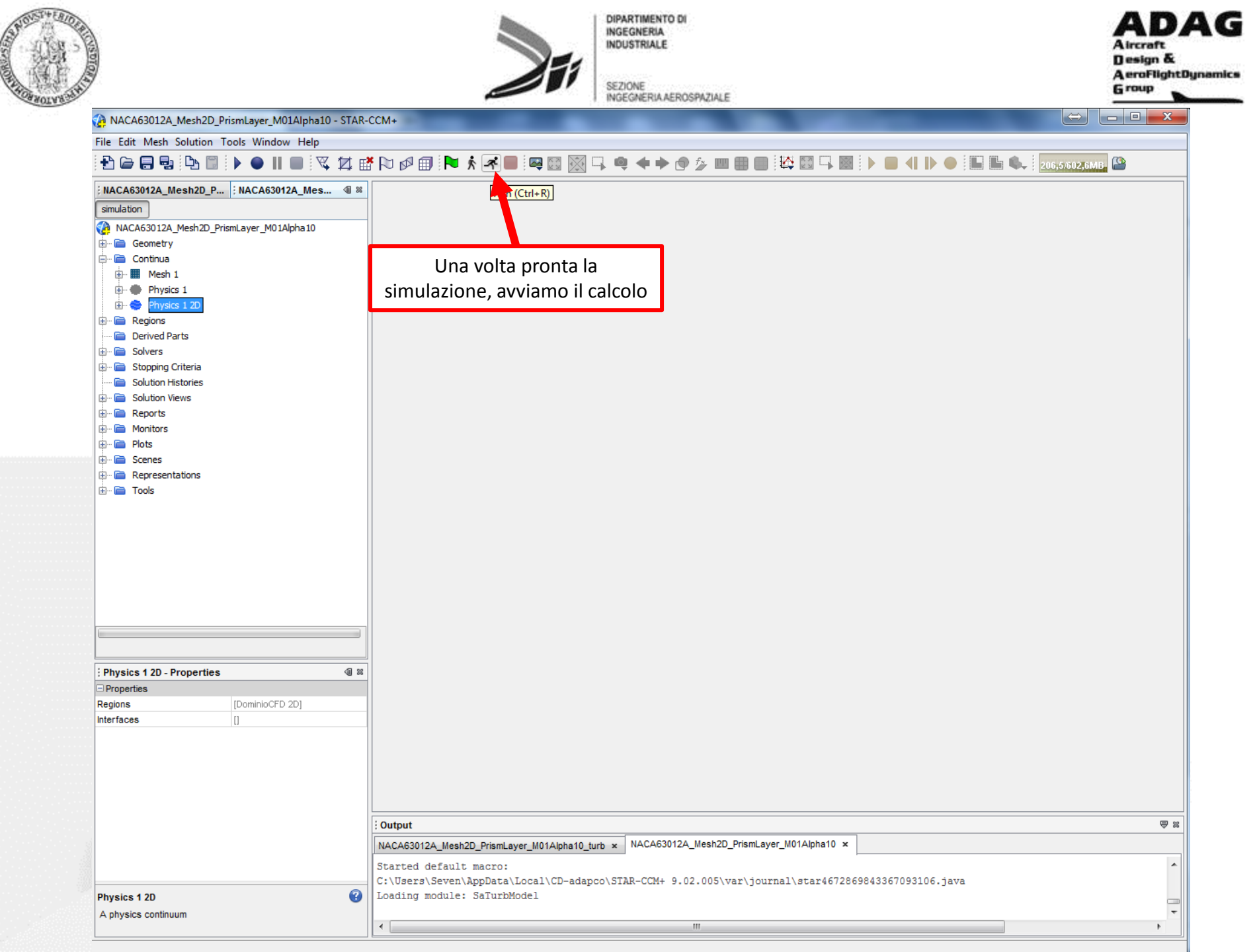

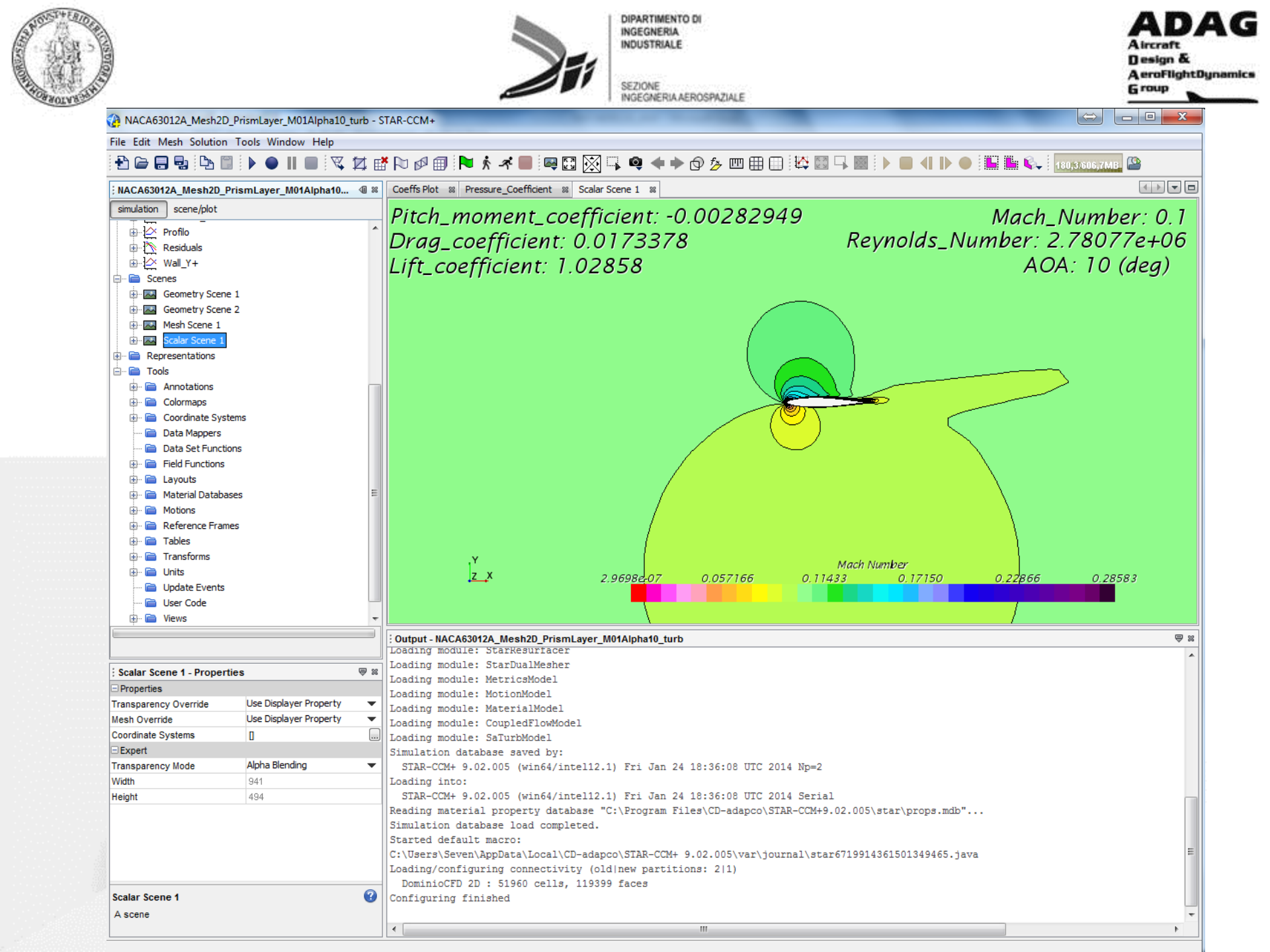

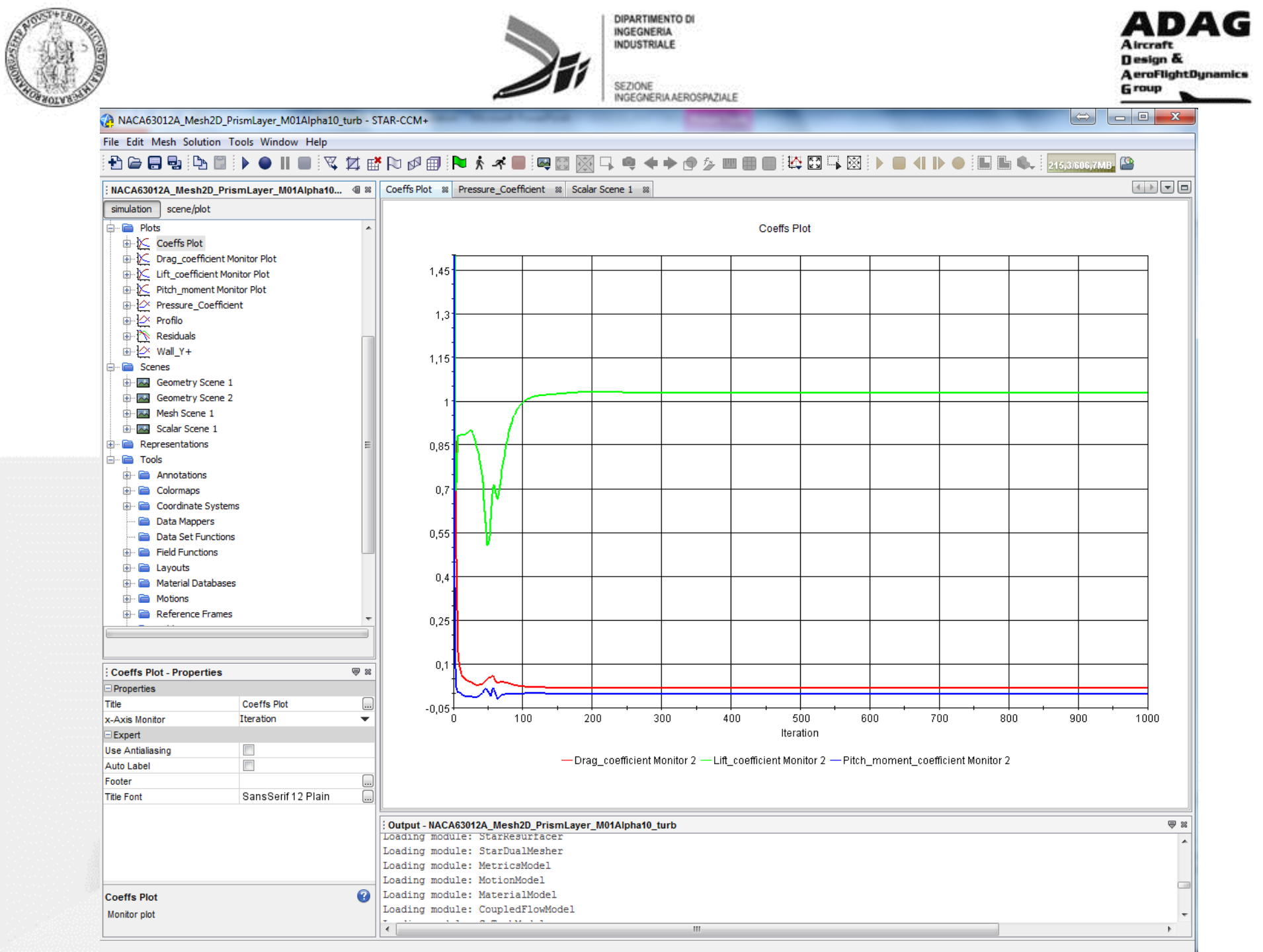

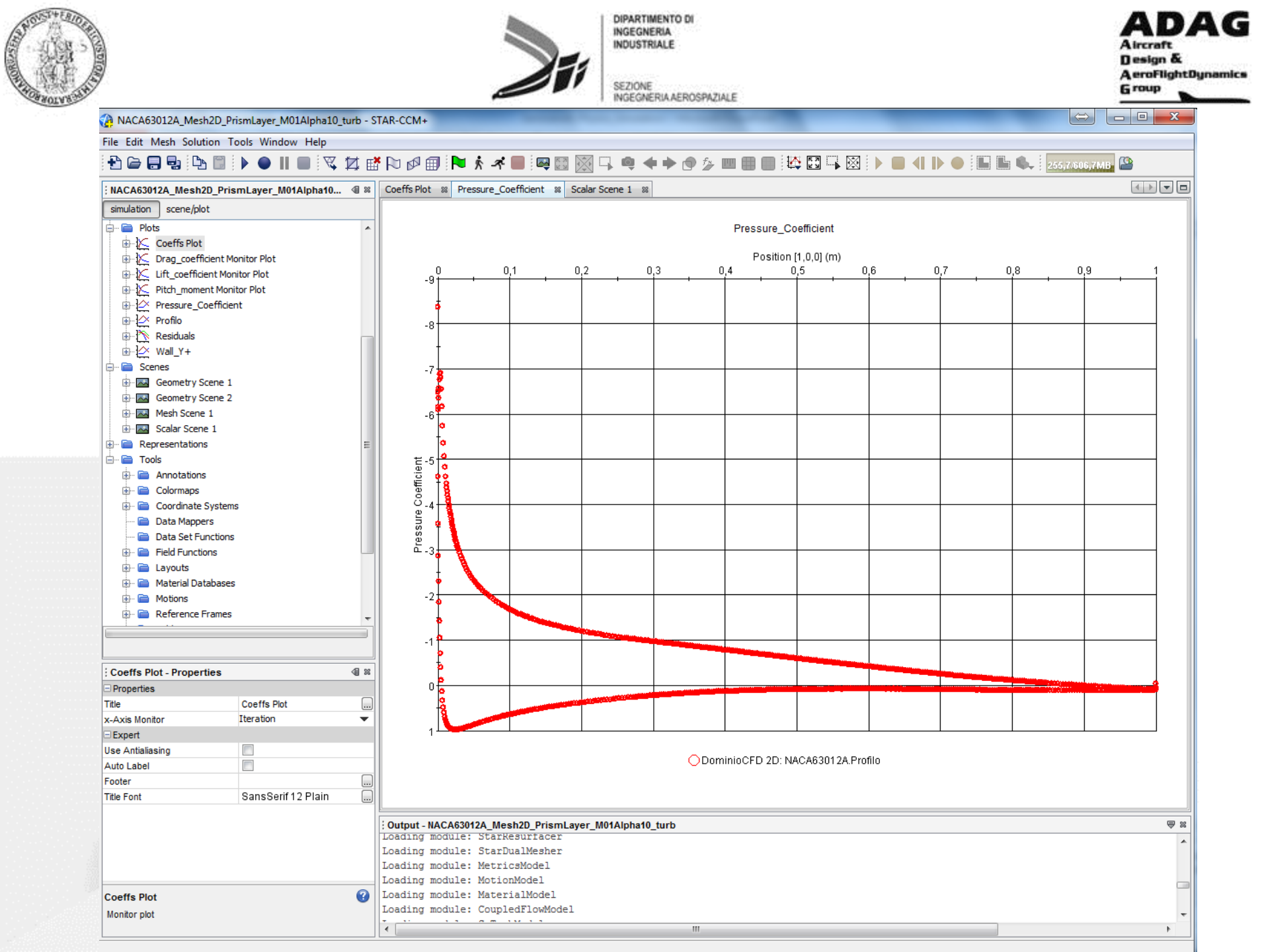